港湾設計業務シリーズ

# 二重矢板式防波堤

Ver 2.X.X

## 操作説明書

★ 索アライズソリューション

〒730-0833 広島市中区江波本町4-22 Tel (082)293-1231 Fax (082)292-0752 URL https://www.aec-soft.co.jp Mail:support@aec-soft.co.jp

システム名称について

 本システムの正式名称は「二重矢板式防波堤 Ver2.X.X」といいますが、本書内では便 宜上「二重矢板式防波堤」と表記している場合があります。

メニューコマンドについて

- 「二重矢板式防波堤」ではドロップダウンメニューの他、一部機能についてはスピー ドボタンが使用できますが、本書ではドロップダウンメニューのコマンド体系で解 説しています。その際、アクセスキー(ファイル(F)の(F)の部分)は省略してい ます。
- メニュー名は[]で囲んで表記してあります。コマンドに階層がある場合は[ファイル]-[開く]のようにコマンド名を「-」で結んでいます。この例では、最初に[ファイル]を選択して、次は[開く]を選択する操作を示しています。

画面について

- ・ 画面図は、使用するディスプレイの解像度によっては本書の画面表示と大きさなどが異なる場合があります。
- 「二重矢板式防波堤」は、画面の解像度が 960×720ドット以上で色数が256色以上 を想定しています。また、画面のフォントは小さいサイズを選択してください。大き いフォントでは画面が正しく表示されない場合があります。

| 1  | た店に                   |                                                                                                    | -                                       | 1      |
|----|-----------------------|----------------------------------------------------------------------------------------------------|-----------------------------------------|--------|
| ۰. | の使い                   | パーダの町に                                                                                                    |                                         | 4      |
| -  | 1 – 1.                | ほじめに                                                                                                    |                                         | i.     |
| -  | 1 – 2.                | その他                                                                                                    | 1                                       | L      |
|    |                       |                                                                                                    |                                         |        |
| 0  | 一舌左                   | こちざけは但のセットマップ                                                                                                    | (                                       | 2      |
| Ζ. |                       | て做式防波堤のビッドアック                                                                                                    |                                         | -      |
| 2  | 2 — 1.                |                                                                                                    | <b>.</b> 2                              | 4      |
| 2  | 2 - 2.                | ユーザー登録                                                                                                    | 2                                       | 2      |
| 2  | 2 – 3.                | 二重矢板式防波堤のアンインストール                                                                                                    |                                         | 4      |
| _  |                       |                                                                                                    |                                         | `      |
| -  |                       |                                                                                                    |                                         | _      |
| З. | 検討火                   | 処理を始める前に                                                                                                    |                                         | נ      |
| 3  | 3 — 1.                | 基本画面の説明                                                                                                    | 5                                       | 5      |
| (  | 3-2.                  | 装備している機能の一覧                                                                                                    | 6                                       | 3      |
|    | 3 — 3                 |                                                                                                    | -                                       | 7      |
|    |                       |                                                                                                    |                                         | ,<br>1 |
| `` | 3 — 4.                | ナーダの作成/休仔                                                                                                    |                                         | 1      |
|    | 3 — 5.                | よくあるご質問                                                                                                    | 1(                                      | )      |
| (  | 3 — 6.                | ライセンス認証ユーザーページ                                                                                                    | 11                                      | L      |
| :  | 3 — 7                 | 更新履歴の確認                                                                                                    | 12                                      | )      |
|    |                       | ● 年 バージョンのチェックな行う                                                                                                    | 19                                      | 2      |
|    | 5 - 6.                |                                                                                                    | Iv                                      | )<br>• |
| (  | 3 — 9.                | 起動時に最新ハーションの目動チェックを行う                                                                                                    | 12                                      | ł      |
|    |                       |                                                                                                    |                                         |        |
| 4. | データ                   | タの入力・修正                                                                                                    | 15                                      | ō      |
|    | 1 - 1                 | 其大冬 <u>州</u>                                                                                                    | 16                                      | 5      |
| -  | + .                   | - 卒仲木什                                                                                                    | Iv<br>17                                | -      |
|    | 第                     | 1タノ(粂件その1)                                                                                                    | It                                      | נ      |
|    | 第2                    | 2タブ(部分係数1)                                                                                                    | 17                                      | 1      |
|    | 第3                    | 3 タブ(部分係数2)                                                                                                    | 18                                      | 3      |
|    | 笙 ∠                   | 4タブ (安全率)                                                                                                    | 10                                      | ç      |
|    | - <del>ت</del> ح<br>۱ | - アク 〈文工十/                                                                                                    | ייייייי.<br>ייי                         | 'n     |
| 2  | + - 2.                |                                                                                                    |                                         | )      |
|    | 第                     | 1タフ(計算条件)                                                                                                    | 20                                      | )      |
|    | 第2                    | 2タブ(土質)                                                                                                    | 23                                      | 3      |
|    | 第3                    | 3 タブ(地震時/L1地震動)                                                                                                    |                                         | 5      |
|    | 笛 /                   | - アア (10)(20) - 102(20) - 101(20) - 101(20) - 100(20) - 100(20) | 30                                      | 2      |
|    | + <del>الر</del>      | 4 ダブ (又行力)                                                                                                    |                                         | -<br>A |
|    | 弟に                    | 5ダノ(その他)                                                                                                    | 32                                      | ŧ      |
| 4  | 4 — 3.                | 上部工                                                                                                    | 35                                      | 5      |
| 2  | 4 — 4.                | 矢板                                                                                                    | 36                                      | 3      |
|    | 笛                     | 1 タブ (矢板)                                                                                                    | 36                                      | â      |
|    | 为<br>(本)              | 「                                                                                                    |                                         | Ś      |
|    |                       |                                                                                                    |                                         | )<br>~ |
|    | 第3                    | 3 タフ (鋼管矢板)                                                                                                    | 39                                      | J      |
| 4  | 4 — 5.                | タイ材                                                                                                    | 40                                      | )      |
|    | 第一                    | 1 タブ(タイ材)                                                                                                    | 40                                      | )      |
|    | 笛                     | クタブ(昨日こ)材)                                                                                                    | Δ.                                      | 2      |
|    | या भ<br>र<br>र        | とアク (版理にし))                                                                                                    |                                         | -      |
| 2  | 4-6.                  |                                                                                                    | 44                                      | ł      |
|    | 第一                    | 1タブ(矢板)                                                                                                    | 44                                      | 1      |
|    | 第2                    | 2タブ(その他)                                                                                                    | 46                                      | 3      |
| 4  | 1 — 7                 | 十質条件                                                                                                    | Δ۶                                      | 3      |
| -  | · /.<br>左·            | - エスホロ・・・・・・・・・・・・・・・・・・・・・・・・・・・・・・・・・・・・                                                                                                    | ۲۰<br>۸۲                                | Ś      |
|    | 弗                     | ▼ ⊂ ♂ ブ ( 泡 7 1⁄2 甲 亩 / 泡 内 /                                                                                                    | 48                                      | י<br>ג |
| 2  | 4 — 8.                | 波条件                                                                                                    | 51                                      | i      |
|    | 第1                    | 1タブ(波圧)                                                                                                    | 52                                      | 2      |
|    | 第2                    | 2タブ(動水圧)                                                                                                    | 56                                      | 3      |
|    | 笛                     |                                                                                                    | געניייייייייייייייייייייייייייייייייייי | 7      |
|    | あり                    | ○ ク イ ヽ/干//X ヽ1º //X 吋 / )                                                                                                    |                                         | י<br>ר |
|    | 第4                    | 4 ダ ノ ( 洋                                                                                                    | 60                                      | J      |
| 4  | 4 — 9.                | 他外力                                                                                                    | 62                                      | 2      |

| 4-10. 模式図                                       | 63 |
|-------------------------------------------------|----|
| 5 設計計算 • 報告書作成                                  | 64 |
|                                                 | 65 |
|                                                 |    |
| 6. 帳票印刷                                         |    |
| 6-1. 基本画面の説明                                    |    |
| 6 — 2. WORD/EXCEL文書にコンバート                       |    |
| 6-3. 帳票出力結果について                                 | 79 |
| 入力データチェックリスト                                    | 79 |
| 設計条件                                            | 79 |
| 外力の算定                                           | 80 |
| 矢板諸元                                            | 80 |
| 応力の照査                                           |    |
|                                                 |    |
|                                                 |    |
| タイ材の検討                                          |    |
| 腹起こしの検討                                         | 85 |
| 計昇桁末一見                                          |    |
| トフ1プル計昇祐未一見                                     | 00 |
| 7 計算概要の説明                                       | 86 |
| 7. 可异限安の此の                                      | 86 |
| , 「」, 「」, 」, 」, 」, 」, 」, 」, 」, 」, 」, 」, 」, 」, 」 | 86 |
| 波汗型重次の重わめ弁定                                     | 87 |
| 矢板諸元                                            |    |
| 仮想海底面の算定                                        |    |
| 土庄                                              |    |
| 外力によるせん断変形モーメント                                 |    |
| 中詰土の抵抗モーメント                                     |    |
| 矢板の抵抗モーメント                                      |    |
| 最大曲げモーメントの算定-仮想ばり法                              | 90 |
| 最大曲げモーメントの算定-たわみ曲線法                             | 93 |
| 矢板に生じる最大曲げモーメント                                 | 94 |
| 最大曲げモーメントの選定                                    | 95 |
| 矢板断面力の算定                                        |    |
| 応力照査                                            |    |
|                                                 |    |
| 地盤支持力の照査                                        |    |
| タイ材の検討                                          |    |
| 腹起こしの検討                                         |    |
| 計昇結朱一頁                                          |    |
| トフ1 ビル計昇桁米一頁                                    |    |

## - 目次 -

### 1. お使いになる前に

### <u>1-1. はじめに</u>

この操作説明書では、「二重矢板式防波堤」のインストールから起動までのセットアップ 方法及びプログラムの基本操作について記述してあります。

動作環境・計算の考え方・計算容量・仕様につきましては「商品概説書」をご覧下さい。

### <u>1-2.その他</u>

「使用許諾契約書」は、本システムインストール先フォルダ内にある「使用許諾契約書.PDF」を見る事により、いつでも参照できます。

### 2. 二重矢板式防波堤のセットアップ

### 2-1. 二重矢板式防波堤のインストール

- 「製品情報&ダウンロード」(http://www.aec-soft.co.jp/public/seihin.htm)
   にて、ご希望のソフトウェア名をクリックします。
- (2) 「最新版ダウンロード・更新履歴」をクリックします。
- (3) 「最新版ダウンロードはこちら」をクリックして、ダウンロードします。
- (4) ダウンロードしたSETUP. EXEを実行し、インストールを実行します。
- ※ インストール作業は管理者権限のあるユーザーでログインしてからセットアップし て下さい。

### 2-2. ユーザー登録

「二重矢板式防波堤」をご利用頂くには、インターネットを経由してライセンス認証の登録を行う必要があります。

※ 事前に弊社からお知らせしている製品のシリアルNoと、仮ユーザーID・仮パスワ ード(変更済であれば、変更後のユーザーID・パスワード)をご用意下さい。

- (1) [スタート] [AEC アプリケーション] [二重矢板式防波堤] をクリックし「二重 矢板式防波堤」を起動します。インストール直後に起動した場合、データ入力等のメ ニューは使用不可の状態です。
- (2) [ヘルプ]-[バージョン情報]をクリックします。

| 二重矢板式防波堤のバージョン情報                                                                                            |  |  |  |  |
|----------------------------------------------------------------------------------------------------|--|--|--|--|
| 二重矢板式防波堤                                                                                                    |  |  |  |  |
| バージョン 2.0.0<br>シリアルNo [ ]                                                                                   |  |  |  |  |
| TEL: 082-293-1231<br>FAX: 082-292-0752<br>E-Mail: support@aec-soft.co.jp<br>URL: http://www.aec-soft.co.jp/ |  |  |  |  |
| (C)1998-2021 (株)アライズソリューション<br>ユーザー登録 OK                                                                    |  |  |  |  |

(3) [ユーザー登録]ボタンをクリックします。

| ユーザ登録                        |                                         |                        |  |  |  |
|------------------------------|-----------------------------------------|------------------------|--|--|--|
| シリアルトゥ                       |                                         |                        |  |  |  |
| 認証方法<br>〇 評価版<br>④ インターネット認証 | 認証情報<br>利用者名<br>ユーザーID<br>パスワード<br>識別番号 | 認証太郎<br>ae c<br>****** |  |  |  |
| 認証回避<br>「認証回避」はスタンダードプラン     | のみ有効です                                  | 登録 キャンセル               |  |  |  |

- (4) お知らせしている製品のシリアルNo(半角英数12文字)を入力します。
- (5) 認証方法で「インターネット」を選択します。認証情報入力部分が入力可能となりま すので、次の項目を入力してください。
  - 利用者名:利用者を識別するための任意の名称です。Web管理画面に表示され、現在 使用中であることがわかります。
  - ユーザーID:システムを動作させるためのユーザーIDを入力します。不明な場合に は、本システムを管理している御社管理者に問い合わせて確認してく ださい。
  - パスワード:システムを動作させるためのパスワードを入力します。不明な場合に は、本システムを管理している御社管理者に問い合わせて確認してく ださい。

以上が入力し終えたら [登録] ボタンをクリックします。入力に間違いがあればエラ 一表示されます。

(6) [バージョン情報] に戻りますので [OK] ボタンでメニューに戻ります。使用不可だ ったメニューが使用可能の状態になります。

### 2-3. 二重矢板式防波堤のアンインストール

- (1) Windowsを起動します。
- (2) [スタート]-[Windowsシステムツール]-[コントロールパネル]より[アプリケーションの追加と削除]を起動してください。ご使用の環境によっては[プログラムの追加/削除]となっている場合があります。
- (3) インストールされているプログラムの一覧表が表示されますので、「二重矢板式防波 堤」を選択してください。
- (4)「二重矢板式防波堤」の下に[変更と削除]ボタンが表示されますので、このボタンを 選択して下さい。自動的にアンインストールプログラムが起動します。
- (5) アンインストールプログラムの指示に従ってアンインストールを実行してください。
- (6) 主なプログラムファイルは自動的に削除されますが、一部のファイルが削除されず に残っている場合があります。そのままでも問題ありませんが、完全に削除したい場 合には以下の手順で削除することができます。
- ※ 管理者権限のあるユーザーでログインしてください。
- ※ エクスプローラで、[C:¥AEC アプリケーション]の下にある[二重矢板式防波堤]フォ ルダを削除して下さい。

### <u>3-1.基本画面の説明</u>

システムを起動すると下のような画面が表示されます。起動時には「新規データ」を読み 込むようになっています。各設計条件は、メニューより選択するか、対応するボタンをク リックする事でタブ画面が切り替わりますので、そのタブ画面にデータを入力します。

| -<br>                              |                                                                                                    |                                                                                                    |                                           | - 🗆 🗙   |
|------------------------------------|----------------------------------------------------------------------------------------------------|----------------------------------------------------------------------------------------------------|-------------------------------------------|---------|
| ファイル(E) データ入力(J) 設定(E) 計算(         | <u>C) ヘルプ(H)</u>                                                                                                    |                                                                                                    |                                           |         |
| D 🛩 🖬 📃 🎒 🤋                        |                                                                                                    |                                                                                                    |                                           |         |
| □□                                 | です。<br>その初日 - 100 - 100 - | ■                                                                                                    | _ <mark>→</mark> <mark></mark><br>他外力 模式図 |         |
| 条件その1 安全                           | 率                                                                                                    |                                                                                                    |                                           |         |
| 業務名称(半角60文字まで)                     |                                                                                                    |                                                                                                    |                                           |         |
| 無題                                 |                                                                                                    |                                                                                                    | 港外                                        | 港内      |
| 設計法<br>○ 港湾基準<br>● 漁港基準            | - 部分係数を<br>○ 検討す<br>● 検討し                                                                                                    | :考慮した検討<br>る<br>ない                                                                                                 | <u>a</u>                                  |         |
| 形状寸法(m)<br>a. 上部工天端高<br>b. タイ材取付点高 | 2.900                                                                                                    | 地震時· 津波時<br>④ 一方向を考慮<br>〇 二方向を考慮                                                                                   | _b<br>_c<br>前列                            | 後列      |
| d. 設計海底面高<br>e. 矢板設置幅<br>f. 矢板下端高  | -3.600<br>4.850<br>-11.500                                                                                                    | 根固めブロック-厚さ(m)<br>g. 港外 0・000<br>h. 港内 0・000                                                                        | d d                                       | uh<br>t |
| 検討条件                               |                                                                                                    |                                                                                                    |                                           |         |
| 検討潮位名称 検討潮位<br>半角8文字 (m)           | 中詰水位<br>(m) の                                                                                                    | 時<br>地震時<br>渡<br>港<br>港<br>一<br>港<br>押波<br>一<br>時<br>一<br>一<br>一<br>一<br>一<br>一<br>一<br>一<br>一<br>一<br>一<br>一<br>一 |                                           |         |
| H W L 1 100                        | 1 100                                                                                                    |                                                                                                    |                                           |         |
| I.W.I 0.000                        | 0.000                                                                                                    |                                                                                                    | f                                         |         |
| 0.000                              | 0.000                                                                                                    |                                                                                                    | e e                                       |         |
| 0.000                              | 0.000                                                                                                    |                                                                                                    |                                           | 7       |
| 地震時・津波時では、「二方向を考慮」か                | )「ラーメン式構造物とし                                                                                                    | ての設計法」の組み合わせは推奨しません                                                                                                |                                           |         |
|                                    |                                                                                                    |                                                                                                    |                                           |         |

【メニュー構成】

Ì

| 〔ファイル(F)〕              | データファイルの作成/保存、帳票印刷を行います。     |  |  |  |
|------------------------|------------------------------|--|--|--|
| 〔データ入力(I)〕             | 検討に必要な各種データを入力します。           |  |  |  |
| 〔設定(E)〕                | 任意矢板、任意腹起こしの追加を行います。         |  |  |  |
| 〔計算(C)〕                | 設計条件により計算を行い、報告書を作成します。      |  |  |  |
| [ヘルプ(H)]               | システムのヘルプ・更新、バージョン情報の表示を行います。 |  |  |  |
| 二重矢板式防波堤 Ver2.0.0 - 無題 |                              |  |  |  |

ファイル(E) データ入力(I) 設定(E) 計算(<u>C</u>) ヘルプ(<u>H</u>)

| <b>⊢ファイル</b>                                                                                                    |                                                                                                    |
|----------------------------------------------------------------------------------------------------|----------------------------------------------------------------------------------------------------|
| ♪, - , , , , , , , , , , , , , , , , ,                                                                                     | 新しくデータを用意します<br>既存のデータファイルを読み込みます<br>元のデータファイルに上書き保存します<br>新しく名前を付けて保存します                                                                             |
| ⊢帳票印刷<br>├最近使ったファイル履歴<br>└終了<br>⊢データ入力                                                                                     | 計算結果を印刷します<br>最近使ったデータを最大4件表示します<br>プログラムを終了します                                                                                                    |
| <ul> <li>/ →基本条件</li> <li>→基算条件</li> <li>→上部工</li> <li>→矢板</li> <li>→タイ材</li> <li>→腐食</li> <li>→土層</li> <li>→次日</li> </ul> | 設計・検討の基本となるデータを設定します<br>解析・照査等の各条件を設定します<br>上部工に関するデータを設定します<br>矢板に関するデータを設定します<br>タイ材に関するデータを設定します<br>腐食に関するデータを設定します<br>土層に関するデータを設定します<br>波に関する諸本語 |
| │                                                                                                    | その他の外力を設定します<br>条件から作成した模式図を表示します<br>任章の矢板を追加します                                                                                                    |
| □ □ □ □ □ □ □ □ □ □ □ □ □ □ □ □ □ □ □                                                                                      | 任意の腹起こし材を追加します                                                                                                    |
| 計算結果<br> 計算結果<br> -へルプ<br>  - 操作説明                                                                                         | 設計計算を実行します<br>計算結果を画面に表示します<br>操作説明書を表示します                                                                                                    |
| │ 商品概説<br>│よくあるご質問<br>│バージョン情報<br>│ライセンス認証ユーザーページ<br>│更新履歴の確認<br>│最新バージョンの確認<br>│起動時に最新バージョンをチェック                          | 商品概説書を表示します<br>HPよりFAQを表示します<br>バージョン番号/シリアル番号を表示します<br>ライセンス認証ユーザーページへ遷移します<br>更新履歴を表示します<br>最新Verの確認を行います<br>起動時に最新Verを確認するか指定します                   |

「二重矢板式防波堤」は、一般的には以下のように作業の流れで計算を行います。各工程 での作業は、次章以降に詳説してあります。また、データを修正する場合には任意の箇所 に戻ってその箇所以降の作業をやり直しても構いません。

このフローチャートは一般的な作業の流れであって、必ずしもこの順番どおりでなけ れば計算できないというわけではありません。

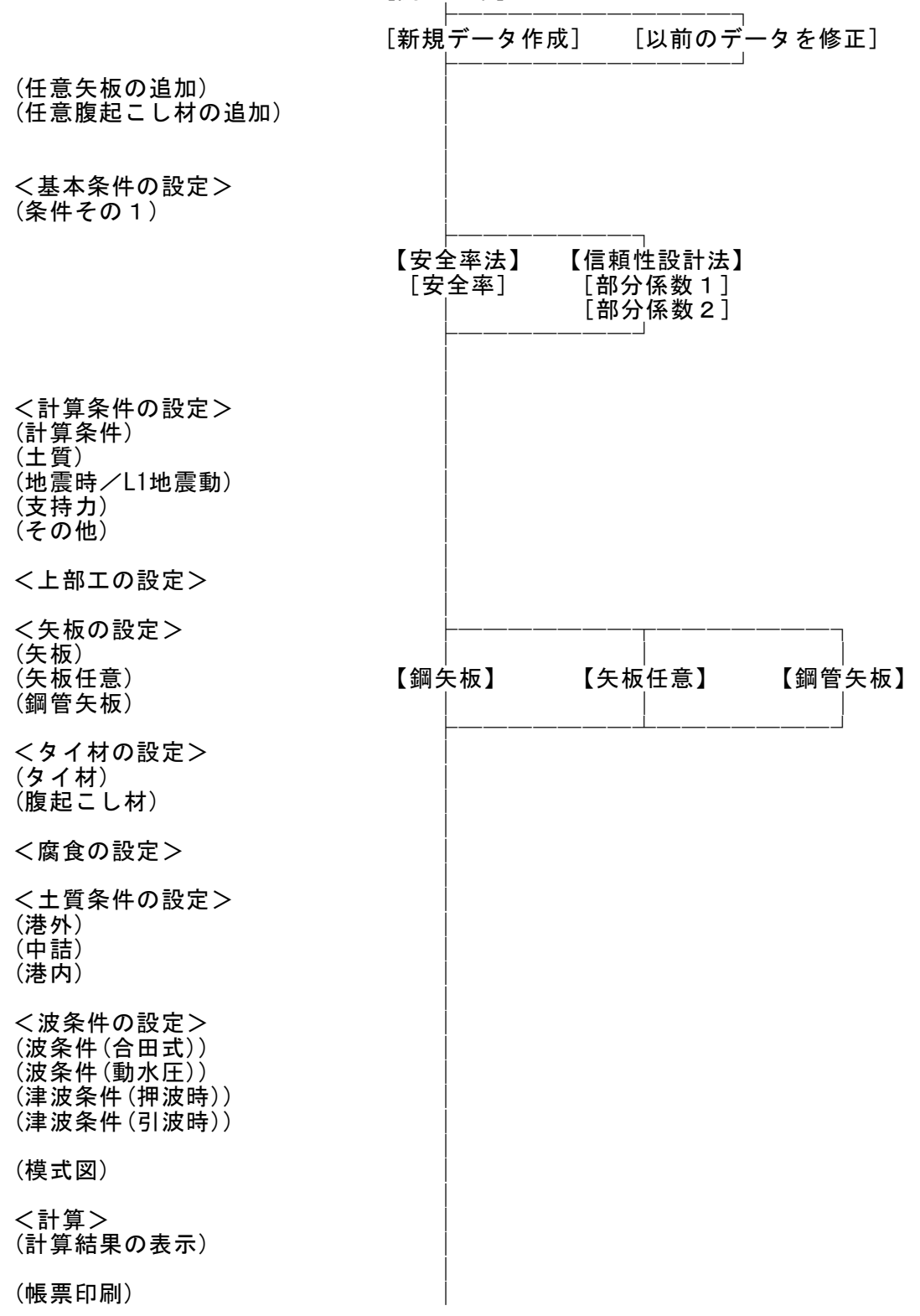

[開 始]

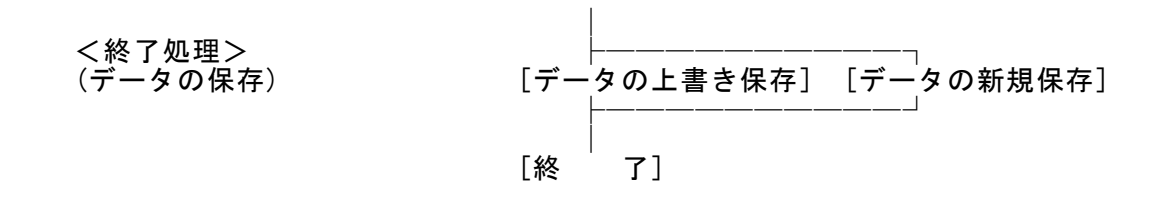

### 3-4. データの作成/保存

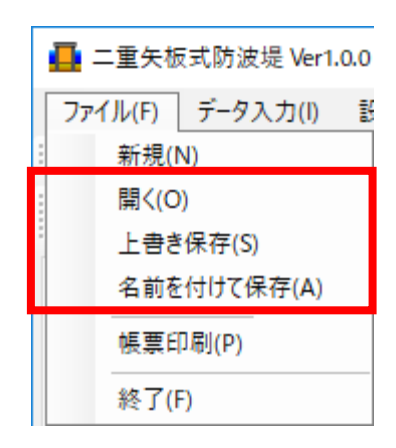

【新規作成(N)】 新規データを作成します。ファイル名は「無題」となります。

【開く(0)】 既存のデータを開きます。下図の「ファイルを開く」ダイアログボ ックスが表示されますので、対象ファイル(拡張子:dbz)を選択 し「開く」ボタンをクリックします。

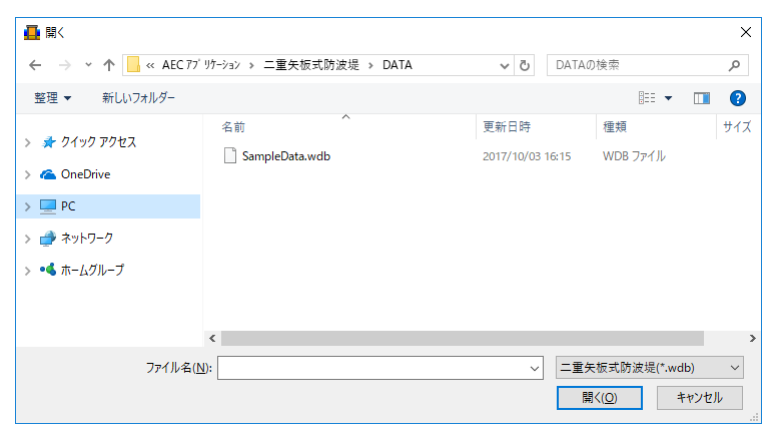

【上書き保存(S)】 【名前を付けて保存(A)】 現在編集中のデータを保存します。 新規作成したデータを初めて保存する場合に使用し ます。下図の「ファイル名を付けて保存」ダイアログ ボックスが表示されますので、ファイル名を入力し 「保存」ボタンをクリックします。

| 📕 名前を付けて保存                                                                                                    |                       |                          | ×                 |
|----------------------------------------------------------------------------------------------------|-----------------------|--------------------------|-------------------|
| ← → 、 个                                                                                                    | →эン > 二重矢板式防波堤 > DATA | ✓ C DATAの検索              | م<br>م            |
| 整理 ▼ 新しいフォルダー                                                                                                    |                       |                          | :== - (?)         |
| <ul> <li>&gt; ★ クイック アクセス</li> <li>&gt; ▲ OneDrive</li> <li>&gt; ■ PC</li> <li>&gt; ● ネットワーク</li> <li>&gt; ・▲ ホームグループ</li> </ul> | 名前 ^                  | 更新日時<br>2017/10/03 16:15 | 種類 サ・<br>WDB ファイル |
|                                                                                                    | <                     |                          | 2                 |
| ファイル名( <u>N</u> ): SampleData.w                                                                                                  | db                    |                          | ~                 |
| ファイルの種類(1): 二重矢板式防                                                                                                    | 波堤(*.wdb)             |                          | ~                 |
| ヘ フォルダーの非表示                                                                                                    |                       | 保存(                      | 5) キャンセル          |

インターネットに接続されている環境であれば、次のメニューを選択することにより、最 新バージョンのチェックを行うことができるようになっています。「ヘルプ」--「よくあ るご質問(Q)」を選択して下さい。

| ヘルプ(H)              |
|---------------------|
| 操作説明(M)             |
| 商品概説(N)             |
| よくあるご質問(Q)          |
| バージョン情報(A)          |
| ライセンス認証ユーザーページ(W)   |
| 更新履歴の確認(R)          |
| 最新バージョンの確認(U)       |
| 起動時に最新パージョンをチェック(V) |

Webブラウザを起動し、よくあるご質問(FAQ)が表示されます。

| ★♪ 翻アライズソリューション       | HOME | 製品情報 | サポート | お問合せ | 会社概要 | おためし |
|-----------------------|------|------|------|------|------|------|
| よくあるご質問(FAQ) <b>?</b> |      |      |      |      |      |      |
| 二重矢板式防波堤<br>          |      |      |      |      |      |      |

### <u>3-6. ライセンス認証ユーザーページ</u>

Webブラウザを介してライセンス認証ユーザーページに遷移します。ユーザー情報の変更 やライセンス情報の確認、現在利用中ユーザーの確認等が行えます。「ヘルプ」-「ライ センス認証ユーザーページ(W)」を選択してください。

| ヘルプ(H)              |
|---------------------|
| 操作説明(M)             |
| 商品概説(N)             |
| よくあるご質問(Q)          |
| バージョン情報(A)          |
| ライセンス認証ユーザーページ(W)   |
| 更新履歴の確認(R)          |
| 最新バージョンの確認(U)       |
| 起動時に最新バージョンをチェック(V) |

ライセンス超過の際、ライセンスを確保している利用者の情報を知ることができます。 詳しくはライセンス認証ユーザーページ説明書をご覧下さい。

| AEC-LICENSE | ▲ インターネットによるライセンス認証ユ ーザ ーページ                                                                                                    |  |  |  |
|-------------|----------------------------------------------------------------------------------------------------|--|--|--|
| お知らせ        | USB鍵を必要としないライセンス認証システムです。ユーザーページには以下の機能があります。<br>・ ユーザー情報の変更<br>・ ユーザーID・パスワードの変更<br>・ ライセンス情報の確認<br>・ 現在利用中ユーザーの確認<br>・ お問い合わせフォーム |  |  |  |
|             | ライセンス認証ユーザーページ説明書         ユーザーページへ口グイン         ユーザーID         パフロード                                                                 |  |  |  |
|             | ログイン<br>※ブラウザのCookie機能は必ず有効にしてください。<br>(株)アライズソリューション                                                                               |  |  |  |

### 3-7.更新履歴の確認

インターネットに接続されている環境であれば、次のメニューを選択することにより、最 新バージョンのチェックを行うことができるようになっています。「ヘルプ」-「更新履 歴の確認(R)」を選択して下さい。

| ヘルプ(H)              |
|---------------------|
| 操作説明(M)             |
| 商品概説(N)             |
| よくあるご質問(Q)          |
| バージョン情報(A)          |
| ライセンス認証ユーザーページ(W)   |
| 更新履歴の確認(R)          |
| 最新バージョンの確認(U)       |
| 起動時に最新バージョンをチェック(V) |

Webブラウザを起動し、更新履歴及び最新版ダウンロードリンクが表示されます。

| メ∕ァ 雛アライズソリューション | HOME 製品情報 サポート お問合せ 会社概要 おためし      |
|------------------|------------------------------------|
| / 二重矢板:          | 式防波堤                               |
| 最新版ダウンロ          | <b>Iードはこちら</b><br>① 動作環境 (OS) について |

インターネットに接続されている環境であれば、次のメニューを選択することにより、最 新バージョンのチェックを行うことができるようになっています。「ヘルプ」--「最新バ ージョンの確認(U)」を選択して下さい。

| へルプ(H)                   |
|--------------------------|
| 操作説明(M)                  |
| 商品概説(N)                  |
| よくあるご質問(Q)               |
| <mark>パ</mark> ージョン情報(A) |
| ライセンス認証ユーザーページ(W)        |
| 更新履歴の確認(R)               |
| 最新バージョンの確認(U)            |
| 起動時に最新バージョンをチェック(V)      |

リビジョンアップ/バージョンアップの有無を確認し、更新履歴を確認するダイアログ が表示されます。「自動更新」はセットアッププログラムのダウンロード〜実行/更新ま でを自動的に行います。「手動更新」はWebブラウザを起動し、セットアッププログラム のダウンロードサイトに遷移します。ダウンロード〜実行/更新までを手動で行って下 さい。正常終了すれば、更新されたプログラムが自動的に起動します。

| 更新日                                 | Version                             | 製品に関す               | るお知らせ | 更新  |  |
|-------------------------------------|-------------------------------------|---------------------|-------|-----|--|
| 0XX/YY/ZZ                           | 1.0.6                               | 更新履歴内容その7           |       | 未更新 |  |
| 0XX/YY/ZZ                           | 1.0.5                               | 10.5 更新履歴内容その6 更新済  |       |     |  |
| 0XX/YY/ZZ                           | 1.0.4                               | 更新履歴内容その5           |       | 更新済 |  |
| 0XX/YY/ZZ                           | 1.0.3                               | 更新履歴内容その4           |       | 更新済 |  |
| 20XX/YY/ZZ                          | 1.0.2                               | 更新履歴内容その3           |       | 更新済 |  |
| 20XX/YY/ZZ                          | 1.0.1                               | 1.0.1 更新履歴内容その2 更新済 |       |     |  |
| 20XX/YY/ZZ                          | 1.0.0                               | 更新履歴内容その1           |       | 更新済 |  |
|                                     |                                     |                     |       |     |  |
| 更新日                                 | アライズンリューションからのお知らせ                  |                     |       |     |  |
| 2020/04/27                          | 新型コロナウイルス感染症拡大による当社製品サポート体制変更のお知らせ。 |                     |       |     |  |
| 2020/01/06                          | /01/06 FAQをリニューアルいたしました。            |                     |       |     |  |
| 2019/05/09                          | 019/05/09 新製品『係留枕設計計算』を発売いたしました。    |                     |       |     |  |
| 2019/05/09 新製品『二重矢板式『お波堤』を発売いたしました。 |                                     |                     |       |     |  |
| 2019/05/09                          |                                     |                     |       |     |  |
| 2019/05/09                          |                                     |                     |       |     |  |
| 2019/05/09                          |                                     |                     |       |     |  |
| 2019/05/09                          |                                     |                     |       |     |  |

インターネットに接続されている環境であれば、プログラム起動時にインターネットを 経由して最新バージョンのチェックを行うことができるようになっています。「ヘルプ」 - 「起動時に最新バージョンをチェック(V)」にチェックをつけて下さい。次回起動時か ら有効となります。

| ヘルプ(H) |                   |
|--------|-------------------|
| 操作     | 説明(M)             |
| 商品     | 慨説(N)             |
| よくあ    | るご質問(Q)           |
| バージ    | ョン情報(A)           |
| ライセ    | ンス認証ユーザーページ(W)    |
| 更新     | 履歴の確認(R)          |
| 最新,    | バージョンの確認(U)       |
| 起動     | 時に最新バージョンをチェック(V) |

チェック機能を有効とした場合、未更新プログラムの有無に関わらず更新履歴を確認す るダイアログを表示します。チェックが無い場合は未更新のプログラムがある場合に限 り「お知らせダイアログ」を表示します。「自動更新」はセットアッププログラムのダウ ンロード〜実行/更新までを自動的に行います。「手動更新」はWebブラウザを起動し、 セットアッププログラムのダウンロードサイトに遷移します。ダウンロード〜実行/更 新の処理を手動で行ってください。正常終了すれば、更新されたプログラムが自動的に起 動します。

| 更新日                                            | Version | 製品に関するお知らせ          | 更新  |  |  |
|------------------------------------------------|---------|---------------------|-----|--|--|
| )XX/YY/ZZ                                      | 1.0.6   | 更新履歴内容その7           | 未更新 |  |  |
| )XX/YY/ZZ                                      | 1.0.5   | 更新履歴内容その6           | 更新済 |  |  |
| )XX/YY/ZZ                                      | 1.0.4   | 更新履歴内容その5           | 更新済 |  |  |
| )XX/YY/ZZ                                      | 1.0.3   | 更新履歴内容その4           | 更新済 |  |  |
| )XX/YY/ZZ                                      | 1.0.2   | 更新履歴内容その3           | 更新済 |  |  |
| )XX/YY/ZZ                                      | 1.0.1   | 1.0.1 更新履歴内容その2 更新済 |     |  |  |
| )XX/YY/ZZ                                      | 1.0.0   | 更新履歴内容その1           | 更新済 |  |  |
|                                                |         |                     |     |  |  |
| 更新日アライズンリューションからのお知らせ                          |         |                     |     |  |  |
| 2020/04/27 新型コロナウイルス感染症拡大による当社製品サポート体制変更のお知らせ。 |         |                     |     |  |  |
| 020/01/06 FAQをリニューアルいたしました。                    |         |                     |     |  |  |
| 2019/05/09 新製品『係留枕設計計算』を発売いたしました。              |         |                     |     |  |  |
| 2019/05/09 新製品『二重矢板式『防波堤』を発売いたしました。            |         |                     |     |  |  |
|                                                |         |                     |     |  |  |
|                                                |         |                     |     |  |  |
|                                                |         |                     |     |  |  |

### 4. データの入力・修正

### <u>4-1. 基本条件</u>

業務名称、形状寸法、検討条件等を指定します。 画面の切替はタブ(条件その1、部分係数1、部分係数2、安全率)をクリックします。

### <u>第1タブ(条件その1)</u>

| 📮 二重矢板式防波堤 Ver2.0.0 - サンプ          | プルデータ                        |                          |                            |        |                            | _  | × |
|------------------------------------|------------------------------|--------------------------|----------------------------|--------|----------------------------|----|---|
| ファイル(E) データ入力(I) 設定(E)             | 計算( <u>C</u> ) ヘルプ( <u>F</u> | D                        |                            |        |                            |    |   |
| D 🛩 🖬 📃 🎒 💡                        |                              |                          |                            |        |                            |    |   |
| 圖 國 ➡ 基本条件 計算条件 上部工                | - 矢板 タ                       | 1<br>イ材 腐1               | 食 土質条件                     | 波条件 他  | ▶ <mark>●</mark><br>外力 模式図 |    |   |
| 条件その1                              | 安全率                          |                          |                            |        |                            |    |   |
| 業務名称(半角60文字ま                       | ŧで)                          |                          |                            |        |                            |    |   |
| 無題                                 |                              |                          |                            | 港      | 外                          | 港内 |   |
| 設計法<br>○ 港湾基準<br>● 漁港基準            | - 部分<br>○<br>●               | ▶係数を考慮し<br>検討する<br>検討しない | 」た検討―――                    | -      | a                          |    |   |
| 形状寸法(m)<br>a. 上部工天端高<br>b. タイ材取付点高 | 2.90                         | □<br>□<br>□<br>□         | :時・津波時<br>一方向を考慮<br>二方向を考慮 |        | b<br>c<br>前列               |    |   |
| c. 上部上底面高<br>d. 設計海底面高             | -3.60                        | i0 根固                    | ゆブロックー 厚さ                  | m)     | lg                         | th |   |
| e. 矢板設置幅                           | 4.85                         | i0 g. X                  | き外 🗌                       | 0.000  | d                          |    |   |
| f. 矢板下端高                           | -11.50                       | 10 h. Ž                  | 巷内                         | 0.000  | 1                          | 1  |   |
| 検討条件                               |                              |                          |                            |        |                            |    |   |
| 検討潮位名称 検                           | 討潮位 中詰水位                     | 常時                       | 地震時 津                      | 波      |                            |    |   |
| 半角8文字                              | (m) (m)                      | 加<br>の<br>山<br>谷         | ▲<br>外内押<br>側 8            | 波寺     |                            |    |   |
| H.W.L                              | 1.100 1.100                  |                          |                            | 3      |                            |    |   |
| L.W.L                              | 0.000 0.000                  |                          |                            |        | f                          |    |   |
|                                    | 0.000 0.000                  |                          |                            |        |                            |    |   |
|                                    | 0.000 0.000                  |                          |                            |        |                            |    |   |
| 地震時・津波時では、「二方向を                    | 考慮」かつ「ラーメン式構                 | 遺物としての設計                 | †法」の組み合わせは                 | 推奨しません |                            |    | - |

#### [業務名称]

業務名称を入力します。

#### [設計基準]

設計基準を「港湾基準」「漁港基準」から選択します。

### [部分係数を考慮した検討]

H30年港湾基準に準拠した計算を行う場合、「検討する」を選択します(以下、部 分係数法)。H11年以前の港湾基準に準拠した計算を行う場合は、「検討しない」 を選択します(以下、許容応力度法)。「設計基準」が「漁港基準」の場合、本項 目は入力不可となります。

尚、「港湾基準」を選択した場合、「津波時」の検討は選択不可になります。

#### [形状寸法]

上部工天端高、タイ材取付点高、上部工底 面高、設計海底面高、矢板設置幅、矢板下 端高を入力します。

#### [根固めブロックー厚さ]

港外側/港内側での根固めブロックの厚 さを入力します。

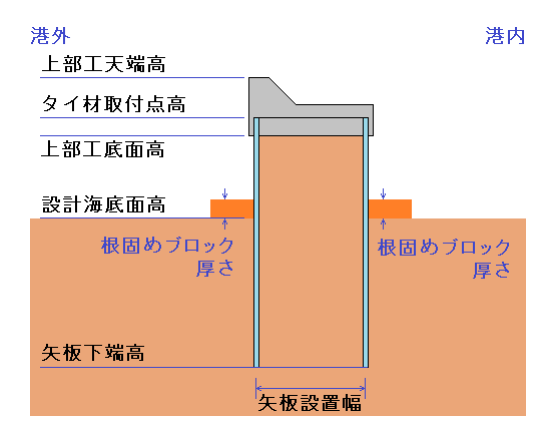

#### [地震時・津波時]

地震時・津波時での荷重の作用方向を「一方向を考慮」「二方向を考慮」から指定 します。

「一方向を考慮」を指定した場合、地震時で構造物に作用する動水圧は一方向のみ となります。津波時では押波時のみとなります。

「二方向を考慮」を指定した場合、地震時、津波時共に構造物に二方向からの荷重 が作用します。

本システムでは矢板の断面力の計算方法を「ラーメン式構造物としての設計法」 「大堀らの方法」の2種類を選択できます。

その中の「ラーメン式構造物としての設計法」は作用する外力が一方向を計算対象 にしています。

そのため、矢板の断面力の計算方法を「ラーメン式構造物としての設計法」を選択 した場合には、構造物に作用する外力は一方向を推奨しています。

#### [検討潮位名称]

検討潮位名称を入力します。

#### [検討潮位]

検討潮位を入力します。

#### [中詰水位]

中詰水位を入力します。 中詰水位>検討潮位の場合、残留水圧が生じます。 参照:「全国漁港漁場協会,漁港・漁場の施設の設計参考書 2015年版」P155

#### [検討条件]

各検討潮位で常時(波の山/波の谷)、地震時(港外側/港内側)、津波時(押波時 /引波時)の指定を行います。

### <u>第2タブ(部分係数1)</u>

| ファイル(P)       データ入力(I)       設定(P)       計算(Q)       ヘルブ(H)         D       ビ       Image: Pipe Pipe Pipe Pipe Pipe Pipe Pipe Pipe                                                                                                    |  |
|----------------------------------------------------------------------------------------------------|--|
| <ul> <li>□ ☞ 目 ■ ● ?</li> <li>● ■ ● ?</li> <li>● ■ ● ● ?</li> <li>● ■ ● ● ● ● ● ● ● ● ● ● ● ● ● ● ● ● ● ●</li></ul>                                                                                                    |  |
| 個     個     個< |  |
| 条件その1     部分係数1       安板壁の根入れ長                                                                                                    |  |
| 矢板壁の根入れ長                                                                                                    |  |
| 支配土層       ●砂質土       ●粘性土         小続状態       砂質土       粘性土       変動状態         砂質土       粘性土       変動状態       1.00       1.00         荷重項       1.00       1.00       1.00       1.00         調整係数       1.50       1.20       1.20         たわみ曲線法       小続状態       変動状態       1.67       1.12         仮想ばり法       小続状態       変動状態       1.67       1.12         たわみ曲線法       小続状態       変動状態       1.67       1.12         版抗項       1.00       1.00       1.00       1.00         商重項       1.00       1.00       1.00       1.00         調整係数       1.20       1.20       1.20       1.20         調整係数       1.20       1.20       1.20       1.20         加口       1.00       1.00       1.00       1.00         調整係数       1.20       1.20       1.20       1.20                                                                        |  |

### [抵抗項・荷重項・調整係数]

矢板壁の根入れ長、矢板壁の応力度の照査における抵抗項・荷重項に乗じる部分係 数、調整係数を入力します。

本システムでは、部分係数に明確が記載していないため、従来の安全率法に準じた 値を調整係数に設定しています。

### <u>第3タブ(部分係数2)</u>

| ▲ 二重矢板式防波堤 Ver2.0.0 - サンプルデータ_H30                                                                                                |                         | _ | × |
|----------------------------------------------------------------------------------------------------|-------------------------|---|---|
| ファイル(E) データ入力(I) 設定(E) 計算(C) ヘルブ(H)                                                                                              |                         |   |   |
|                                                                                                    |                         |   |   |
|                                                                                                    |                         |   |   |
| 条件その1 部分係数1 部分係数2                                                                                                    |                         |   |   |
| 地盤支持力 支持層:砂質土<br>水続状態 変動状態     タイ材       抵抗項     1.00     1.00       荷重項     1.00     1.00       調整係数     2.50     2.50          | 大態<br>.00<br>.00<br>.12 |   |   |
| 地盤支持力支持層:粘性土     腹起こし材       永続状態変動状態     永続状態変動状態       抵抗項     1.00       荷重項     1.00       調整係数     2.50       2.50     2.50 | 大態<br>.00<br>.00<br>.12 |   |   |
|                                                                                                    |                         |   |   |

### [抵抗項・荷重項・調整係数]

地盤支持力、タイ材、腹起こし材の照査における抵抗項・荷重項に乗じる部分係数、 調整係数を入力します。

本システムでは、部分係数に明確が記載していないため、従来の安全率法に準じた 値を調整係数に設定しています。

### <u> 第4タブ (安全率)</u>

| 🌉 二重矢板式防波堤 Ver2.0.0 - サンプルデータ                                                                                                    |                                                                            | – 🗆 X                                                                                                    |
|----------------------------------------------------------------------------------------------------|----------------------------------------------------------------------------|----------------------------------------------------------------------------------------------------|
| ファイル(E) データ入力(I) 設定(E) 計算( <u>C</u> ) ヘル                                                                                                    | ルプ( <u>H</u> )                                                             |                                                                                                    |
|                                                                                                    |                                                                            |                                                                                                    |
| □□                                                                                                    | ▲ 2010 100 100 100 100 100 100 100 100 10                                  | ■<br>他外力 模式図                                                                                                 |
| 条件その1 安全率                                                                                                    |                                                                            |                                                                                                    |
| 根入れ安全率<br>フリーアースサポート法<br>● 砂質土 F=15 〇 粘性土 F<br>常時 ①<br>地震時 ①<br>津波作用時 ①<br>たわみ曲線法<br>常時 ①<br>地震時 ①<br>北震時 ①<br>米1.「00」を設定した場合、選択項目の<br>※2.「00」を設定した場合、1 2が設定2 | F=1 2       砂質土         D.0 ※1       池田田田田田田田田田田田田田田田田田田田田田田田田田田田田田田田田田田田田 | 常時         地震時         津波時           2.50         2.50         2.50           1.50         1.50         1.50 |
|                                                                                                    |                                                                            |                                                                                                    |
|                                                                                                    |                                                                            |                                                                                                    |

### [根入れ安全率]

フリーアースサポート法における安全率を入力します。 常時、津波引き波時における安全率は「0.0」が設定されていた場合、「砂質土F=1.5」 「粘性土F=1.2」で選択した項目を使用します。

### [たわみ曲線法]

各検討条件での照査に用いる安全率を入力します。

### [安全率]

地盤支持力の検討で、許容支持力の算定に用いる安全率を入力します。

#### 4-2.計算条件

二重矢板式防波堤の計算方法、地震時、支持力の計算条件を指定します。 画面の切替はタブ(計算条件、土質、地震時/L1地震動、支持力、その他)をクリックし ます。

| イル(E) データ入力(I) 設                                  |                                       |                                                                                                    |           |                                                                        | _                      |
|---------------------------------------------------|---------------------------------------|----------------------------------------------------------------------------------------------------|-----------|------------------------------------------------------------------------|------------------------|
|                                                   | 定(E) 計算( <u>C</u> ) /                 | ヽルプ( <u>H</u> )                                                                                                    |           |                                                                        |                        |
| 🎽 🖶 💆 🎒 🥇                                         |                                       |                                                                                                    |           |                                                                        |                        |
| □                                                 | □ □ □ □ □ □ □ □ □ □ □ □ □ □ □ □ □ □ □ | 2014日 1010日 1010100000000 | ◎件 波条件 他外 | ■ ■ ■<br>▶ 力 模式図                                                       |                        |
| 計算条件                                              | 土質                                    | L1 地震動                                                                                                    | 支持力       | その他                                                                    |                        |
| :板-断面力の計算手;<br>◉ ラーメン式構造物とし<br>○ 大堀らの方法           | 法<br>ての設計法                            | 仮想ばり法<br>モーメントの計算範囲<br>・ 上部工底面高~仮想海り<br>・ 上部工底面高~設計海                                                                                                    | šā.       | タイ材・腹起こしの照査<br>モーメントの計算範囲<br>④ タイ材取付点高~仮想海所<br>〇 タイ材取付点高~設計海所          | <u>へル</u><br>底面<br>底面高 |
| 効堤高一特性値β ─<br>つ 腐食前<br>◉ 腐食後                      |                                       | <ul> <li>仮想海底面</li> <li>● 主働側・受働側強度の1</li> <li>○ 任意指定</li> </ul>                                                                                                    | 0 りあい位置   | <ul> <li>○ 24 前4 日 点は 1 24 1 24 1 24 1 24 1 24 1 24 1 24 1 2</li></ul> | のあい位置                  |
|                                                   | 矢<br>坂<br>イ<br>材<br>力<br>※            | 常時 (m)<br>地震時 (m)<br>津波作用時 (m)                                                                                                    | 0.000     | <ul> <li>常時 (m)</li> <li>地震時 (m)</li> <li>津波作用時 (m)</li> </ul>         | 0.000                  |
| 仮想ばり法                                             |                                       | 大堀らの方法                                                                                                    |           | ロウの方法                                                                  |                        |
| たわみ曲線法<br>ロウの方法                                   | V V<br>V V                            | 中詰土せん断<br>弾性係数の補正係数                                                                                                    | 0.00 **   | ─ 地盤反力係数<br>(MN/m <sup>3</sup> )                                       | 28.0                   |
| ・「フーメン式構造初とし<br>選択して、計算時に抵<br>負の場合に、選択した・<br>行います | (の設計法」を<br>:抗モーメントが<br>手法で計算を         | ※・「0.0」を設定した場合、0.3が                                                                                                    | 設定されます    | Mmax,タイ材取付点反力修正<br>● 腐食前<br>〇 腐食後                                      | 用断面性能                  |

#### [矢板-断面力の計算手法]

「ラーメン式構造物として設計」「大堀らの方法」から選択します。 この計算により、矢板の応力照査に用いる断面力の算定を行います。

#### $[有効堤高-特性値 \beta]$

有効堤高の算定で使用する特性値βを「腐食前」「腐食後」で指定します。

### [矢板応力・タイ材]

「矢板応力」では、「ラーメン式構造物として設計」を選択して計算を行い、海側 からのモーメント外力に対して、構造物による抵抗モーメントが大きい場合、仮想 ばり法、たわみ曲線法、ロウの方法を選択して矢板の応力計算を行います。

「タイ材」では、仮想ばり法、たわみ曲線法、ロウの方法を選択してタイ材の取付 点反力の計算を行います。タイ材取付点反力は「仮想ばり法」「たわみ曲線法」「ロ ウの方法」で計算した値の中で最大値を採用します。

尚、「ロウの方法」のみを選択した場合、計算の仕様上、「仮想ばり法」での計算 も行われますが、矢板の根入れ長、タイ材取付点反力の選定、矢板の応力照査には 「ロウの方法」のみで行われます。尚、ロウの方法は基本条件一設計基準で「漁港 基準」を選択した場合には表示されません

### [中詰土せん断弾性係数の補正係数]

中詰土せん断弾性係数の補正係数を入力します。

 $G = aG_t$ 

ここに

G:中詰土せん断剛性係数

G<sub>i</sub>:単純せん断試験より導出された中詰土せん断剛性係数

a:補正係数

[矢板一断面力の計算手法]で「大堀らの方法」を選択した場合に設定します。 参照:港湾技術研究所報告「二重矢板式構造物の力学特性に関する研究」P111

[ロウの方法]

ロウの方法で使用する地盤反力係数の入力と、仮想ばり法で計算した最大曲げモ ーメント及びタイ材取付点反力修正に用いる矢板断面性能を「腐食前」「腐食後」 からの設定を行います。

### [仮想ばり法ーモーメントの計算範囲]

仮想ばり法ーモーメントの計算範囲を「上部工底面高~仮想海底面」「上部工底面高 ~設計海底面高」から指定します。

「上部工底面高~仮想海底面」を選択した場合、仮想海底面位置を「主働側・受働側 強度のつりあい位置」「任意指定」から指定します。設計法で「安全率法(漁港)」を 選択した場合に設定が可能です。「信頼性設計法(H30港湾)」を選択した場合、「矢板 天端高~設計海底面」で計算を行います。

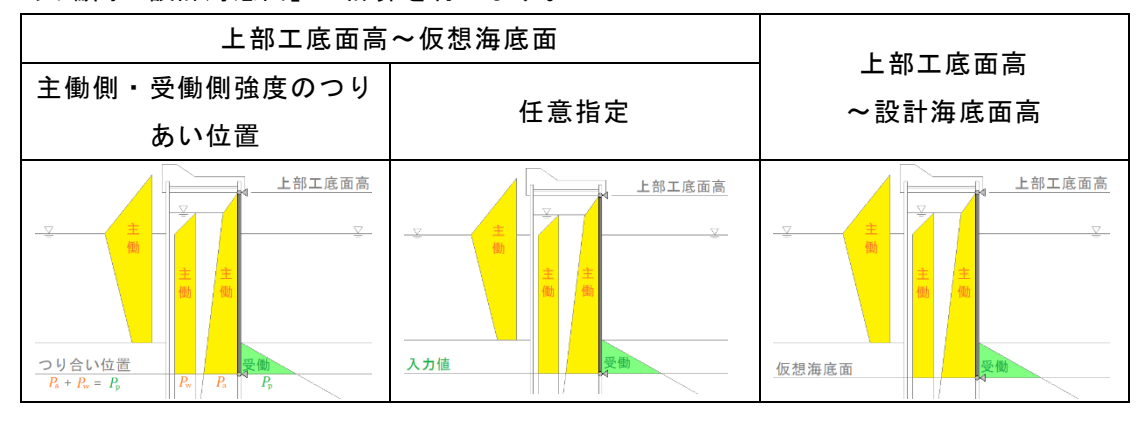

### [タイ材・腹起こしの照査-モーメントの計算範囲]

タイ材・腹起こしの照査ーモーメントの計算範囲を「タイ材取付点高〜仮想海底面」 「タイ材取付点高〜設計海底面高」から指定します。

「タイ材取付点高~仮想海底面」を選択した場合、仮想海底面位置を「主働側・受働 側強度のつりあい位置」「任意指定」から指定します。設計法で「安全率法(漁港)」 を選択した場合に設定が可能です。「信頼性設計法(H30港湾)」を選択した場合、「矢 板天端高~設計海底面」で計算を行います。

| 上部工底面高                                                                                   | ~仮想海底面                                                         | 上部工店面支                                                                                                    |
|------------------------------------------------------------------------------------------|----------------------------------------------------------------|----------------------------------------------------------------------------------------------------|
| 主働側・受働側強度のつり<br>あい位置                                                                     | 任意指定                                                           | ~設計海底面高                                                                                                    |
| マーレビー           タイ材取付点高           マーレビー           空り合い位置           Pa+Ra           Pa+Ra | シーマークイ材取付点高       シーマーク       主       当       設計海底面高       入力値 | タイ材取付点高       ・       ・       ・       ・       ・       ・       ・       ・       ・       ・       ・       ・       ・       ・       ・       ・       ・       ・       ・       ・       ・       ・       ・       ・       ・       ・       ・       ・       ・       ・       ・       ・       ・       ・       ・       ・       ・       ・       ・       ・       ・       ・       ・       ・       ・       ・       ・       ・       ・       ・       ・       ・       ・       ・       ・       ・       ・       ・       ・       ・       ・       ・       ・       ・       ・       ・       ・ </th |

### <u>第2タブ(土質)</u>

| 📑 二重矢板式防波堤 Ver2.0.7 - サ                                                                                                    | ンプルデータ_H30                                                                                                    |                                                                                                    |                                                                                                    |                                                                                           |                          | _                          | ×  |
|----------------------------------------------------------------------------------------------------|----------------------------------------------------------------------------------------------------|----------------------------------------------------------------------------------------------------|----------------------------------------------------------------------------------------------------|-------------------------------------------------------------------------------------------|--------------------------|----------------------------|----|
| ファイル(E) データ入力(I) 設定                                                                                                    | (E) 計算( <u>C</u> )                                                                                                    | ヘルプ( <u>H</u> )                                                                                                    |                                                                                                    |                                                                                           |                          |                            |    |
| 🗅 🖻 🖬 📃 🎒 🣍                                                                                                    |                                                                                                    |                                                                                                    |                                                                                                    |                                                                                           |                          |                            |    |
| □ 図 上部                                                                                                    | ・<br>3エ 矢板                                                                                                    | タイ材 腐食 :                                                                                                    | 土質条件 波条件                                                                                                    | <br>他外力 模式                                                                                | ty .                     |                            |    |
| 計算条件                                                                                                    | 土質                                                                                                    | L1 地震動                                                                                                    | 支持                                                                                                    | 持力                                                                                        | その他                      |                            |    |
| <ul> <li>地盤反力係数の推定に用係数 α (道路橋示方書)</li> <li>N値→Kh値</li> <li>ED値→Kh値</li> <li>※00の場合は</li> <li>道路橋示方書に従いま</li> <li>換算載荷幅(道路橋示方</li> <li>BH (m)</li> <li>※00の場合は</li> <li>10.0を設定します</li> <li>粘着力基準高<br/>港外 (m) 0.</li> <li>中詰 (m) 0.</li> <li>売内 (m) 0.</li> <li>港村 (m) 0.</li> <li>港村 (m) 0.</li> <li>港村 (m) 0.</li> <li>※内 (m) 0.</li> <li>※相性土C→N値計算時に<br/>する式[qu(N/mm<sup>2</sup>)=N/X<br/>分母の値(X) 4</li> <li>※通常400~82.0を入力」</li> </ul> | 11.13 粘化<br>10.0<br>0.0<br>0.0<br>5<br>5<br>7<br>7<br>7<br>7<br>7<br>7<br>7<br>7<br>10.0<br>10.0<br>10 | 生土<br>(働土圧強度の取り扱い)<br>入続状態<br>◎ (式-1)と(式-2)を比較<br>○ (式-1)で土圧を計算す<br>○ (式-2)で土圧を計算す<br>(式-1) P=<br>(式-2) P=<br>1.1地震動<br>◎ (式-3)で土圧を計算す<br>○ (式-3)で土圧を計算す<br>○ (式-3)で土圧を計算す<br>(式-3) P= $\frac{(\sum \gamma k)}{\alpha}$<br>$\xi = \tan^{-1} \sqrt{(3 - 4)}$ | EUC 構造物に危険とな<br>a<br>b<br>$\Sigma \gamma h + w - 2$<br>$K_c (\Sigma \gamma h + w)$<br>EUC 構造物に危険とな<br>a<br>$\xi$ 算定式で <i>F</i> F<br>崩壊角規定値<br>$h + w)sin(\xi + \theta)$<br>$Ds \theta sin \xi$<br>$\sqrt{1 - \left(\frac{\Sigma \gamma h + 2}{2c}\right)}$ | 33 土圧分布をとる<br>C<br>が<br>35 土圧分布をとる<br>内が負の場合<br>- C - C - C - C 、 、 、 、 、 、 、 、 、 、 、 、 、 | 主働側崩壊角<br>永続状態<br>L1 地震動 | 【へ】<br>現定値<br>45.0<br>45.0 | ¢1 |

#### [地盤反力係数の推定に用いる係数α(道路橋示方書)]

地盤反力係数の推定に用いる係数 $\alpha$ を入力します。「<u>土質条件</u>」にて、地盤反力係 数の計算方法で「4,5(道路橋示方書による計算手法)」を選択した場合に使用 します。「0.0」を入力した場合は計算方法に応じた $\alpha$ (「4:(N値→Kh値)」 の場合、 $\alpha$  = 1.0、「5:(E0値→Kh値)」の場合、 $\alpha$  = 4.0)を設定します。

#### [換算載荷幅(道路橋示方書)]

換算載荷幅BHを入力します。「<u>土質条件</u>」にて、地盤反力係数の計算方法で「4, 5(道路橋示方書による計算手法)」を選択した場合に使用します。「0.0」を入力 した場合は10.0を設定します。

### [粘性土 C → N 値計算時に使用する式 [qu (N/mm<sup>2</sup>)=N/X]の分母の値 (X)]

粘性土のN値を粘着力から計算する場合の式、qu(N/mm<sup>2</sup>)=N/Xで使用する分母の値 を入力します。通常40.0~82.0を入力します。 参照:『鋼管杭協会, 鋼矢板 設計から施工まで 2014年』P102

#### [粘着力基準高]

海側・中詰・陸側での粘着力の基準面となる標高を入力します。

#### [粘性土ー主働土圧強度の取り扱いー常時]

常時での主働土圧強度の設定を以下の3つの中から指定します。

- ①「(式-1)と(式-2)を比較して構造物に危険となる土圧分布をとる」
- ②「(式-1)で土圧を計算する」
- ③「(式-2)で土圧を計算する」
- 漁港基準では、通常①を指定します。

参照:「全国漁港漁場協会,漁港・漁場の施設の設計参考書 2015年版」P152

#### [粘性土ー主働土圧強度の取り扱いー地震時]

地震時での主働土圧強度の設定を以下の3つの中から指定します。

- ①「(式-3)と(式-4)を比較して構造物に危険となる土圧分布をとる」
- ②「(式-3)で土圧を計算する」
- ③「(式-4)で土圧を計算する」
- 漁港基準では、通常①を指定します。

参照:「全国漁港漁場協会,漁港・漁場の施設の設計参考書 2015年版」P356

また、ぐ算定式での√内の値が負となる場合の対処について次の4つの方法の中 から計算方法を選択することが可能です。

- 「崩壊角規定値」
- ・「岡部式」
- 「常時土圧式」
- ΓΣγh+wj

負の値となった場合として、次の記述があります。

『Q&A 構造物設計事例集』より抜粋

√内がマイナスになった場合は、物理的に意味がないので、地盤改良で c を大きく するか、 γ を小さくすることで対応する必要があります。

「岡部式」を選択した場合、以下の式を用いて土圧強度を計算します。

 $p_{a} = \frac{(\Sigma \gamma h + w) \sin(\alpha + \theta)}{\cos \theta \sin \alpha} - \frac{c}{\cos \theta \sin \alpha}$  $\alpha = 90^{\circ} - \mu \quad , \quad \mu = \tan^{-1} \frac{\overline{a}}{\sqrt{\overline{b}^{2} - \overline{a}^{2}}}$  $\overline{a} = \sin \theta \qquad , \quad \overline{b} = \sin \theta + \frac{2c \cdot \cos \theta}{\Sigma \gamma h + w}$ 

参照:「土圧係数図表」P.40

#### [粘性土-主働側崩壊角規定值]

常時/地震時での主働側壊角規定値を入力します。

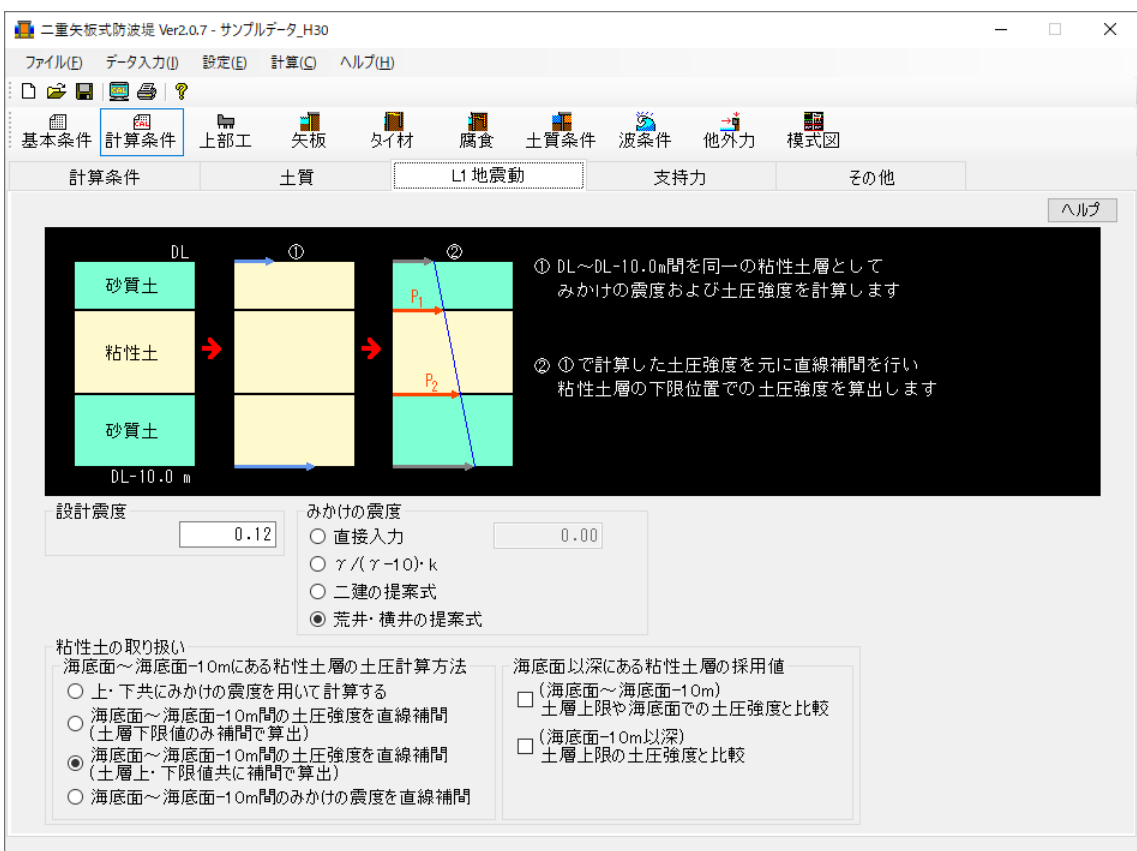

### <u>第3タブ(地震時/L1地震動)</u>

### [設計震度]

設計震度を入力します。 動水圧、地震時慣性力の算定で使用します。 尚、みかけの震度は「荒井・横井の提案式」で算定します。

[見かけの震度]

見かけの震度の入力方法を「直接入力」、「一般式(γ/(γ-10)・k)」、「二建の 提案式」、「荒井・横井の提案式」から選択します。「直接入力」を選択し、見かけの 震度を入力した場合、全土層に対して、入力した見かけの震度が採用されます。

参照:『港湾の施設の技術上の基準・同解説(上) 平成30年5月』P.356

参照:『漁港・漁場の施設の設計参考図書 2015年』P.154

### [海底面~海底面-10mにある粘性土層の土圧計算方法]

地震時・粘性土の主働土圧を計算する場合の計算方法を以下の2つの中から指定 して下さい。次の文献の解釈によります。設計事例集などに使用されている方法 は、2の方法です。

参照:『漁港・漁場の施設の設計参考図書 2015年』P.154

(3) 海底面下における地震時の土圧の算定

海底面下における粘性土の地震時の土圧を算出する場合、海底面においては見かけの震度 k'を用いて土圧を求めるが、海底面下10m以下においては震度をゼロとして土圧を求めて よい。ただし、海底面下10mにおける土圧が海底面における値より小さい場合には、海底 面における値を用いる。

1.上・下共に見かけの震度を用いて土圧を計算する

2. 海底面~海底面-10m間の土圧強度を直線補完(土層上・下限値共に補完で算出)

※上·下共に見かけの震度を用いる場合、海底面-10m以下の粘土層についてのみ、 見かけの震度を0として計算します。

次のような土層での主働土圧を計算する場合、上記の2つの計算方法では次のように なります。

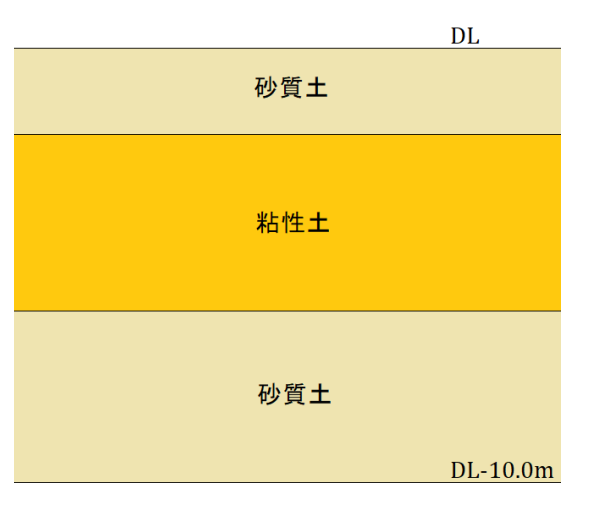

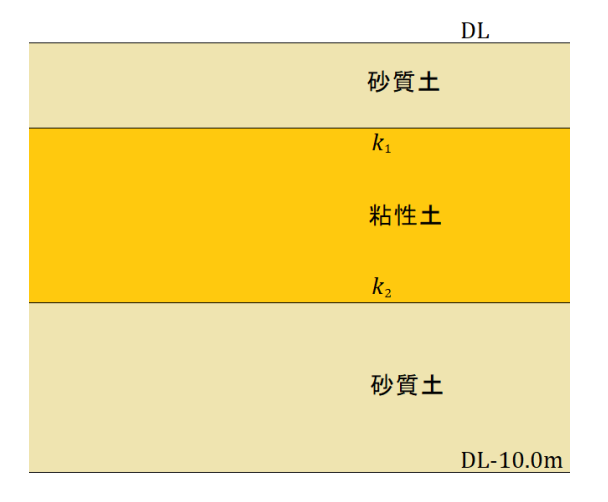

① 粘性土層での上限・下限それぞれの見かけの震度 k<sub>1</sub>, k<sub>2</sub>を算出します。

② ①で算定した k<sub>1</sub>, k<sub>2</sub>を用いて土圧強度P<sub>1</sub>、P<sub>2</sub>を算定します。

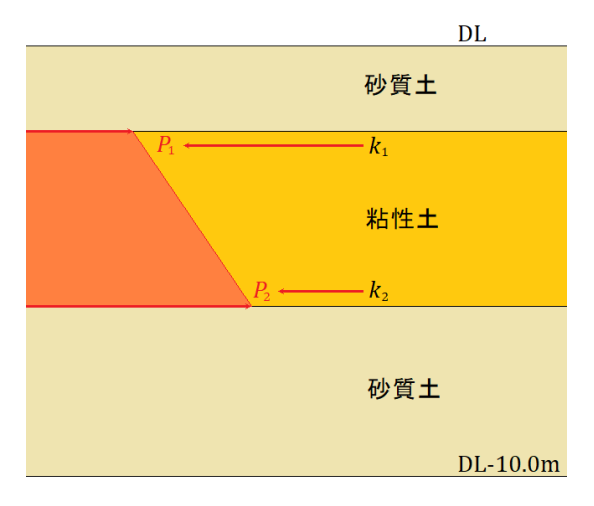

《2. 海底面~海底面-10m間の土圧強度を直線補間(土層下限値のみ補間で算出)》

 DL~DL-10.0m間の粘性土の上限位置はそのままで、下限値のみDL-10.0mとし、その 間を同一の粘性土として、見かけの震度 kを計算します。計算した k₁を用いて土 層上限位置の土圧強度を計算します。この時、計算に使用する粘着力Cは実際の土 層位置のCを用います。DL-10.0m位置の土圧強度は k₂=0.0として計算します。

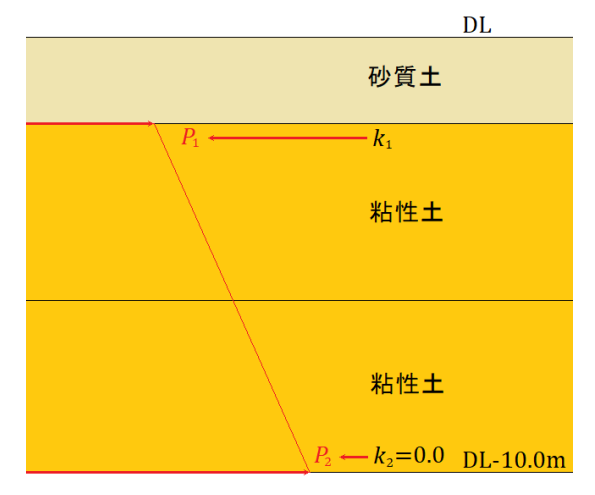

② ①で計算した土圧強度P1、P2を元に直線補間を行い、粘性土の下限位置での土圧強度P2を算出します。算出したP2がP1よりも小さかった場合、P1の値をP2の値として採用するかどうかの選択が可能です。

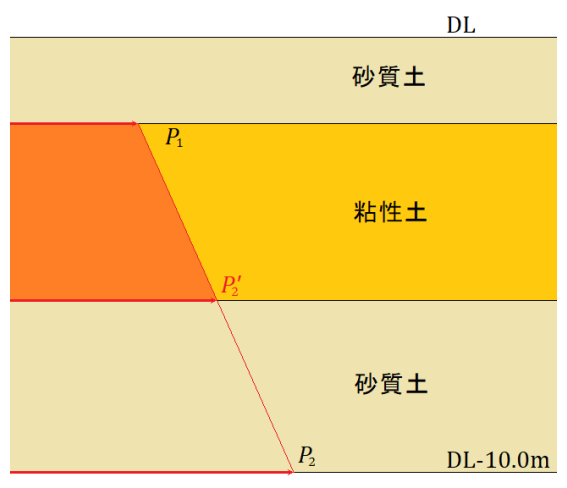

《3. 海底面~海底面-10m間の土圧強度を直線補間(土層上・下限値共に補間で算出)》

 DL~DL-10.0m間を同一の粘性土として見かけの震度 k<sub>1</sub>, k<sub>2</sub>を計算します。計算し た kを用いてDL位置の土圧強度を計算します。この時、計算に使用する粘着力Cは DL位置のCを用います。DL-10.0m位置の土圧強度は k<sub>2</sub>=0.0として計算します。

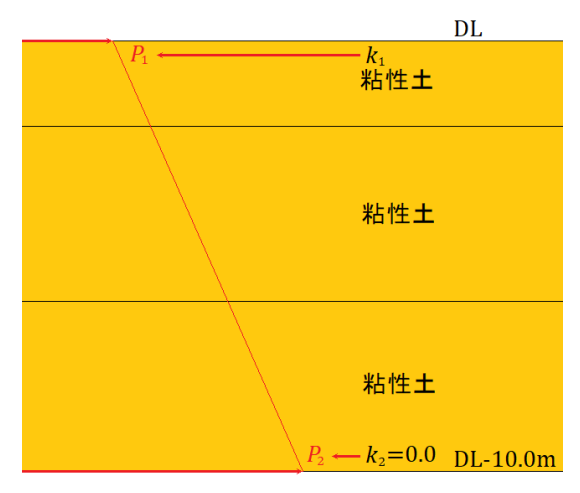

② ①で計算した土圧強度P1, P2を元に直線補間を行い、実際の粘性土層の上限位置、下限位置での土圧強度P'1, P'2を算出します。算出したP'1, P'2がP1よりも小さかった場合、P1の値をP1, P2の値として採用するかどうかの選択が可能です。

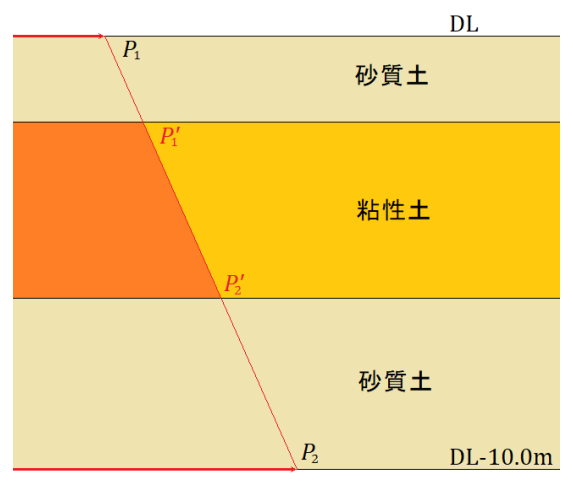

《4. 海底面~海底面-10m間の見かけの震度を直線補間》

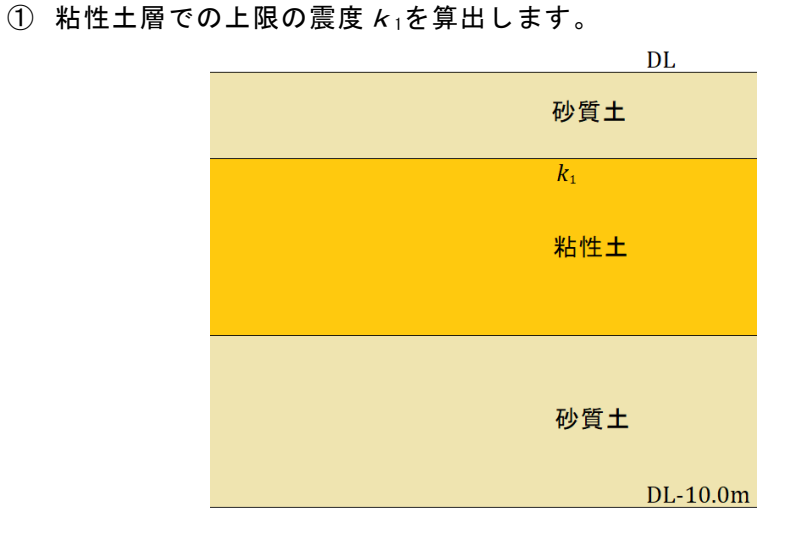

② ①で算出した見かけの震度 k1をDL位置の見かけの震度、DL-10m位置の見かけの 震度は0.0と仮定して直線補間を行い、実際の粘性土の上限位置、下限位置で の見かけの震度 k'1, k'2を算出します。

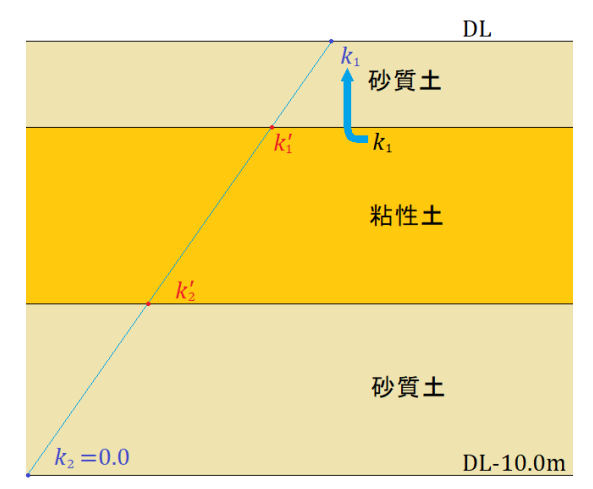

③ ②で求めた見かけの震度 κ' 1, κ' 2からそれぞれの土圧強度を算定します。同時に、DL位置では見かけの震度 κ1を用いて土圧強度 RLを計算します。この場合、計算に使用する粘着力C及び ΣγhはDL位置での値を用います。算出した P' 1, P' 2が RLよりも小さかった場合、 RLの値を P' 1, P' 2の値として採用するかどうかの選択が可能です。

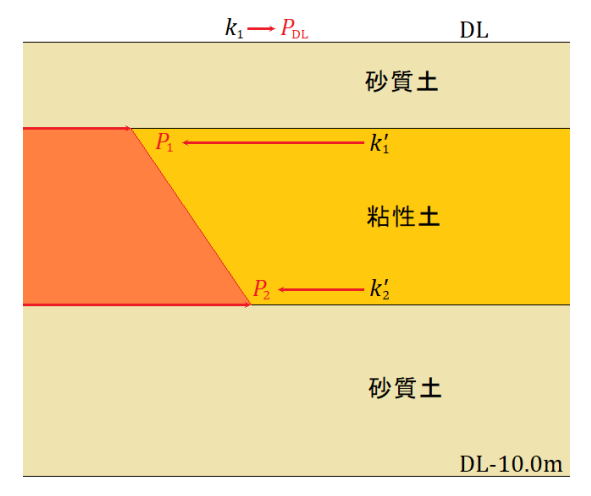
# [海底面以深にある粘性土層の採用値]

「(海底面~海底面-10m間) 土層上限や海底面での土圧強度と比較」を有効とした場合、[地震時粘性土の取扱い/土圧計算方法]の条件により、次のような比較を行います。

(「上・下共に見かけの震度を用いて土圧を計算する」の場合)

土層上限と下限の土圧強度を比較し、下限値の土圧が小さくなる場合、下限値に 上限値を採用します。

(「海底面~海底面-10m間の土圧強度を直線補間(土層上・下限値共に補間で算出)」の場合)

海底面と土層下限の土圧強度を比較し、下限値の土圧が小さくなる場合、下限値に海底面の値を採用します。

「(海底面-10m以深)土層上限の土圧強度と比較」を有効とした場合、次のよう な比較を行います。

土層上限と下限の土圧強度を比較し、下限値の土圧が小さくなる場合、下限値に 上限値を採用します。

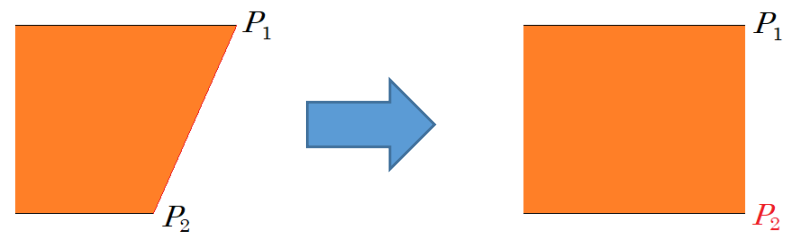

#### 第4タブ(支持力) 📑 二重矢板式防波堤 Ver2.0.7 - サンプルデータ\_H30 × ファイル(E) データ入力(I) 設定(E) 計算(C) ヘルプ(H) 🗅 🛩 🖬 📃 🚑 💡 **月** タイ材 矢板 計算条件 支持力 土質 L1 地震動 その他 ヘルプ 支持層 ◉ 砂質土 ○ 粘性土 Nγ 100 10.000 基礎底面下の単位体積重量 $\gamma_1$ (kN/m<sup>3</sup>) 支持力係数 基礎底面(砂質土) 0.50 形状係数 35.0 内部摩擦角 (度) -支持力係数- ● 漁港基準 ○ 港湾基準 10 支持力係数 Nr 23.300 💥 23.300 支持力係数 N۹ 24.700 🕺 24.700 ※. 内部摩擦角から漁港基準グラフでの値を設定します (内部摩擦角の小数は切捨て) 基礎底面(粘性土) — 粘着力 0.000 粘着勾配 (kN/m<sup>3</sup>) 0.000 40 30 45 粘着力基準高 0.000 内部摩擦角(度)

#### [支持層]

地盤の支持層を「砂質土」「粘性土」から指定します。

# [基礎底面下の単位体積重量]

基礎底面下の単位体積重量を入力します。 許容支持力の算定に使用します。

#### [基礎底面(砂質土)—形状係数]

形状係数を入力します。

# [基礎底面(砂質土)—内部摩擦角]

内部摩擦角を入力します。

# [基礎底面(砂質土)—支持力係数]

支持力係数を入力します。ボタンをクリックする事で、上記で設定した内部摩擦角 を用いて、値を設定する事ができます。

「漁港基準」を選択した場合、グラフにより算定されます。

グラフに用いる内部摩擦角の小数は切捨てで行います。

「港湾基準」を選択した場合、計算式によって算定されます。

# [基礎底面(粘性土)]

粘着力基準高における粘着力、粘着勾配、 粘着力基準高を入力します。基礎底面(矢 板下端)における粘着力は次式により算定 されます。

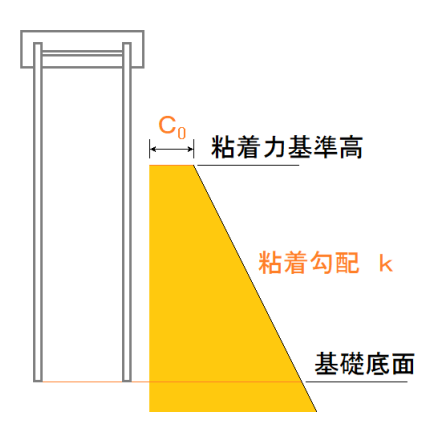

基礎底面の粘着力=

粘着力基準高における粘着力+粘着勾配×(粘着力基準高-基礎底面)

# <u>第5タブ(その他)</u> 📑 二重矢板式防波堤 Ver2.0.7 - サンプルデータ\_H30 \_ ファイル(E) データ入力(J) 設定(E) 計算(<u>C</u>) ヘルプ(<u>H</u>) 🗅 🚅 🔛 📃 🎒 🢡 タイ材 \_\_\_\_\_\_\_ 矢板 L1 地震動 その他 計算条件 土質 支持力 ヘルプ 丸め方法・ ○ 五捨五入(JIS Z8401 規則A) ◉四捨五入(JIS Z8401 規則B)

[丸め方法]

「五捨五入(JIS Z8401規則 A)」「四捨五入(JIS Z8401規則 B)」のどちらかを選択し ます。

|                                                                   | _     |      |
|-------------------------------------------------------------------|-------|------|
| ファイル(F) データ入力(I) 設定(E) 計算(C) ヘルプ(H)                               |       |      |
| E 🖆 🖶 💭 🎒 🤋                                                       |       |      |
|                                                                   |       |      |
| 上部工                                                               |       |      |
| 構成点座標(右回りで入力)                                                     |       |      |
| ※上部工下面高からの相対座標になります 汚水 あまし おお おお おお おお おお おお おお おお おお おお おお おお おお |       | 港内   |
| X(m) Y(m) ^                                                       |       | 7611 |
| ▶ 1 0.000 0.000                                                   |       |      |
|                                                                   |       |      |
|                                                                   |       |      |
|                                                                   |       |      |
| 6 1.650 1.300                                                     |       |      |
| 7 5.650 1.300                                                     |       |      |
| 8 5.650 0.000                                                     |       |      |
|                                                                   |       |      |
|                                                                   |       |      |
|                                                                   | 7     |      |
|                                                                   |       |      |
| タイ材取付点高                                                           |       |      |
|                                                                   |       |      |
|                                                                   | ••••• |      |
|                                                                   |       |      |
|                                                                   |       |      |
| 単位休藉重量 - (μN/m <sup>3</sup> )                                     | 44    |      |
| $\gamma$ 18.000 $\gamma'$ 10.000 前列                               | 後列    |      |
|                                                                   |       |      |
| 上部工前面からの距離 (m) 0.300                                              |       |      |
|                                                                   |       |      |

# [構成点座標]

上部工構成点座標を入力します。〔最大40点〕 開始点は必ず構成点内で〔0.000,0.000〕の点とし、右回りで入力します。 本システムでは上部工底面高を基準とした相対座標系での入力になります。

#### [単位体積重量]

空中および水中での単位体積重量を入力します。

#### [矢板位置—上部工前面からの距離]

上部工前面から矢板位置の距離を入力します。

#### 4-4. 矢板

矢板に関する諸元を入力します。

画面の切替はタブ(矢板、矢板任意、鋼管矢板)をクリックします。

#### <u> 第1タブ (矢板)</u>

| 📙 二重矢板式防波堤 Ver2.0.0 - サンプ) | ν̄−𝒯_H30                                |                | _ | × |
|----------------------------|-----------------------------------------|----------------|---|---|
| ファイル(E) データ入力(I) 設定(E)     | 計算( <u>C</u> ) ヘルプ( <u>H</u> )          |                |   |   |
| D 📂 🔲 📃 🎒   🤋              |                                         |                |   |   |
| 個 國 県 基本条件計算条件 上部工         | ▲ ● ● ● ● ● ● ● ● ● ● ● ● ● ● ● ● ● ● ● | <b>月</b><br>式図 |   |   |
| 矢板                         | 矢板任意                                    |                |   |   |
|                            |                                         |                |   |   |
|                            | <b>矢板形式</b> U形矢板                        |                |   |   |
|                            | ○□形矢板                                   |                |   |   |
|                            | OZ形矢板 ○ 普通型                             |                |   |   |
|                            | ○ ハット形矢板 ○ 広幅型                          |                |   |   |
|                            | ◉ 矢板任意指定                                |                |   |   |
|                            | ○ 鋼管矢板指定                                |                |   |   |
|                            | 矢板の材質                                   |                |   |   |
|                            | □ 鋼矢板(U形·Z形)                            |                |   |   |
|                            | ● SYW295 ● SYW295 ● SKY400              |                |   |   |
|                            | O SYW390 O SYW390 O SKY490              |                |   |   |
|                            | O SYW430                                |                |   |   |
|                            |                                         |                |   |   |
|                            | 矢板諸元                                    |                |   |   |
|                            | 許容応力度 常時 (N/mm <sup>2</sup> ) U.U ※1    |                |   |   |
|                            | 地震時 (N/mm²) 0.0 ※1                      |                |   |   |
|                            |                                         |                |   |   |
|                            | ヤング係数 (kN/mm <sup>2</sup> ) 210.000 ※2  |                |   |   |
|                            | ※1.「0.0」を設定した場合、矢板の材質によって値が設定されます       |                |   |   |
|                            | ※2,10.0」を設定した場合、200か設定されます              |                |   |   |
|                            |                                         |                |   |   |
|                            |                                         |                |   |   |

#### [矢板形式]

矢板形式を「U形矢板」「Z形矢板」「ハット形矢板」「矢板任意指定」「鋼管矢 板指定」から指定します。

本プログラムでは、内部に矢板データを保持しています。 複数の矢板データでトラ イアル計算をする事が可能です。

「矢板任意指定」を選択した場合、矢板任意で別途検討に用いる矢板項目を指定し ます。

「鋼管矢板指定」を選択した場合、鋼管矢板で鋼管矢板の諸元を別途入力します。 「矢板任意指定」では、【設定】—【任意矢板の追加】より、矢板データを任意に 追加して選択できます。

[U形矢板]

[矢板形式]で「U形矢板」を指定した場合、U形矢板の形式を「改良型」「一般型」 「広幅型」から指定します。 [材質]

矢板の材質を指定します。

U形矢板・Z形矢板・ハット形矢板の場合、「SYW295」「SYW390」「SYW430(ハット形矢板のみ選択可能)」、鋼管矢板の場合、「SKY400」「SKY490」から指定します。

※SYW430の許容応力度は、現在基準書等には明示されていませんが、以下の文献 から、本プログラムでは降伏応力度の60%として計算し、安全側に丸める事で、 次のように算出しています。

SYW430許容応力度=430×0.6=258≒255 (N/mm<sup>2</sup>)

参照:「日本港湾協会,港湾の施設の技術上の基準・同解説 平成11年4月」P317 2.3.2(2))

# [許容応力度]

常時・地震時の矢板の許容応力度を入力します。入力値が0.0の場合、指定した材 質での許容応力度を採用します。

# [降伏応力度]

矢板の降伏応力度を入力します。設計法で「信頼性設計法(H30港湾)」を選択した 場合に使用可能です。入力値が0.0の場合、指定した材質での降伏応力度を採用し ます。

[ヤング係数]

矢板のヤング係数を入力します。

# <u>第2タブ(矢板任意)</u>

|                    |                                                                                                    | а <u>нь</u> -я                                                                                                    |                                                              |                                                 |                                                                                                    |                                                                                                    |                                                                                                    |   | ~ |
|--------------------|----------------------------------------------------------------------------------------------------|----------------------------------------------------------------------------------------------------|--------------------------------------------------------------|-------------------------------------------------|----------------------------------------------------------------------------------------------------|----------------------------------------------------------------------------------------------------|----------------------------------------------------------------------------------------------------|---|---|
| 🛃 —里失仮式            | 防波堤 Ver2.0                                                                                                    | .0 - サンノル                                                                                                    | レテータ_H30                                                     |                                                 |                                                                                                    |                                                                                                    |                                                                                                    | - | ~ |
| ファイル( <u>F</u> ) テ | データ入力(1)                                                                                                    | 設定( <u>E</u> )                                                                                                    | 計算( <u>C</u> )                                               | ヘルプ( <u>H</u> )                                 |                                                                                                    |                                                                                                    |                                                                                                    |   |   |
| i D 🛩 🖬 🛽          | 🧕 🖨   📍                                                                                                    |                                                                                                    |                                                              |                                                 |                                                                                                    |                                                                                                    |                                                                                                    |   |   |
| 個<br>基本条件 言        | /////////////////////////////////////                                                                                                    | <b>□</b><br>上部工                                                                                                    | く<br>矢板                                                      | タイ材 腐食                                          | 土質条件 波調                                                                                                    | ▲                                                                                                    |                                                                                                    |   |   |
| 矢村                 | 扳                                                                                                    |                                                                                                    | 矢板任意                                                         |                                                 |                                                                                                    |                                                                                                    |                                                                                                    |   |   |
|                    | 選択                                                                                                    | 矢枥                                                                                                    | 记名称                                                          | 矢板形式                                            | 矢板の幅<br>(mm)                                                                                                    | 断面二次モーメント<br>I (cm <sup>4</sup> /m)                                                                                                    | 断面係数<br>Z (cm <sup>3</sup> /m)                                                                                                    |   |   |
|                    | 東         二         二 | 大物       II       II       II       II       II       II       VIL       Z 25       Z 32       Z 38       Z 45       II       III       III       III       IIII       IIIIIIIIIIIIIIIIIIIIIIIIIIIIIIIIIIII | 11日本<br>11日本<br>11日本<br>11日本<br>11日本<br>11日本<br>11日本<br>11日本 | 大板<br>UUUUUZZZUUUUNNNUUUUUUUUUUZZZUUUUNNNUUUUUU | (mm)<br>400.0<br>400.0<br>500.0<br>500.0<br>400.0<br>400.0<br>400.0<br>400.0<br>600.0<br>600.0<br>600.0<br>900.0<br>900.0<br>900.0<br>900.0<br>900.0<br>900.0<br>400.0<br>400.0<br>400.0<br>400.0<br>400.0<br>400.0 | I (cm 4/m)<br>8740<br>18800<br>38600<br>83000<br>86000<br>38300<br>55000<br>83500<br>13000<br>32400<br>56700<br>10500<br>24400<br>45000<br>51100<br>4500<br>10600<br>22800<br>41600<br>17400<br>4220 | Z (cm <sup>3</sup> /m)<br>874<br>1340<br>2270<br>3150<br>3820<br>2510<br>3200<br>3800<br>4550<br>1000<br>1800<br>2700<br>902<br>1610<br>2450<br>2760<br>529<br>880<br>1520<br>2250<br>1340<br>527 | * |   |
|                    | 追加矢板                                                                                                    | は矢板形                                                                                                    | ∫式に「*」か                                                      | 記載されています                                        |                                                                                                    |                                                                                                    |                                                                                                    |   |   |

[矢板形式]が「矢板任意指定」の場合に矢板データの一覧表から検討対象の矢板を選択し ます。

この一覧表には、既存矢板データと【設定】—【任意矢板の追加】で入力した矢板データが 表示されています。トライアル計算では、指定した複数の矢板の中で、腐食前の断面が小 さいものから計算します。

| 📙 二重的                                | ≂板式防波堤 Ver2.0.0 - サンプルデータ_H30                       |                                          |              |                                       |                 |   | _ | × |
|--------------------------------------|-----------------------------------------------------|------------------------------------------|--------------|---------------------------------------|-----------------|---|---|---|
| ファイル(                                | E) データ入力(I) 設定(E) 計算(C) ヘルプ                         | ( <u>H</u> )                             |              |                                       |                 |   |   |   |
| 🗅 🚔                                  | 📕 💭 🎒 🢡 任意矢板の追加( <u>A</u> )                         |                                          |              |                                       |                 |   |   |   |
| ──────────────────────────────────── | 個     任意腹起こし材の追加(L       件計算条件     上部工     矢板     2 | d) III III III III III III III III III I | 土質条件 波       | ~<br>条件 他外力                           | 展<br>模式図        |   |   |   |
| 矢板任意                                 | 指定データの追加                                            |                                          |              |                                       |                 |   |   |   |
| No                                   | 矢板名称                                                | 矢板形式                                     | 矢板の幅<br>(mm) | 断面二次<br>モーメント<br>(cm <sup>4</sup> /m) | 断面係数<br>(cm³/m) |   |   |   |
| •                                    |                                                     |                                          |              |                                       |                 |   |   |   |
|                                      |                                                     |                                          |              |                                       |                 |   |   |   |
|                                      |                                                     |                                          |              |                                       |                 |   |   |   |
|                                      |                                                     |                                          |              |                                       |                 |   |   |   |
|                                      |                                                     |                                          |              |                                       |                 | - |   |   |
|                                      |                                                     |                                          |              |                                       |                 | ~ |   |   |
| =                                    | データのインポート                                           |                                          |              | OK                                    | キャンセル           |   |   |   |

# <u>第3タブ (鋼管矢板)</u>

| <b>.</b> | 重矢板                       | 式防波堤 Ver2.(                      | 0.0 - サンプル:    | データ_H30        |                 |        |                     |                                       |                              | _ | × |
|----------|---------------------------|----------------------------------|----------------|----------------|-----------------|--------|---------------------|---------------------------------------|------------------------------|---|---|
| ידר      | イル( <u>E</u> )            | データ入力(!)                         | 設定( <u>E</u> ) | 計算( <u>C</u> ) | ヘルプ( <u>H</u> ) |        |                     |                                       |                              |   |   |
|          | i 🚽                       | 🧕 🖨 💡                            |                |                |                 | _      |                     |                                       |                              |   |   |
| 基2       | /Ⅲ<br>■<br>■<br>■         | 圖<br>計算条件                        | ┣<br>上部工       | 天板             | 91材 腐貨          | ₹ 土質条件 | 波条件                 |                                       | ]                            |   |   |
|          | ÷                         | 天板                               | 1              | 鋼管矢板           |                 |        |                     |                                       |                              |   |   |
|          | - 設定<br>● i<br>○ ;<br>○ ; | 方法<br>直接入力<br>りタログ値-A<br>りタログ値-E |                |                |                 |        |                     |                                       |                              |   |   |
|          | No                        | 外径<br>(mm)                       | 厚さ<br>(mm)     |                | 矢板の継手           |        | 継手の<br>有効間隔<br>(mm) | 断面二次<br>モーメント<br>(cm <sup>4</sup> /m) | 断面係数<br>(cm <sup>3</sup> /m) |   |   |
|          | •                         |                                  |                |                |                 |        |                     |                                       |                              |   |   |
|          |                           |                                  |                |                |                 |        |                     |                                       |                              |   |   |
|          |                           |                                  |                |                |                 |        |                     |                                       |                              |   |   |
|          |                           |                                  |                |                |                 |        |                     |                                       |                              |   |   |
|          |                           |                                  |                |                |                 |        |                     |                                       |                              |   |   |
|          |                           |                                  |                |                |                 |        |                     |                                       |                              |   |   |
|          |                           |                                  |                |                |                 |        |                     |                                       |                              |   |   |
|          |                           |                                  |                |                |                 |        |                     |                                       |                              |   |   |
|          |                           |                                  |                |                |                 |        |                     |                                       |                              |   |   |
|          |                           |                                  |                |                |                 |        |                     |                                       |                              |   |   |
|          |                           |                                  |                |                |                 |        |                     |                                       |                              |   |   |
|          |                           |                                  |                |                |                 |        |                     |                                       |                              |   |   |

[矢板形式]が「鋼管矢板指定」の場合、鋼管矢板の諸元を入力します。 トライアル計算では、入力した順で計算していきます。

[設定方法]

鋼管矢板の設定手法を「直接入力」「カタログ値-A」「カタログ値-B」から指 定します。各選択項目と鋼管矢板の各諸元の設定は次のようになります。

|         | 外径    | 厚さ    | 矢板の継手            | 継手の   | 断面二次  | 断面  |
|---------|-------|-------|------------------|-------|-------|-----|
|         |       |       |                  | 有効間隔  | モーメント | 係数  |
| 直接入力    | 入力値   | 入力値   | A, B, C, D, E, F | 直接入力※ | 入力値   | 入力値 |
| カタログ値−A | カタログ値 | カタログ値 | A, B, D, E       |       |       |     |
| カタログ値-B | カタログ値 | カタログ値 | A, B, C, D, E    |       |       |     |

矢板の継手の種類は次の通りとなります

- A. 二港湾型(L-T型)[L-T65×65×8]
- B. 二港湾型(L-T型)[L-T75×75×9]
- C. 二港湾型(L-T型)[L-T100×75×10]
- D. パイプ型(P-T型)[*φ*165.2×t9.0]
- E. パイプ型 (P-P型) [ φ165.2×t11.0]

F. 継手有効間隔入力

※F.「継手有効間隔入力」を選択した場合に設定が可能です。

#### 4-5.タイ材

タイ材・腹起し材に関する諸元を設定します。 画面の切替はタブ(タイ材、腹起こし材)をクリックします。

#### <u>第1タブ (タイ材)</u>

| 2 <b>2 日 夏 3 ?</b><br>■ <b>2 日 東 3 日</b><br>■ <b>2 日 日</b><br>■ <b>2 日 日</b><br>■ <b>2 日</b><br>■ <b>2 H</b><br>■ <b>2 H</b><br>■ <b>2 H</b><br>■ <b>2 H</b><br>■ <b>3 H</b><br>■ <b>3 H</b><br>■ | III ■<br>腐食 土質条件                                                                                                    |                                                                                             | い<br>開始<br>り<br>模式図                                                                              |                                                    |
|----------------------------------------------------------------------------------------------------|----------------------------------------------------------------------------------------------------|---------------------------------------------------------------------------------------------|--------------------------------------------------------------------------------------------------|----------------------------------------------------|
| 泉イ材 腹起こし材                                                                                                    |                                                                                                    |                                                                                             |                                                                                                  | ヘルプ                                                |
| タイ材<br>負担幅<br>○ 直接入力 (m) 1.600<br>● 矢板幅から (枚分) 3<br>種類<br>● タイロッド<br>○ タイロッド<br>○ タイロッド<br>○ タイローブ<br>タイロッド種別<br>○ SS400<br>○ SS490<br>● 高張力鋼490<br>○ 克張力鋼490                                                                                                    | 選択 径<br>ダ 全選択<br>ダ $\phi$ 25<br>ダ $\phi$ 28<br>ダ $\phi$ 32<br>ダ $\phi$ 36<br>ダ $\phi$ 38<br>ダ $\phi$ 42<br>ダ $\phi$ 44<br>ダ $\phi$ 44<br>ダ $\phi$ 44<br>ダ $\phi$ 46<br>ダ $\phi$ 50<br>ダ $\phi$ 55<br>ダ $\phi$ 55<br>ダ $\phi$ 60<br>ダ $\phi$ 75<br>ダ $\phi$ 75<br>ダ $\phi$ 80<br>ダ $\phi$ 85 | <b>タイロッド諸元</b><br>許容応力度<br>常時<br>地震時<br>降伏応力度<br>※「00」を設定した<br>照査用特性値<br>○降伏点荷重<br>● みなし降伏; | (N/mm<br>(N/mm<br><b>(N/mm</b><br><b>(N/mm</b><br><b>: 場合、タイロッドの材</b><br>: Tys<br>点荷重 Tyk(2022年. | 2) 0.0 ※<br>2) 0.0 ※<br>?) 0.0 ※<br>費によって 値が設定されます |
| <ul><li>○ 高張力鋼690</li><li>○ 高張力鋼740</li></ul>                                                                                                    | φ φ φ φ φ φ φ φ φ φ φ φ φ φ φ φ φ φ φ                                                                                                    | 一許容引張荷重の                                                                                    | 取り扱い                                                                                             | ○異営時収い                                             |
|                                                                                                    |                                                                                                    | 吊时                                                                                          | ● 吊时扱い                                                                                           | ○ 異帯時扱い                                            |

#### [負担幅]

タイ材の負担幅を「直接入力」「矢板幅から計算」から指定します。 「矢板幅から計算」を選択した場合、矢板の枚数を入力します。 負担幅は【矢板】で設定した矢板の幅と矢板枚数をかけ合わせた値になります。

#### [種類]

計算に使用するタイ材の種類を「タイロッド」「タイブル」「タイケーブル」「タ イロープ」から指定します。

#### [タイロッド種別]

タイ材の種類が「タイロッド」の場合、種別を「SS400」「SS490」「高張力鋼490」 「高張力鋼590」「高張力鋼690」「高張力鋼740」から指定します。

#### [タイ材の選択]

タイ材の[種類]で選択したタイ材を表示します。検討する項目を指定して下さい。

[許容応力度]

常時・地震時のタイロッドの許容応力度を入力します。設計法で「安全率法(漁港)」 を選択した場合に使用可能です。入力値が0.0の場合、指定した材質での許容応力 度を採用します。

# [降伏応力度]

タイロッドの降伏応力度を入力します。設計法で「信頼性設計法(H30港湾)」を選 択した場合に使用可能です。入力値が0.0の場合、指定した材質での降伏応力度を 採用します。

# [照査用特性値] ※部分係数法

タイ材がタイロッド以外を選択した場合に有効となります。照査に用いる特性値に「降 伏点荷重」か、「みなし降伏点荷重」かを選択できます。2022年以前では、後者を標準 として用いていました。現在は前者が標準となっています。

# [許容引張荷重の取り扱い] ※許容応力度法

タイ材がタイロッド以外を選択した場合に有効となります。照査に用いる許容引張荷 重を、常時・地震時で「常時扱い」か、「地震時扱い」かを選択できます。

# <u>第2タブ(腹起こし材)</u>

| アナイルの       チータ入力の       設定()       計算()       ヘルブ()         D ゅう 日       日       テータ入力の       設定()       人力       成素       土首条件       近条件       他       通         基本条件       計算条件       上部工       チャク       タイ材       成素       土首条件       近条件       他       グ       模式()         数イ材       度なし       オ       8       t1       t2       I       Z       調材         酸起こし材       一       全       1       t2       I       Z       調材         100.0       50.0       5.0       7.0       75.3       20.1       満形領         グ       100.0       50.0       5.0       7.5       188.0       37.6       満形領         グ       100.0       50.0       5.0       7.5       188.0       187.6       満形領         グ       100.0       75.0       8.0       12.5       155.0       満形領       満形領         グ       100.0       75.0       9.0       12.5       150.0       140.0       満形領         グ       100.0       75.0       9.0       12.5       140.0       145.0       満形領         グ       200.0       80.0       7.5                                                                                                    | 📕 二重矢板式防波                                                                                                    | 是 Ver2.0.0 - サンプル                                                                                                    | レデータ_H30                                                                                                    |                                                                                                    |                                                                                                    |                                                                                                    |                                         | - 🗆 X                                                                                                    |
|----------------------------------------------------------------------------------------------------|----------------------------------------------------------------------------------------------------|----------------------------------------------------------------------------------------------------|----------------------------------------------------------------------------------------------------|----------------------------------------------------------------------------------------------------|----------------------------------------------------------------------------------------------------|----------------------------------------------------------------------------------------------------|-----------------------------------------|----------------------------------------------------------------------------------------------------|
| □ ☞ □ ◎ ● ●         基本条件 計算条件 上部工 失振 タイ材 廃食 土質条件 波条件 他外力 模式図         タイ材       腹起こし材         腹起こし材       調査 土質条件 波条件 他外力 模式図         度起こし材       調査 土質条件 波条件 他外力 模式図         度起こし材       調査 土 1 セ 2 I Z 鋼材         変化 B       0 50.0       5.0       7.5       100.0       50.0       7.5       100.0       100.0       50.0       7.5       188.0       37.6       満形鋼         グ 100.0       50.0       5.0       7.5       188.0       37.6       満形鋼       一       100.0       50.0       7.5       188.0       37.6       満形鋼         Ø 105.0       75.0       8.0       8.0       37.6       満形鋼       第       100.0       10.0       8.0       10.1       10.0       10.0       10.0       10.0       10.0       10.0       10.0       10.0       10.0       10.0       10.0       10.0       10.0       10.0       10.0       10.0       10.0       10.0       10.0       10.0       10.0       10.0       10.0       10.0       10.0       10.0       10.0       10.0       10.0       10.0       10.0       10.0       10.0       10.0       10.0       10.0       10.0       10.0       10.0       10.0                                          | ファイル( <u>F</u> ) データス                                                                                                    | 、力(!) 設定(E)                                                                                                    | 計算( <u>C</u> ) ヘルフ                                                                                                    | f( <u>H</u> )                                                                                                    |                                                                                                    |                                                                                                    |                                         |                                                                                                    |
| 単本条件 計算条件         上部工         表板         支付材         講査         土資条件         読条件         他外力         模型           タイ材         腹起こし材         腹起こし材          費         1         t2         I         Z         鋼材           酸起こし材         腹起こし材           1         t2         I         Z         鋼材           酸起こし材           8         t1         t2         I         Z         鋼材           100.0         50.0         7.0         75.3         20.1         満形鋼         満形鋼           101.0         50.0         5.0         7.5         188.0         31.6         満形鋼           125.0         65.0         6.0         8.0         424.0         67.8         満形鋼           150.0         75.0         9.0         12.5         105.0         140.0         満形鋼           180.0         75.0         9.0         13.5         2490.0         249.0         満形鋼         計画形鋼           200.0         80.0         7.5         13.0         4480.0         満形鋼         10.0         10.0         10.0           250.0         90.0         9.0         13.0         2490                                                                              | 🗅 🛩 🖪 📃 é                                                                                                    | 3 ?                                                                                                    |                                                                                                    |                                                                                                    |                                                                                                    |                                                                                                    |                                         |                                                                                                    |
| 身子材材         服起こし材                                                                                                    | 個                                                                                                    | <b>⊨</b><br>条件 上部工                                                                                                    | 天板                                                                                                    | <ul> <li>タイ材 腐貨</li> </ul>                                                                                                    | t 土質条件                                                                                                    | <mark>済</mark><br>波条件                                                                                                    |                                         | L<br>式図                                                                                                    |
| 腹起こし材         満水         B         t1         t2         I         Z         鋼材           第         8         t1         t2         I         Z         鋼材           第         10.0         5.0         7.5         188.0         37.6         満形鋼の場合<br>広力照査では表記されているこを<br>2倍した 値を用います           105.0         75.0         6.5         0.0         86.0         424.0         67.8         満形鋼           150.0         75.0         7.0         10.5         1380.0         153.0         満形鋼         協査では表記されているこを<br>260ま目にいます           180.0         75.0         7.0         10.5         1380.0         153.0         満形鋼           200.0         90.0         80.0         7.5         1.00         175.0         清形鋼           201.0         90.0         9.0         13.5         2490.0         249.0         満形鋼           250.0         90.0         1.0         14.5         4680.0         374.0         満形鋼           2300.0         90.0         12.0         16.0         767.0         763.0         満形鋼           2300.0         90.0         12.0         16.0         767.0         763.0         満形鋼           2300.0         90.0 | タイ材                                                                                                    |                                                                                                    | 腹起こし材                                                                                                    |                                                                                                    |                                                                                                    |                                                                                                    |                                         |                                                                                                    |
|                                                                                                    | タイ材<br>腹起こし材<br>選択<br>ダークの<br>ダー100<br>ダー125<br>ダー100<br>ダー125<br>ダー100<br>ダー100<br>ダー200<br>ダー200<br>グー200<br>グー200<br>グー200<br>グー200<br>第<br>第<br>第<br>第<br>第<br>第<br>第<br>第<br>第<br>第<br>第<br>第<br>第<br>第<br>第 | H B<br>-0 40.0<br>.0 50.0<br>.0 75.0<br>.0 75.0<br>.0 75.0<br>.0 75.0<br>.0 90.0<br>.0 90. | 腹起こし材<br>t1<br>選択<br>5.0<br>6.0<br>6.0<br>6.0<br>9.0<br>7.0<br>7.5<br>8.0<br>9.0<br>11.0<br>9.0<br>11.0<br>9.0<br>11.0<br>12.0<br>13.0<br>13.0 | t 2<br>7.0<br>7.5<br>8.0<br>10.0<br>12.5<br>10.5<br>11.0<br>13.5<br>13.0<br>14.5<br>13.0<br>14.5<br>13.0<br>15.5<br>16.0<br>16.0 1<br>16.5 1<br>20.0 1 | I<br>75.3<br>188.0<br>424.0<br>861.0 1<br>1050.0 1<br>1380.0 1<br>1950.0 1<br>2490.0 2<br>4180.0 3<br>6460.0 3<br>6440.0 4<br>7410.0 4<br>7870.0 5<br>5600.0 8<br>7600.0 9 | Z<br>20.1<br>37.6<br>67.8<br>15.0<br>95.0<br>49.0<br>34.0<br>74.0<br>29.0<br>94.0<br>25.0<br>63.0<br>25.0<br>63.0<br>23.0<br>26.0 | 鋼 溝溝溝溝溝溝溝溝溝溝溝溝溝溝溝溝溝溝溝溝溝溝溝溝溝溝溝溝溝溝溝溝溝溝溝溝溝 | <ul> <li>溝形鋼の場合<br/>応力照査では表記とれているZを<br/>2倍した値を用います</li> <li>H形鋼の場合(追加膜起こし材)<br/>応力照査では表記されているZを<br/>そのまま用います</li> <li>腹起こし材諸元</li> <li>許容応力度</li> <li>常時 (N/mm<sup>2</sup>)</li> <li>0.0 ※</li> <li>地震時 (N/mm<sup>2</sup>)</li> <li>0.0 ※</li> <li>降伏応力度<br/>(N/mm<sup>2</sup>)</li> <li>0.0 ※</li> <li>弊び応力度<br/>(N/mm<sup>2</sup>)</li> <li>0.0 ※</li> <li>※ FOOJを設定した場合、<br/>腹起こし材の材質(SS400)によって<br/>値が設定されます</li> </ul> |
|                                                                                                    |                                                                                                    |                                                                                                    |                                                                                                    |                                                                                                    |                                                                                                    |                                                                                                    |                                         |                                                                                                    |

検討する腹起こし材を選択します。

既存データは全て『溝形鋼』となり、【設定】—【任意腹起こし材の追加】で設定した腹起 こし材は『H形鋼』となります。トライアル計算では、指定した複数の腹起こし材の中で、 腐食前の断面が小さいものから計算します。

検討については必ず1つ以上選択して下さい。

| 📑 二重矢板式防波堤 Ver2.0.0 - サンプルデータ_H30   |                                     |                            |    |                       |                       | _ | × |
|-------------------------------------|-------------------------------------|----------------------------|----|-----------------------|-----------------------|---|---|
| ファイル(E) データ入力(J) 設定(E) 計算(C) ヘルプ(H) |                                     |                            |    |                       |                       |   |   |
| : 🗋 🚔 📕 🜉 🎒 🦹 任意矢板の追加(A)            |                                     |                            |    |                       |                       |   |   |
| <ul> <li></li></ul>                 | 材腐食                                 | 五 条件 波多                    | ▲件 | <mark>→</mark><br>他外力 | <mark>展</mark><br>模式図 |   |   |
| 腹起こしデータの追加                          |                                     |                            |    |                       |                       |   |   |
| No 腹起こし名称                           | 断面二次<br>モーメント<br>(cm <sup>4</sup> ) | 断面係数<br>(cm <sup>3</sup> ) |    |                       |                       |   |   |
|                                     |                                     |                            |    |                       |                       |   |   |
|                                     |                                     |                            |    |                       |                       |   |   |
|                                     |                                     |                            | -  |                       |                       |   |   |
|                                     |                                     |                            | -  |                       |                       |   |   |
|                                     |                                     |                            | ~  |                       |                       |   |   |
| データのインポート                           | ОК                                  | キャンセル                      |    |                       |                       |   |   |

[許容応力度]

常時・地震時の腹起こし材の許容応力度(材質SS400)を入力します。設計法で「安 全率法(漁港)」を選択した場合に使用可能です。入力値が0.0の場合、許容応力度 は常時140N/mm<sup>2</sup>、地震時210N/mm<sup>2</sup>を採用します。

[降伏応力度]

腹起こし材の降伏応力度(材質SS400)を入力します。設計法で「信頼性設計法(H30 港湾)」を選択した場合に使用可能です。入力値が0.0の場合、降伏応力度は235N/mm<sup>2</sup> を採用します。

#### 第1タブ(矢板)

| 二重矢<br>ファイル(F) | 板式防波<br>データン | 堤 Ver2.0.0 - サン<br>入力(I) 設定(I | /プルデータ_H30<br>E) 計算(C) | )<br>ヘルプ(H)    |                |     |       |             |                                        |             | -        | - 🗆            | × |
|----------------|--------------|-------------------------------|------------------------|----------------|----------------|-----|-------|-------------|----------------------------------------|-------------|----------|----------------|---|
|                | a 🧕 e        | <b>5 ?</b>                    |                        |                |                |     |       |             |                                        |             |          |                |   |
| 基本条件           | ⊧ 計算         | 🖳 🛄<br>条件 上部:                 | L 矢板                   | <b>छ</b> र्ग स | オ腐食            | 土質条 | 件波    | ▲<br>条件 他外  | 力 模式[                                  | X           |          |                |   |
|                | 矢板           |                               | その他                    |                |                |     |       |             |                                        |             |          |                |   |
|                | 現況           |                               |                        |                |                |     | 耐用期   | 8           |                                        |             |          |                |   |
|                | 前別           | 範囲上限                          | 腐食し                    | 3(mm)          | 追加矢板           |     | 승지    | 範囲上限        | 腐食速度(                                  | mm/年)       | 防食方法     | 追加矢板           |   |
|                | 8929         | (m)                           | 海側                     | 中詰             | 低減率(%)         |     | 81291 | (m)         | 海側                                     | 中詰          | 海側       | 低減率(%)         |   |
|                | •            |                               |                        |                |                |     | ▶ 1   | 0.500       | 0.100                                  | 0.020       | 防食なし     |                | 0 |
|                |              |                               |                        |                |                |     |       |             |                                        |             |          |                |   |
|                | 後列           | 範囲上限<br>(m)                   | 腐食し?<br>海側             | 3(mm)<br>中詰    | 追加矢板<br>低減率(%) |     | 後列    | 範囲上限<br>(m) | 腐食速度(<br>海側                            | mm/年)<br>中詰 | 防食方法     | 追加矢板<br>低減率(%) |   |
|                | •            |                               | 177100                 | 1 88           |                |     | ▶ 1   | 0.500       | 0.100                                  | 0.020       | 防食なし     |                | 0 |
|                |              |                               |                        |                |                |     |       |             |                                        |             |          |                |   |
|                |              |                               |                        |                |                |     |       |             | 電気防食 <sup>⊴</sup><br>電気防食 <sup>∞</sup> | 率<br>有効年数(年 | E)       | 0.00           |   |
|                |              |                               |                        |                |                |     |       |             | 耐用年数(                                  | (年)         |          | 30             |   |
|                |              |                               |                        |                |                |     |       |             | ×.0.00≦†                               | 電気防食率:      | ≦1.00で入力 | ちします           |   |
|                |              |                               |                        |                |                |     |       |             |                                        |             |          |                |   |
|                |              |                               |                        |                |                |     |       |             |                                        |             |          |                |   |

#### [現況]

矢板前列/後列での腐食諸元(範囲上限の標高、腐食しろ)を設定します。 追加矢板データを設定している場合には追加矢板低減率で腐食後の断面性能を設 定します。

#### [耐用期間]

矢板前列/後列での腐食諸元(範囲上限の標高、腐食速度、防食方法)を設定しま す。追加矢板データを設定している場合には追加矢板低減率で腐食後の断面性能 を設定します。

#### [電気防食率]

[耐用期間]で防食方法を「電気防食」に指定した場合、電気防食率を入力します。

#### [電気防食有効年数]

[耐用期間]で防食方法を「電気防食」に指定した場合、電気防食有効年数を入力します。

# [耐用年数]

[耐用期間]での腐食による耐用年数を入力します。

本プログラムでは、腐食しろを次のように算定しています。

- ・防食なし
- 腐食しろ=耐用年数×腐食速度

・電気防食

腐食しろ={電気防食有効年数×(1−電気防食率)+耐用年数−電気防食有効年数}×腐食速度

# <u>第2タブ (その他)</u>

|                                       | т-9 H30                                                                                                    |  | × |
|---------------------------------------|----------------------------------------------------------------------------------------------------|--|---|
|                                       | 計算(の) 人間ブ(日)                                                                                                    |  |   |
|                                       |                                                                                                    |  |   |
| □ □ □ □ □ □ □ □ □ □ □ □ □ □ □ □ □ □ □ | ■ ■ ■ ■ ■ ■ ■ ■ ■ ■ ■ ■ ■ ■ ■ ■ ■ ■ ■                                                                                                    |  |   |
| 矢板                                    | その他                                                                                                    |  |   |
|                                       | 鋼矢板         腐食後の断面係数から断面二次モーメントを算出         ● 残存断面性能から断面係数・断面二次モーメントを算出         腐食後の断面性能有効桁数         3       丸め方法         3       丸め方法         9       切捨て         0       四捨五入         8       度し3         第       0.000         腐食し3       (mm/年)         0.000       腐食速度         耐用年数       (4) |  |   |

#### [鋼矢板-腐食後の断面性能算出方法]

鋼矢板の腐食後の断面性能の計算方法を以下の2つの中から選択します。

- ①「腐食後の断面係数から断面二次モーメントを算出」
- ②「残存断面性能から断面係数・断面二次モーメントを算出」

「U形」「Z形」「ハット形」を用いて検討処理を行う場合に有効となります。 ※「腐食後の断面係数から断面二次モーメントを算出」を指定した場合の断面二 次モーメントの計算方法は商品概説に記述してあります。

「残存断面性能から断面係数・断面二次モーメントを算出」を指定した場合の残 存断面性能とは(腐食後の断面係数/腐食前の断面係数)を指します。

通常は、得られた断面性能低減率を公称断面性能に乗じるため、②を選択します。 参照:「鋼管杭・鋼矢板技術協会,鋼矢板 設計から施工まで 2014年 改定新版」P15

#### [鋼矢板ー腐食後の断面性能有効桁数]

腐食後の鋼矢板の断面性能の有効桁数を入力します。

「0」を入力した場合、有効桁数以下1桁目を四捨五入します。「0以外」を入力した場合、有効桁数以下での桁丸め方法を「切捨て/四捨五入」から指定します。

[タイロッド]

タイロッドの腐食しろ・腐食速度・耐用年数を入力します。タイ材の種類がタイロ ッドの場合のみ、有効となります。 [腹起こし]

腹起こし材の腐食しろ・腐食速度・耐用年数を入力します。腐食は既存腹起こし材 データ(溝形鋼)のみ有効です。 土質条件を入力します。入力設定箇所はタブに応じて、次のように分かれます。

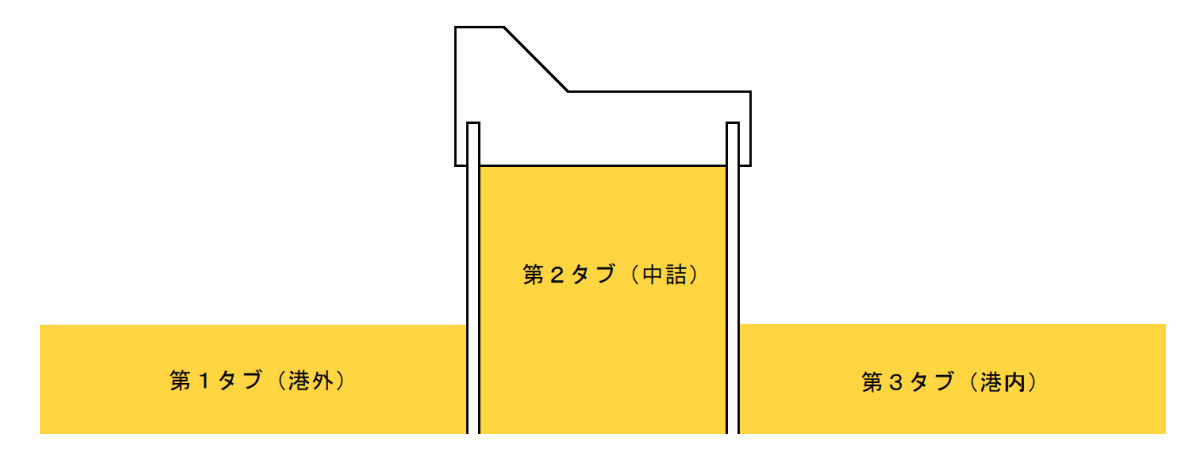

# <u>第1~3タブ(港外/中詰/港内)</u>

| 重矢板式             | 式防波堤 Ver2.0.                             | 0 - サンプルラ                          | データ_H30                           |                                          |                      |                                            |               |                         |                                                                   | _                                                    |                       |        |
|------------------|------------------------------------------|------------------------------------|-----------------------------------|------------------------------------------|----------------------|--------------------------------------------|---------------|-------------------------|-------------------------------------------------------------------|------------------------------------------------------|-----------------------|--------|
| (JL( <u>E</u> )  | データ入力(1)                                 | 設定( <u>E</u> )                     | 計算( <u>C</u> ) へ                  | ルプ( <u>H</u> )                           |                      |                                            |               |                         |                                                                   |                                                      |                       |        |
| i 🚽 🎽            | 🧮 🎒 🛛 📍                                  |                                    |                                   |                                          |                      |                                            |               |                         |                                                                   |                                                      |                       |        |
| ■<br>≤条件         | /////////////////////////////////////    | ┡ <b>冊</b><br>上部工                  | 、<br>矢板                           | <b>月</b><br>タイ材                          | ▲<br>腐食 土1           | ■<br>資条件 波道                                | ~<br>条件 他夕    | ∎<br>▶力 模式              | X                                                                 |                                                      |                       |        |
| 港                | 外                                        | ]                                  | 中詰                                |                                          | 港内                   |                                            |               |                         |                                                                   |                                                      |                       |        |
| 港外<br>上部工<br>設計海 | 底面高                                      | -3.600                             |                                   |                                          |                      |                                            |               | 港内                      | Kh値の計算<br>1:Kh値直接<br>2:Kh = 150<br>3:N値→Kh<br>4:N値→Kh<br>5:E0値→Kl | 方法<br>(入力<br>O・N<br>値 (横山の[<br>値(道路橋<br>h値(道路橋       | 図)<br>示方書)<br>示方書)    |        |
| ix 117毋          | 765 (B) (B)                              |                                    |                                   |                                          |                      |                                            |               |                         | 6:作目(文)                                                           | Kh = 39                                              | 1 UN                  |        |
| i没言1             | +海底面以降                                   | の土層を言                              | 設定します                             | 주문(Lb1( <sup>3</sup> )                   |                      | 其進而での                                      |               |                         | 6:作目(利二式                                                          | Kh = 39                                              |                       |        |
| igi              | +海底面以降<br>層上限の<br>標高(m)                  | の土層を言                              | 安定します<br>単位体積<br>湿潤               | 重量(kN/m <sup>3</sup> )<br>               | 内部<br>摩擦角(度)         | 基準面での<br>粘着力Co<br>(kN/m <sup>2</sup> )     | 粘着勾配<br>K     | <sub>kh値の</sub><br>計算方法 | 6: 朴田美)式,<br>N 値(回)                                               | Kh = 39<br>地盤反力<br>係数 kh<br>(kN/m <sup>3</sup> )     | がUN<br>変形係数<br>EO     | Į      |
| 設計<br>1          | +海底面以降<br>層上限の<br>標高(m)<br>-3.600        | の土層を言<br>土質<br>砂質土                 | 安定します<br>単位体積<br>湿潤<br>18.00      | 重量(kN/m <sup>3</sup> )<br>愈和<br>0 20.000 | 内部<br>摩擦角(度)<br>35.0 | 基準面での<br>粘着力Co<br>(kN/m <sup>2</sup> )<br> | 粘着勾配<br>K<br> | kh値の<br>計算方法<br>3       | 6:↑目険1式<br>N値(回)<br>10.0                                          | Kh = 39<br>地盤反力<br>係数 kh<br>(kN/m <sup>3</sup> )<br> | がUN<br>変形係数<br>EO     | ₹<br>- |
| 設計<br>● 1        | +海底面以降<br>層上限の<br>標高(m)<br>-3.600        | の土層を言<br>土質<br>砂質土                 | 受定します<br>単位体積<br>湿潤<br>18・00      | 重量(kN/m <sup>3</sup> )<br>愈和<br>0 20.000 | 内部<br>摩擦角(度)<br>35.0 | 基準面での<br>粘着力Co<br>(kN/m <sup>2</sup> )<br> | 粘着勾配<br>K<br> | kh値の<br>計算方法<br>3       | 6:↑目阅式、<br>N値(回)<br>10.0                                          | Kh = 38<br>地盤反力<br>係数 kh<br>(kN/m <sup>3</sup> )<br> | 70N<br>変形係数<br>E0<br> | Į      |
| i没言1             | +海底面以降<br>層上限の<br>標高(m)<br>-3.600        | の土層を<br>ま<br>す<br>び<br>質<br>土<br>町 | 登定します<br>単位体積<br>18・00            | 重量(kN/m <sup>3</sup> )<br>飽和<br>0 20.000 | 内部<br>摩擦角(度)<br>35.0 | 基準面での<br>粘着力Co<br>(kN/m <sup>2</sup> )<br> | 粘着勾配<br>K<br> | kh値の<br>計算方法<br>3       | 6:作目刻式、<br>N値(回)<br>10.0                                          | Kh = 38<br>地盤反力<br>係数 kh<br>(kN/m <sup>3</sup> )<br> | 変形係数<br>E0<br>        | ξ<br>- |
| i设言              | +海底面以降<br>層上限の<br>標高(m)<br>-3.600        | の土層を言<br>土質<br>砂質土                 | 受定します<br>単位体積<br>湿潤<br>18.00      | 重量(kN/m <sup>3</sup> )<br>愈和<br>0 20.000 | 内部<br>摩擦角(度)<br>35.0 | 基準面での<br>粘着力Co<br>(kN/m <sup>2</sup> )<br> | 粘着勾配<br>K<br> | kh値の<br>計算方法<br>3       | 6:作目刻 <i>云</i> 、<br>N値(回)<br>10.0                                 | Kh = 38<br>地盤反力<br>係数 kh<br>(kN/m <sup>3</sup> )<br> | 変形係数<br>EO<br>        | ξ      |
| 設計<br>● 1        | ★26.000000000000000000000000000000000000 | の土層を<br>ま<br>土質<br>砂質土             | 安定します 単位体積 混潤 18・00               | 重量(kN/m <sup>3</sup> )<br>愈和<br>0 20.000 | 内部<br>摩擦角(度)<br>35.0 | 基準面での<br>粘着力Co<br>(kN/m <sup>2</sup> )<br> | 粘着勾配<br>K<br> | kh値の<br>計算方法<br>3       | 6:作目刻式<br>N値(回)<br>10.0                                           | Kh = 38<br>地盤反力<br>係数 kh<br>(kN/m <sup>3</sup> )     | 変形係数<br>E0<br>        | ξ      |
| 設計<br>設計<br>▶ 1  | +海底面以降<br>層上限の<br>標高(m)<br>-3.600        | の土層を言<br>土質<br>砂質土                 | 登定します<br>単位体積<br>湿潤<br>18.00      | 重量(kN/m <sup>3</sup> )<br>愈和<br>0 20.000 | 内部<br>摩擦角(度)<br>35.0 | 基準面での<br>粘着力Co<br>(kN/m <sup>2</sup> )<br> | 粘着勾配<br>K<br> | kh値の<br>計算方法<br>3       | 6:作目刻式<br>N値(回)<br>10.0                                           | Kh = 38<br>地盤反力<br>係数 kh<br>(kN/m <sup>3</sup> )     | 変形係数<br>E0<br>        | ₹<br>  |
| i没言<br>          | +海底面以降<br>層上限の<br>標高(m)<br>-3.600        | の土層を<br>主質<br>砂質土                  | 2<br>全定します<br>単位体積<br>湿潤<br>18.00 | 重量(kN/m <sup>3</sup> )<br>愈和<br>0 20.000 | 内部<br>摩擦角(度)<br>35.0 | 基準面での<br>粘着力Co<br>(kN/m <sup>2</sup> )<br> | 粘着勾配<br>K<br> | kh値の<br>計算方法<br>3       | 6:作目刻式<br>N値(回)<br>10.0                                           | Kh = 38<br>地盤反力<br>係数 kh<br>(kN/m <sup>3</sup> )     | 変形係数<br>E0<br>        | Į      |

洪京 /洪市の垣へ

中詰の場合

| 重矢板            | 式防波堤 Ver2.0                           | 0.0 - サンプル | データ_H30                            |                            |              |                                          |            |              |                                                |                                       | · []                                |   |
|----------------|---------------------------------------|------------|------------------------------------|----------------------------|--------------|------------------------------------------|------------|--------------|------------------------------------------------|---------------------------------------|-------------------------------------|---|
| (ル( <u>E</u> ) | データ入力(!)                              | 設定(E)      | 計算( <u>C</u> ) へ                   | ルプ( <u>H</u> )             |              |                                          |            |              |                                                |                                       |                                     |   |
| <b>ž 🗌</b>     | 🧮 🎒   📍                               |            |                                    |                            |              |                                          |            |              |                                                |                                       |                                     |   |
| ่∭<br>≤条件      | ///////////////////////////////////// | ₽<br>上部工   | 天板                                 | <b>し</b><br>タイ材            | ▲<br>腐食 土賃   | ■<br>資条件 波:                              | ~<br>条件 他夕 | ・<br>トカ 模式   | Ø                                              |                                       |                                     |   |
| į              | 巷外                                    |            | 中詰                                 |                            | 港内           |                                          |            |              |                                                |                                       |                                     |   |
| 港外<br>上部:      | 工底面高                                  | 0.500      |                                    |                            |              |                                          |            | 港内           | Kh値の計算<br>1:Kh値直接<br>2:Kh = 150<br>3:N値→Kh<br> | 方法<br>5入力<br>0・N<br>値 (横山の[           | 図)                                  |   |
| 設計             | 毎底面高                                  | -3.600     |                                    |                            |              |                                          |            |              | 4:N値→Kh<br>5:EO値→Ki<br>6:相関式                   | 値(道路橋<br>h値(道路橋<br>Kh = 39            | 示方書)<br>示方書)<br>10N <sup>0733</sup> |   |
|                | 部工底面高」                                | 以降の土層      | を設定します                             |                            | 1            | **                                       |            |              |                                                |                                       |                                     |   |
|                | 層上限の<br>標高(m)                         | 土質         | <ul><li>単位体積:</li><li>湿潤</li></ul> | 重量(kN/m <sup>×</sup> )<br> | 内部<br>摩擦角(度) | 基準面での<br> 粘着力Co<br> (kN/m <sup>2</sup> ) | 粘着勾配<br>K  | kh値の<br>計算方法 | N値(回)                                          | 地盤反刀<br>係数 kh<br>(kN/m <sup>3</sup> ) | 変形係数<br>EO                          | ( |
| ▶ 1            | 0.500                                 | ) 砂質土      | 18.00                              | 0 20.000                   | 35.0         |                                          |            | 2            | 13.0                                           |                                       |                                     | - |
| 2              | -3.600                                | ) 砂質土      | 18.00                              | 0 20.000                   | 35.0         |                                          |            | 3            | 10.0                                           |                                       |                                     | - |
|                |                                       |            |                                    |                            |              |                                          |            |              |                                                |                                       |                                     | _ |
|                |                                       |            |                                    |                            |              |                                          |            |              |                                                |                                       |                                     | - |
| <u> </u>       |                                       |            |                                    |                            |              |                                          |            |              |                                                |                                       |                                     | _ |
|                |                                       |            |                                    |                            |              |                                          |            |              |                                                |                                       |                                     |   |
|                |                                       |            |                                    |                            |              |                                          |            |              |                                                |                                       |                                     | - |
|                |                                       |            |                                    |                            |              |                                          |            |              |                                                |                                       |                                     |   |
|                |                                       |            |                                    |                            |              |                                          |            |              |                                                |                                       |                                     | _ |

#### [層上限の標高]

層上限の標高を入力します。入力は降順で行います。

#### [土質]

「砂質土」「粘性土」を指定します。砂質土の場合、内部摩擦角が入力可能になり ます。粘性土の場合、粘着力、粘着勾配が入力可能になります。

#### [単位体積重量]

土の単位体積重量(湿潤)及び(飽和)を入力します。水中の単位体積重量(有効) は(飽和)の値を-10.0した値を使用します。

#### [内部摩擦角]

「砂質土」の場合、内部摩擦角を入力します。

#### [粘着力]

「粘性土」の場合、粘着力を入力します。

[粘着勾配]

「粘性土」の場合、粘着勾配を入力します。粘着勾配が設定されている場合、層上 限/下限での粘着力は次式により算出します。

層上限での粘着カ=粘着カ+粘着勾配×(粘着カ基準高-層上限標高)

層下限での粘着カ=粘着カ+粘着勾配×(粘着カ基準高-層下限標高)

# [kh値の計算方法]

水平方向地盤反力係数の計算方法を以下の6種類から指定します。

- 1. Kh值直接入力
- 2. Kh=1500 · N
- 3. N値→Kh値(横山の図)
- 4. N値→Kh値(道路橋示方書)
- 5. E0值→Kh值(道路橋示方書)
- 6. 相関式 Kh=3910N<sup>0.733</sup>

計算内容の詳細は「商品概説」—「水平方向地盤反力係数の算定方法」をご参照下 さい。

# [N值]

[kh値の計算方法]で「2, 3, 4, 6」を選択した場合に、N値を入力します。

# [地盤反力係数kh]

[kh値の計算方法]で「1」を選択した場合に、地盤反力係数khを入力します。

# [変形係数E0]

[kh値の計算方法]で「5」を選択した場合に、変形係数EOを入力します。

波に関する条件を設定します。 基本条件—検討条件にて 赤枠で囲んだ箇所のいずれかが選択されていた場合には合田式 黄枠で囲んだ箇所のいずれかが選択されていた場合には動水圧 緑枠で囲んだ箇所のいずれかが選択されていた場合には津波(押波時) 青枠で囲んだ箇所のいずれかが選択されていた場合には津波(引波時)が それぞれ設定できるようになります。

津波(引波時)は基本条件ー地震時・津波時で「二方向を考慮」を選択した場合に設定が可能になります。

検討条件

|        | +~ = + >= 0 / + |       | 常      | 時      | 地震     | 霞時 | 津波 | <b></b> 跂時 |
|--------|-----------------|-------|--------|--------|--------|----|----|------------|
| 検討潮位名称 | 使討潮位            | 甲詰水位  | 波      | 波      | 港      | 港  | 押  | 引          |
| 半角8文字  | (m)             | (m)   | の<br>山 | の<br>谷 | 外<br>側 | 内側 | 波時 | 波時         |
| H.W.L  | 1.100           | 1.100 |        |        |        |    |    |            |
| L.W.L  | 0.000           | 0.000 |        |        |        |    |    |            |
|        | 0.000           | 0.000 |        |        |        |    |    |            |
|        | 0.000           | 0.000 |        |        |        |    |    |            |

#### 第1タブ(波圧) 📑 二重矢板式防波堤 Ver2.0.3 - サンプルデータ\_H30 $\times$ ファイル(E) データ入力(I) 設定(E) 計算(C) ヘルプ(H) 🗅 🚅 🔒 💆 🎒 🦓 タイ材 土質条件 波条件 腐食 矢板 波圧 動水圧 津波(押波時) ヘルプ 波の山・波の谷 波圧の算定方法・ 合田式 波圧作用上限高 ● 合田式 自動設定 ○ 黒田/広井式 ○ 入力値を使用 ○ 直接入力 直 0.000 코 検討潮位 波圧作用下限高 壁 ◉ 自動設定 ○ 入力値を使用 0.000 港外側 港内側 合田式-水深dの算定に用いる海底面 ◉ 港湾方式 漁港方式 設計海底面高 ○ 根固めブロック天端高 合田式 波高 砕波の 影響 hbでの地 補正係数 補正係数 補正係数 入射角 波長SW 周期T(s) 波長L(m) H1/3 or β (度) 盤高(m) の設定 λï λ2 Hmax(m) H.W.L 受ける 1.800 $\top \to {\sf L}$ 5.500 ---0.000 -3.600 直接入力 1.000 1.000

# [波圧作用上限高/下限高]

波の山・波の谷での波圧作用上限高/下限高の設定方法を「自動設定」「入力値を 使用」から指定します。

「自動設定」を選択した場合、上限高・下限高は次のように設定します。

- ・上限高→上部エ天端高
- ・下限高→設計海底面-根固めブロックの厚さ

# [波圧の算定方法]

波圧の算定方法を「合田式」「黒田/広井式」「直接入力」から指定します。

# [波圧の算定方式]

合田式・黒田/広井式の計算手法を「港湾方式」「漁港方式」から指定します。

# [合田式-水深dの算定に用いる海底面]

波圧の算定方法を「合田式」とした場合、合田式での算定に用いる水深 d の算出に 用いる海底面を「設計海底面高」「根固めブロック天端高」から指定します。

# [波圧算定式:合田式]

「港湾方式」

|       | 砕波の<br>影響 | 波高<br>H1 /3 or<br>Hmax(m) | 波長SW                    | 周期T(s) | 波長L(m) | 入射角<br>β (度) | hbでの地<br>盤高(m) | 補正係数<br>の設定 | 補正係数<br>λ1 | 補正係数<br>λ2 |
|-------|-----------|---------------------------|-------------------------|--------|--------|--------------|----------------|-------------|------------|------------|
| H.W.L | 受ける       | 1.800                     | $\top \rightarrow \Box$ | 5.500  | 0.000  | 0.000        | -3.600         | 直接入力        | 1.000      | 1.000      |
| L.W.L | 受けず       | 1.800                     | $\top \rightarrow \Box$ | 5.500  | 0.000  | 0.000        | -3.600         | 直接入力        | 1.000      | 1.000      |
| 潮位(3) | 受けず       | 1.200                     | $\top \to {\sf L}$      | 5.000  | 0.000  | 0.000        | -3.600         | 直接入力        | 1.000      | 1.000      |
| 潮位(4) | 受けず       | 1.000                     | $\top \to {\sf L}$      | 4.000  | 0.000  | 0.000        | -3.600         | 直接入力        | 1.000      | 1.000      |

#### 「漁港方式」

合田式

|       | 波高<br>H1 /3 or<br>Hmax(m) | 波長SW               | 周期T(s) | 波長L(m) | 入射角<br>β (度) | hbでの地<br>盤高(m) | 補正係数<br>λ0 | 補正係数<br>の設定 | 補正係数<br>λ1 | 補正係数<br>λ2 | 沖波換算<br>波高(m) |
|-------|---------------------------|--------------------|--------|--------|--------------|----------------|------------|-------------|------------|------------|---------------|
| H.W.L | 1.800                     | $T \rightarrow L$  | 5.500  | 0.000  | 0.000        | -3.600         | 1.000      | 直接入力        | 1.000      | 1.000      | 0.000         |
| L.W.L | 1.800                     | $T \rightarrow L$  | 5.500  | 0.000  | 0.000        | -3.600         | 1.000      | 直接入力        | 1.000      | 1.000      | 0.000         |
| 潮位(3) | 1.200                     | $\top \to L$       | 5.000  | 0.000  | 0.000        | -3.600         | 1.000      | 直接入力        | 1.000      | 1.000      | 0.000         |
| 潮位(4) | 1.000                     | $\top \to {\sf L}$ | 4.000  | 0.000  | 0.000        | -3.600         | 1.000      | 直接入力        | 1.000      | 1.000      | 0.000         |

#### [砕波の影響]

最高波高における砕波の影響について「受ける」「受けず」から指定します。 「港湾方式」でのみ設定が可能です。影響の有無により、波高の入力内容を変更し ます。

#### [波高]

「港湾方式」

- ・砕波の影響を受けない場合
- 直立壁前面水深における進行波としての有義波高H<sub>1/3</sub>を入力します。波圧式に作用 する設計波高Hは次式になります

 $H=1.8H_{1/3}$ 

・砕波の影響を受ける場合

不規則波の砕波波形を考慮したHmaxを入力します。波圧式に作用する設計波高Hは 次式になります

 $H=H_{max}$ 

#### 「漁港方式」

波圧式に作用する設計波高Hを入力します。

[波長SW]

波長の設定方法について「T→L」「直接入力」から指定します。

[周期T]

波長の設定方法について「T→L」を指定した場合、波長Lの計算で使用する周期 を入力します。

#### [波長L]

波長の設定方法について「直接入力」を指定した場合、波長Lを入力します。

#### [入射角]

補正後の角度(直立壁の法面法線と推薦の波の主方向から±15°の範囲で最も危険な方向となす角度)をします。

#### [h b での地盤高]

潮位毎に有義波高の5倍離れた地点での地盤高を入力します。

#### [補正係数λ₀]

補正係数ん₀を入力します。「漁港方式」でのみ設定が可能です。

#### [補正係数の設定]

補正係数 λ<sub>1</sub>, λ<sub>2</sub>の設定方法を「直接入力」「標準」「消波被覆」から指定します。 「港湾方式」「漁港方式」でのみ設定が可能です。

# [補正係数λ1]

補正係数 λ₁を入力します。補正係数の設定を「直接入力」と指定した場合に設定 が可能です。

# [補正係数λ2]

補正係数 λ 2を入力します。補正係数の設定を「直接入力」と指定した場合に設定 が可能です。

# [換算沖波波高]

換算沖波波高を入力します。「漁港方式」でのみ設定が可能です。補正係数の設定 を「標準」「消波被覆」と指定した場合に、補正係数の設定に使用します。

#### [波圧算定式:黒田/広井式]

黒田/広井式

|         | 有義波高<br>H1 /3(m) | 波高<br>HD(m) | 波長SW              | 周期T(s) | 波長L(m) | 入射角<br>戌(度) |
|---------|------------------|-------------|-------------------|--------|--------|-------------|
| H.H.W.L | 0.000            | 1.800       | $T \rightarrow L$ | 5.500  |        | 0.000       |
| H.W.L   | 0.000            | 1.800       | $T \rightarrow L$ | 5.500  |        | 0.000       |
| L.W.L   | 0.000            | 1.200       | $T \rightarrow L$ | 5.000  |        | 0.000       |
| 任意潮位    | 0.000            | 1.000       | $T \rightarrow L$ | 4.000  |        | 0.000       |

#### [有義波高H<sub>1/3</sub>]

有義波高を入力します。重複波/砕波の判定で使用します。波圧算定式では使用し ません。

#### [波高H₀]

波圧算定式で使用する波高を入力します。

#### [波長SW]

波長の設定方法について「T→L」「直接入力」から指定します。

#### [周期T]

波長の設定方法について「T→L」を指定した場合、波長Lの計算で使用する周期 を入力します。

#### [波長L]

波長の設定方法について「直接入力」を指定した場合、波長Lを入力します。

#### [入射角]

補正後の角度(直立壁の法面法線と推薦の波の主方向から±15°の範囲で最も危険な方向となす角度)をします。

#### [波圧算定式:直接入力]

| 直接入力                                                         |   |                     |                 |                      |                 |
|--------------------------------------------------------------|---|---------------------|-----------------|----------------------|-----------------|
| 検討条件<br>H.W.L 波の山 V                                          |   | 作用位置<br>上限標高<br>(m) | 荷重上限<br>(kN/m²) | 作用位置<br>下限 標高<br>(m) | 荷重下限<br>(kN/m²) |
| $\langle\!\langle \ \langle \ \rangle \rangle\rangle\rangle$ | • |                     |                 |                      |                 |
|                                                              |   |                     |                 |                      |                 |
|                                                              |   |                     |                 |                      |                 |

各検討条件での波圧を直接入力します。入力した値は波圧図として繁栄されます。

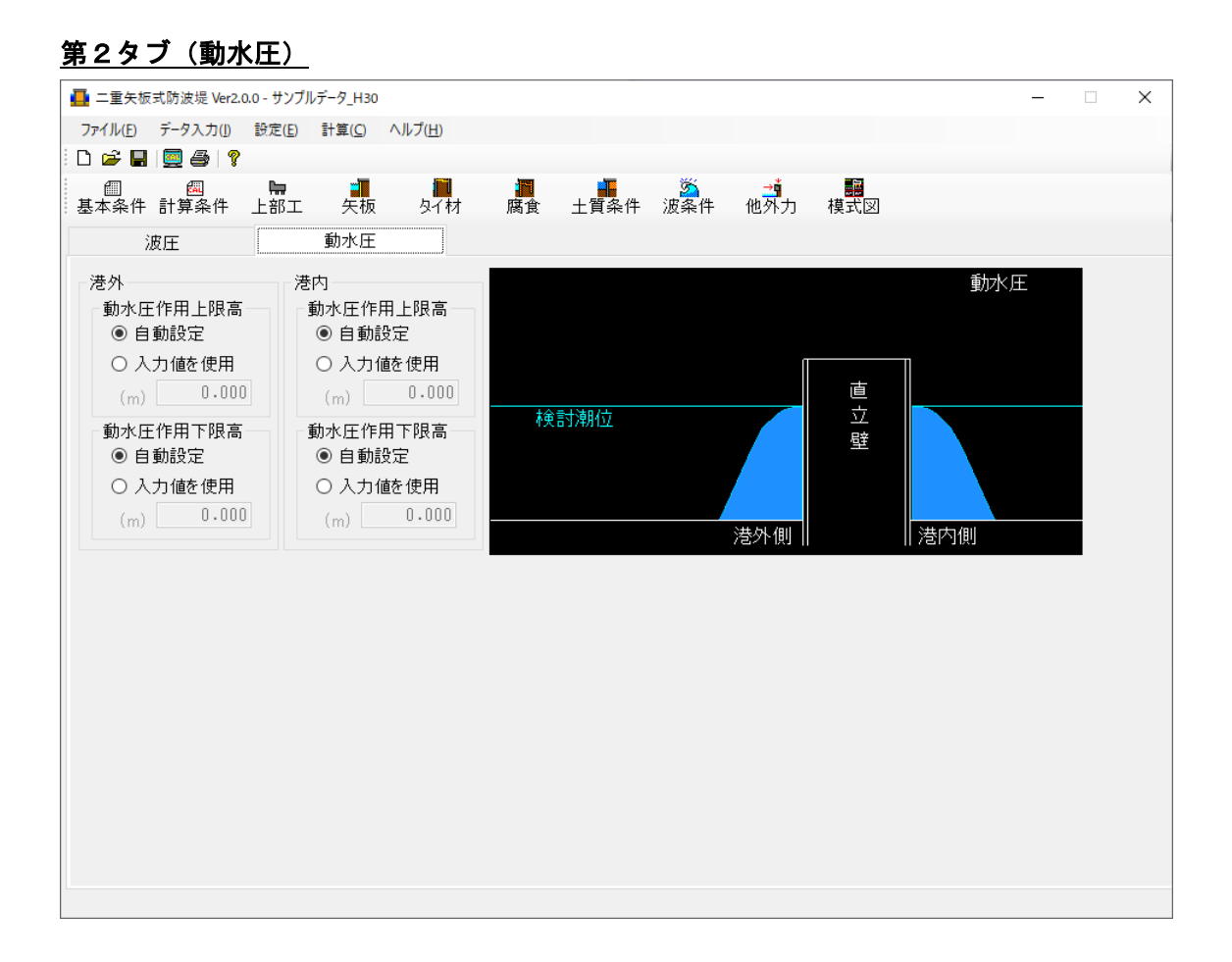

# [動水圧作用上限高/下限高]

港外側・港内側での動水圧作用上限高/下限高の設定方法を「自動設定」「入力値 を使用」から指定します。「自動設定」を選択した場合、上限高・下限高は次のよ うに設定します。

上限高→上部エ天端高

下限高→設計海底面−根固めブロックの厚さ

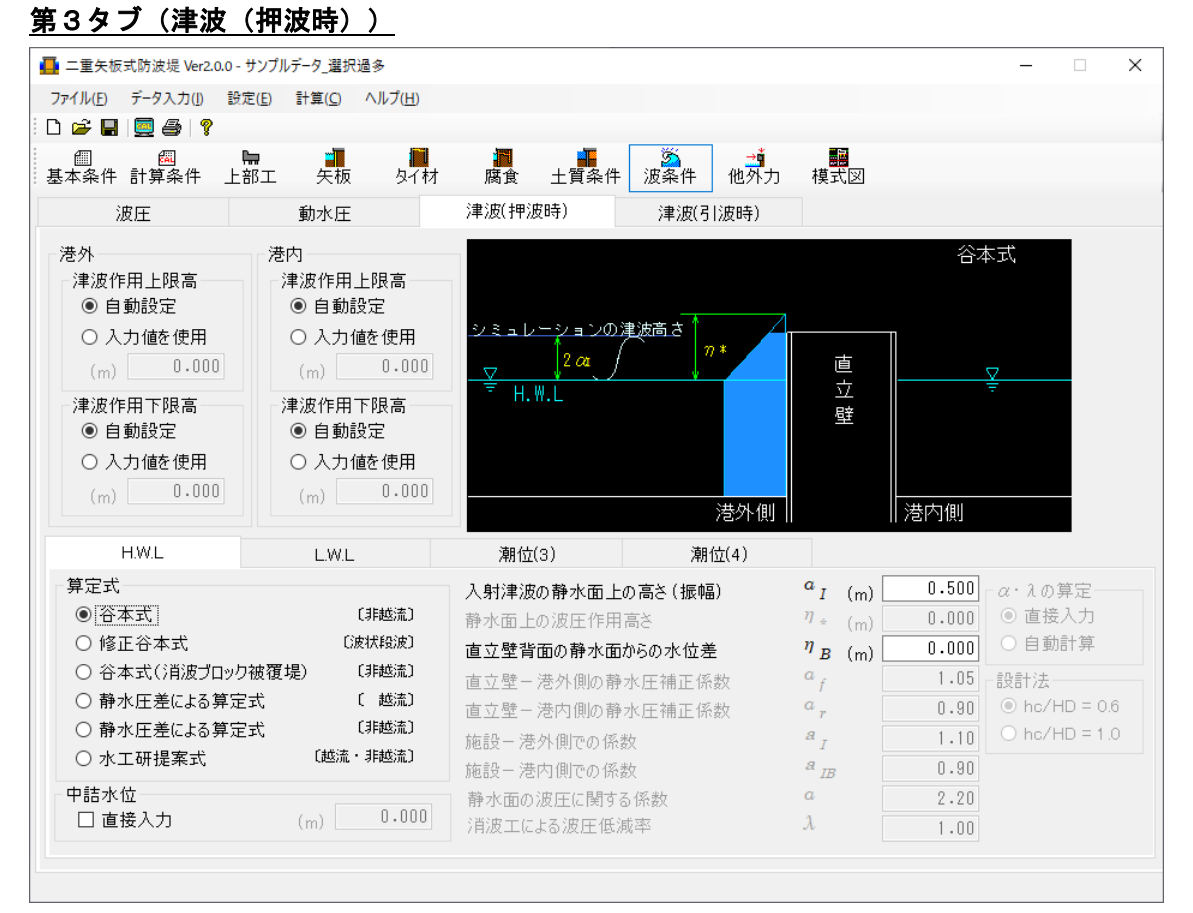

# [津波作用上限高/下限高]

港外側・港内側での津波作用上限高/下限高の設定方法を「自動設定」「入力値を 使用」から指定します。「自動設定」を選択した場合、上限高・下限高は次のよう に設定します。

上限高→上部エ天端高

下限高→設計海底面−根固めブロックの厚さ

# [算定式]

津波の計算手法を「谷本式」「修正谷本式」「谷本式(消波ブロック被覆堤)」 「静水圧差による算定式(越流)」「静水圧差による算定式(非越流)」「水工 研提案式」から指定します。計算手法により、算定式による入力項目及び入力箇 所を変更します。

# [谷本式/修正谷本式]

| 入射津波の静水面上の高さ(振幅) | <b>а</b> <sub>I</sub> (m) | 0.500 | -α・λの算定――     |
|------------------|---------------------------|-------|---------------|
| 静水面上の波圧作用高さ      | $\eta_{*}$ (m)            | 0.000 | ◎ 直接入力        |
| 直立壁背面の静水面からの水位差  | $\eta_{B}$ (m)            | 0.000 | ○ 自動計算        |
| 直立壁-港外側の静水圧補正係数  | $a_{f}$                   | 1.05  | - 設計法         |
| 直立壁-港内側の静水圧補正係数  | $a_r$                     | 0.90  | ● hc/HD = 0.6 |
| 施設-港外側での係数       | a I                       | 1.10  | ○ hc/HD = 1.0 |
| 施設-港内側での係数       | a <sub>IB</sub>           | 0.90  |               |
| 静水面の波圧に関する係数     | a                         | 2.20  |               |
| 消波工による波圧低減率      | $\lambda$                 | 1.00  |               |

入射津波の静水面上の高さ(振幅)、直立壁背面の静水面からの水位差を入力します。

# [谷本式(消波ブロック被覆堤)]

| 入射津波の静水面上の高さ(振幅) | <sup>а</sup> I (т | ) 0.500 | α・λの算定        |
|------------------|-------------------|---------|---------------|
| 静水面上の波圧作用高さ      | $\eta_{*}$ (m     | ) 0.000 | ◉ 直接入力        |
| 直立壁背面の静水面からの水位差  | $\eta_{B}$ (m     | ) 0.500 | ○ 自動計算        |
| 直立壁-港外側の静水圧補正係数  | $a_{f}$           | 1.05    | 設計法           |
| 直立壁-港内側の静水圧補正係数  | $a_r$             | 0.90    | ● hc/HD = 0.6 |
| 施設-港外側での係数       | a <sub>I</sub>    | 1.10    | ○ hc/HD = 1.0 |
| 施設-港内側での係数       | a <sub>IB</sub>   | 0.90    |               |
| 静水面の波圧に関する係数     | a                 | 2.20    |               |
| 消波工による波圧低減率      | $\lambda$         | 1.00    |               |

入射津波の静水面上の高さ(振幅)を入力します。[α・λの算定]で「直接入力」が指 定されている場合、静水面の波圧に関する係数αおよび消波工による波圧低減率λを入 力します。「自動計算」が指定されている場合、[設計法]で「hc/HD=0.6」「hc/HD=1.0」 を指定します。計算内容の詳細は「商品概説」—「谷本式(消波ブロック被覆堤)」を ご参照下さい。

# [静水圧差による算定式(越流)]

| 入射津波の静水面上の高さ(振幅)   | a(m)            | 0.500 | - α· λ の算定――  |
|--------------------|-----------------|-------|---------------|
| 直立壁-港外側の静水面からの津波高さ | $\eta_{f}$ (m)  | 0.000 | ◎ 直接入力        |
| 直立壁-港内側の静水面からの津波高さ | $\eta_{r}$ (m)  | 0.500 | ○ 自動計算        |
| 直立壁-港外側の静水圧補正係数    | a <sub>f</sub>  | 1.05  | - 設計法         |
| 直立壁-港内側の静水圧補正係数    | a <sub>r</sub>  | 0.90  | ● hc/HD = 0.6 |
| 施設-港外側での係数         | a I             | 1.10  | ○ hc/HD = 1.0 |
| 施設-港内側での係数         | a <sub>IB</sub> | 0.90  |               |
| 静水面の波圧に関する係数       | a               | 2.20  |               |
| 消波工による波圧低減率        | λ               | 1.00  |               |

直立壁ー港外側/港内側の静水面からの津波高さ、港外側/港内側の静水圧補正係数を 入力します。

# [静水圧差による算定式(非越流)]

| 入射津波の静水面上の高さ(振幅)  | <i>a</i> <sub>I</sub> (m) | 0.500 | _α・λの算定――     |
|-------------------|---------------------------|-------|---------------|
| 直立壁-港外側の静水面からの水位差 | $\eta_{f}$ (m)            | 0.000 | ◎ 直接入力        |
| 直立壁-港内側の静水面からの水位差 | $\eta_{r}$ (m)            | 0.500 | ○ 自動計算        |
| 直立壁-港外側の静水圧補正係数   | a <sub>f</sub>            | 1.05  | 一設計法          |
| 直立壁-港内側の静水圧補正係数   | a <sub>r</sub>            | 0.90  | ● hc/HD = 0.6 |
| 施設-港外側での係数        | a I                       | 1.10  | ○ hc/HD = 1.0 |
| 施設-港内側での係数        | a <sub>IB</sub>           | 0.90  |               |
| 静水面の波圧に関する係数      | a                         | 2.20  |               |
| 消波工による波圧低減率       | $\lambda$                 | 1.00  |               |

直立壁ー港外側/港内側の静水面からの水位差、港外側/港内側の静水圧補正係数を入 カします。

# [水工研提案式]

| 入射津波の静水面上の高さ(振幅) | a(m)               | 0.500 <sub>「</sub> α·λの算定―― |
|------------------|--------------------|-----------------------------|
| 静水面上-港外側の津波高さ    | $\eta$ (m)         | 0.000 ① 直接入力                |
| 静水面上-港内側の津波高さ    | η <sub>Β (m)</sub> | 0.500 〇 自動計算                |
| 直立壁-港外側の静水圧補正係数  | a <sub>f</sub>     | 1.05 - 語受言十法                |
| 直立壁-港内側の静水圧補正係数  | a <sub>r</sub>     | 0.90                        |
| 施設-港外側での係数       | a I                | 1.10 O hc/HD = 1.0          |
| 施設-港内側での係数       | a <sub>IB</sub>    | 0.90                        |
| 静水面の波圧に関する係数     | a                  | 2.20                        |
| 消波工による波圧低減率      | λ                  | 1 00                        |

静水面上-港外側/港内側の津波高さ、施設-港外側/港内側での係数を入力します。

参照:「防波堤の耐津波設計ガイドライン」 平成25年9月 国土交通省 港湾局

- 参照:「H23東日本大震災を踏まえた漁港施設の地震・津波対策の基本的な考え方」 平成26年1月 23日改正 水産庁
- 参照:「ソリトン分裂津波に対する消波ブロック被覆堤の津波波力算定法に関する研究」 土木学 会論文集B2(海岸工学) Vol.71, No2, 2015

[中詰水位]

津波時での中詰水位を他の検討条件とは別途変更したい場合に、「直接入力」を選 択して変更します。

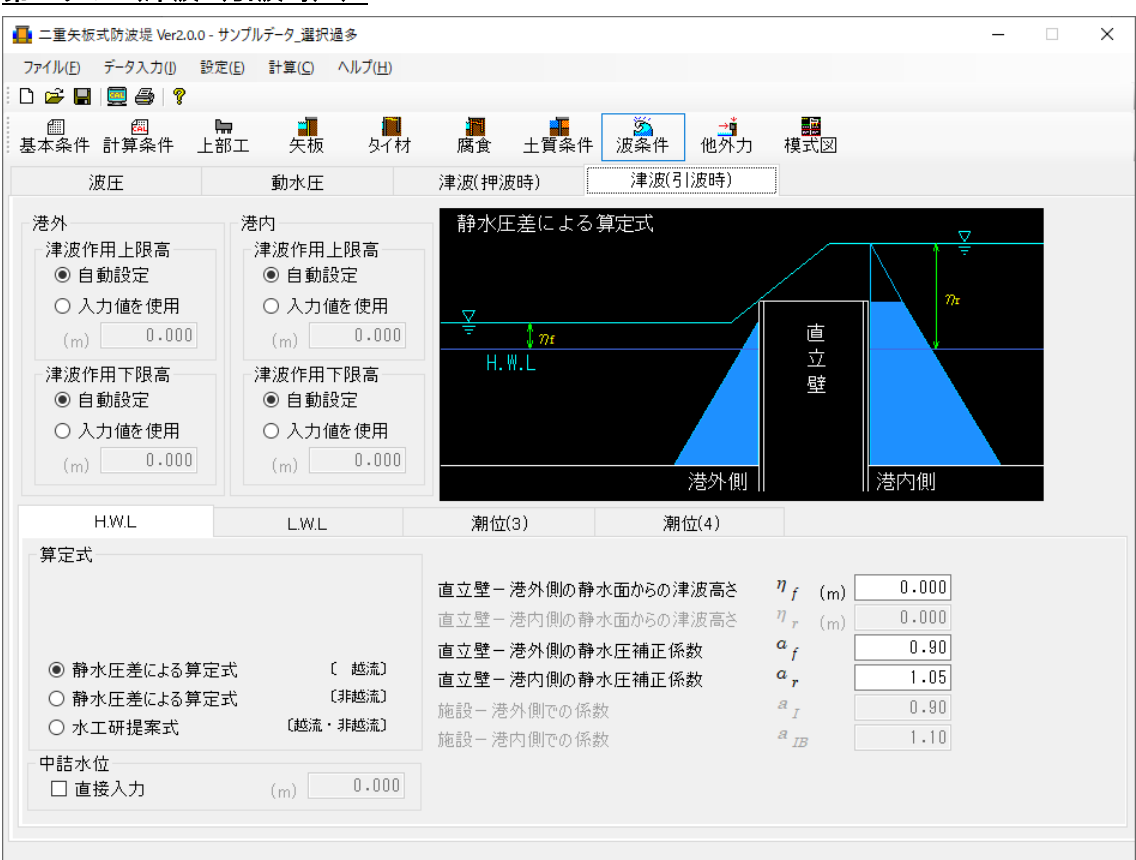

# 第4タブ(津波(引波時))

# [津波作用上限高/下限高]

港外側・港内側での津波作用上限高/下限高の設定方法を「自動設定」「入力値を 使用」から指定します。「自動設定」を選択した場合、上限高・下限高は次のよう に設定します。

上限高→上部エ天端高

下限高→設計海底面−根固めブロックの厚さ

# [算定式]

津波の計算手法を「静水圧差による算定式(越流)」「静水圧差による算定式(非 越流)」「水工研提案式」から指定します。計算手法により、算定式による入力 項目および入力箇所を変更します。

# [静水圧差による算定式(越流)]

| 入射津波の静水面上の高さ(振幅)   | a I (m)         | 0.500 | <i>α</i> ・λの算定―― |
|--------------------|-----------------|-------|------------------|
| 直立壁-港外側の静水面からの津波高さ | $\eta_{f}$ (m)  | 0.000 | ◎ 直接入力           |
| 直立壁-港内側の静水面からの津波高さ | $\eta_{r}$ (m)  | 0.500 | ○ 自動計算           |
| 直立壁-港外側の静水圧補正係数    | a <sub>f</sub>  | 1.05  | 設計法              |
| 直立壁-港内側の静水圧補正係数    | a <sub>r</sub>  | 0.90  | ● hc/HD = 0.6    |
| 施設-港外側での係数         | a I             | 1.10  | ○ hc/HD = 1.0    |
| 施設-港内側での係数         | a <sub>IB</sub> | 0.90  |                  |
| 静水面の波圧に関する係数       | a               | 2.20  |                  |
| 消波工による波圧低減率        | λ               | 1.00  |                  |

直立壁-港外側/港内側の静水面からの津波高さ、港外側/港内側の静水圧補正係数 を入力します。

[静水圧差による算定式(非越流)]

| 入射津波の静水面上の高さ(振幅)  | <i>a</i> <sub>I</sub> (m) | 0.500 <sub>「</sub> α·λの算定―― |
|-------------------|---------------------------|-----------------------------|
| 直立壁-港外側の静水面からの水位差 | $\eta_{f}$ (m)            | 0.000 ① 直接入力                |
| 直立壁-港内側の静水面からの水位差 | $\eta_{r}$ (m)            | 0.500 〇 自動計算                |
| 直立壁-港外側の静水圧補正係数   | a <sub>f</sub>            | 1.05 _ 設計法                  |
| 直立壁-港内側の静水圧補正係数   | a <sub>r</sub>            | 0.90 • hc/HD = 0.6          |
| 施設-港外側での係数        | a I                       | 1.10 O hc/HD = 1.0          |
| 施設-港内側での係数        | a <sub>IB</sub>           | 0.90                        |
| 静水面の波圧に関する係数      | a                         | 2.20                        |
| 消波工による波圧低減率       | $\lambda$                 | 1.00                        |

直立壁-港外側/港内側の静水面からの水位差、港外側/港内側の静水圧補正係数を 入力します。

[水工研提案式]

| 入射津波の静水面上の高さ(振幅) | <i>a</i> <sub>I (m)</sub> | 0.500 - 0 | x・λの算定――      |
|------------------|---------------------------|-----------|---------------|
| 静水面上-港外側の津波高さ    | $\eta$ (m)                | 0.000     | ● 直接入力        |
| 静水面上-港内側の津波高さ    | η <sub>Β</sub> (m)        | 0.500     | ) 自動計算        |
| 直立壁-港外側の静水圧補正係数  | $a_{f}$                   | 1.05      | 设計法           |
| 直立壁-港内側の静水圧補正係数  | a r                       | 0.90      | ● hc/HD = 0.6 |
| 施設-港外側での係数       | a I                       | 1.10      | ) hc/HD = 1.0 |
| 施設-港内側での係数       | a <sub>IB</sub>           | 0.90      |               |
| 静水面の波圧に関する係数     | а                         | 2.20      |               |
| 消波工による波圧低減率      | $\lambda$                 | 1.00      |               |

静水面上-港外側/港内側の津波高さ、施設-港外側/港内側での係数を入力します。

[中詰水位]

津波時での中詰水位を他の検討条件とは別途変更したい場合に、「直接入力」を選 択して変更します。

| - = A WARD WAR VEL                                  | 2.0.7 - サンプ                                                                                                    | ルデータ_H30       |                 |          |                                                                                           |                                                                                  |                                                                                            |                                                                                  | _                                                                                | -                                                                                |
|-----------------------------------------------------|----------------------------------------------------------------------------------------------------|----------------|-----------------|----------|-------------------------------------------------------------------------------------------|----------------------------------------------------------------------------------|--------------------------------------------------------------------------------------------|----------------------------------------------------------------------------------|----------------------------------------------------------------------------------|----------------------------------------------------------------------------------|
| <sup>•</sup> イル( <u>E</u> ) データ入力( <u>I</u> )       | 設定( <u>E</u> )                                                                                                    | 計算( <u>C</u> ) | ヘルプ( <u>H</u> ) |          |                                                                                           |                                                                                  |                                                                                            |                                                                                  |                                                                                  |                                                                                  |
| 🖻 🖪 📃 🎒 🖇                                           | ?                                                                                                    |                |                 |          |                                                                                           |                                                                                  |                                                                                            |                                                                                  |                                                                                  |                                                                                  |
| 個 國本条件計算条件                                          | <b>⊨</b><br>上部工                                                                                                    | 、<br>矢板        | <b>開</b><br>タイ木 | 才 腐食     | 土質条件                                                                                      | 波条件 化                                                                            | <mark>→</mark><br>也外力 模式                                                                   | i<br>V                                                                           |                                                                                  |                                                                                  |
| 他外力                                                 |                                                                                                    |                |                 |          |                                                                                           |                                                                                  |                                                                                            |                                                                                  |                                                                                  |                                                                                  |
|                                                     |                                                                                                    |                |                 |          |                                                                                           |                                                                                  |                                                                                            |                                                                                  |                                                                                  | へルジ                                                                              |
| 上載芬香                                                |                                                                                                    |                |                 |          | ⇒k∓t+                                                                                     |                                                                                  |                                                                                            |                                                                                  |                                                                                  |                                                                                  |
|                                                     | ·## 61                                                                                                    |                |                 | ·++ _L_  | 小十刀・1                                                                                     |                                                                                  |                                                                                            |                                                                                  |                                                                                  | モノル・ニー                                                                           |
| (kN/m <sup>-</sup> )                                | (<br>)<br>(<br>)<br>(<br>)<br>(<br>)<br>(<br>)<br>(<br>)<br>(<br>)<br>(<br>)<br>(<br>)<br>(<br>)                                                                                     | 191            | iiii            | 港内       | 波の1                                                                                       | <br>(8)1                                                                         |                                                                                            |                                                                                  | 次(                                                                               | 刀合<br>丸側                                                                         |
| 水統状態                                                |                                                                                                    |                | .000            | 0.000    | /電グド                                                                                      |                                                                                  |                                                                                            |                                                                                  | /강/<br>김당                                                                        | 波側                                                                               |
| L1 地震動                                              | 0.0                                                                                                    | 000 0          | .000            | 0.000    | 11/200                                                                                    | 154<br>1                                                                         |                                                                                            |                                                                                  | 211                                                                              | 200183                                                                           |
| 津波作用時                                               | 0.0                                                                                                    | 00 00          | .000            | 0.000    |                                                                                           |                                                                                  |                                                                                            |                                                                                  |                                                                                  |                                                                                  |
|                                                     |                                                                                                    |                |                 |          |                                                                                           |                                                                                  |                                                                                            |                                                                                  |                                                                                  |                                                                                  |
|                                                     |                                                                                                    |                |                 |          | 3. 62                                                                                     | 1146                                                                             | 1.4. Hb                                                                                    | <b>西</b> 升                                                                       | 2+5                                                                              | 70±                                                                              |
| 集中荷重                                                |                                                                                                    |                | 名称              |          |                                                                                           | 状態                                                                               | L1地                                                                                        | 震動                                                                               | 津辺                                                                               | 友時                                                                               |
| 集中荷重<br>※支持力の照査で                                    | •使用                                                                                                    | <u>+</u>       | 名称<br>半角16文     | 字        | 永続<br>水平力<br>(kN)                                                                         | 状態<br>作用位置<br>(m)                                                                | L1 地<br>水平力<br>(kN)                                                                        | 震動<br>作用位置<br>(m)                                                                | 津派<br>水平力<br>(kN)                                                                | <sup>夜時</sup><br>作用位置<br>(m)                                                     |
| 集中荷重<br>※支持力の照査で                                    | ·使用<br>→                                                                                                    | Å              | 名称<br>半角16文     | 字        | 水平力<br>(kN)<br>0.000                                                                      | 状態<br>作用位置<br>(m)<br>0.000                                                       | L1 地<br>水平力<br>(KN)<br>0.000                                                               | 震動<br>作用位置<br>(m)<br>0.000                                                       | 津波<br>水平力<br>(kN)<br>0.000                                                       | <sup>安時</sup><br>作用位置<br>(m)<br>0.00(                                            |
| 集中荷重<br>※支持力の照査で<br>H.WL                            | ·使用<br>→                                                                                                    | 4              | 名称<br>半角16文     | 字        | 水統<br>水平力<br>(kN)<br>0.000<br>0.000                                                       | 状態<br>作用位置<br>(m)<br>0.000<br>0.000                                              | 上1地<br>水平力<br>(kN)<br>0.000<br>0.000                                                       | 震動<br>作用位置<br>(m)<br>0.000<br>0.000                                              | 津波<br>水平力<br>(kN)<br>0.000<br>0.000                                              | g時<br>作用位置<br>(m)<br>0.000                                                       |
| 集中荷重<br>※支持力の照査で<br>H.WL                            | ·使用<br>→ 4                                                                                                    | <u>2</u>       | 名称<br>半角16文     | Ŧ        | 水統<br>水平力<br>(kN)<br>0.000<br>0.000<br>0.000                                              | 状態<br>作用位置<br>(m)<br>0.000<br>0.000<br>0.000                                     | L1地<br>水平力<br>(KN)<br>0.000<br>0.000<br>0.000                                              | 震動<br>作用位置<br>(m)<br>0.000<br>0.000<br>0.000                                     | 津辺<br>水平力<br>(KN)<br>0.000<br>0.000<br>0.000                                     | g時<br>作用位置<br>(m)<br>0.000<br>0.000                                              |
| 集中荷重<br>※支持力の照査で<br>H.W.L                           | ·使用<br>→ 2<br>→ 4                                                                                                    | <u>à</u>       | 名称<br>半角16文     | <b>学</b> | 永続<br>水平力<br>(kN)<br>0.000<br>0.000<br>0.000<br>0.000                                     | 状態<br>作用位置<br>(m)<br>0.000<br>0.000<br>0.000<br>0.000<br>0.000                   | L1地<br>水平力<br>(kN)<br>0.000<br>0.000<br>0.000<br>0.000<br>0.000                            | 震動<br>作用位置<br>(m)<br>0.000<br>0.000<br>0.000<br>0.000<br>0.000                   | 津辺<br>水平力<br>(kN)<br>0.000<br>0.000<br>0.000<br>0.000<br>0.000                   | g時<br>作用位置<br>(m)<br>0.000<br>0.000<br>0.000                                     |
| 集中荷重<br>※支持力の照査で<br>H.W.L<br>L.W.L<br>潮位(3)         | ·使用<br>→ ←<br>→ ←<br>→ ←                                                                                                    | À              | 名称<br>半角16文     | Ŧ        | 永続<br>水平力<br>(kN)<br>0.000<br>0.000<br>0.000<br>0.000<br>0.000<br>0.000                   | 状態<br>作用位置<br>(m)<br>0.000<br>0.000<br>0.000<br>0.000<br>0.000                   | L1地<br>水平力<br>(KN)<br>0.000<br>0.000<br>0.000<br>0.000<br>0.000<br>0.000                   | 震動<br>作用位置<br>(m)<br>0.000<br>0.000<br>0.000<br>0.000<br>0.000                   | 津辺<br>水平力<br>(kN)<br>0.000<br>0.000<br>0.000<br>0.000<br>0.000                   | g時<br>作用位置<br>(m)<br>0.000<br>0.000<br>0.000<br>0.000<br>0.000                   |
| 集中荷重<br>※支持力の照査で<br>H.W.L -<br>加位(3) -              | (使用)       →       ←       →       ←       →       →       →       →       →       →       →       →       →       →       →       →       →       →                                 | <u> </u>       | 名称<br>半角16文     | ÷        | 永続<br>水平力<br>(kN)<br>0.000<br>0.000<br>0.000<br>0.000<br>0.000<br>0.000<br>0.000          | 状態<br>作用位置<br>(m)<br>0.000<br>0.000<br>0.000<br>0.000<br>0.000<br>0.000          | L1地<br>水平力<br>(KN)<br>0.000<br>0.000<br>0.000<br>0.000<br>0.000<br>0.000<br>0.000          | 震動<br>作用位置<br>(m)<br>0.000<br>0.000<br>0.000<br>0.000<br>0.000<br>0.000          | 津辺<br>水平力<br>(kN)<br>0.000<br>0.000<br>0.000<br>0.000<br>0.000<br>0.000<br>0.000 | g時<br>作用位置<br>(m)<br>0.000<br>0.000<br>0.000<br>0.000<br>0.000                   |
| 集中荷重<br>※支持力の照査で<br>H.W.L<br>LW.L<br>潮位(3)<br>潮位(4) | (使用)       →       ←       →       ←       →       ←       →       ←       →       ←       →       ←       →       ←       →       ←       →       ←       →       ←       →       → | <u>ع</u>       | 名称<br>半角16文     | 字        | 永続<br>水平力<br>(kN)<br>0.000<br>0.000<br>0.000<br>0.000<br>0.000<br>0.000<br>0.000<br>0.000 | 状態<br>作用位置<br>(m)<br>0.000<br>0.000<br>0.000<br>0.000<br>0.000<br>0.000<br>0.000 | L1地<br>水平力<br>(kN)<br>0.000<br>0.000<br>0.000<br>0.000<br>0.000<br>0.000<br>0.000<br>0.000 | 震動<br>作用位置<br>(m)<br>0.000<br>0.000<br>0.000<br>0.000<br>0.000<br>0.000<br>0.000 | 津浜<br>水平力<br>(kN)<br>0.000<br>0.000<br>0.000<br>0.000<br>0.000<br>0.000<br>0.000 | g時<br>作用位置<br>(m)<br>0.000<br>0.000<br>0.000<br>0.000<br>0.000<br>0.000<br>0.000 |

#### [上載荷重]

常時(永続状態)/L1地震動(地震時)/津波作用時で港外/港内の上載荷重を入力 します。津波作用時の場合、地震時における上載荷重とされています。 基本的には、土圧の計算で使用されます。 中詰に作用する上載荷重は、地盤反力の検討でも使用されます。 参照:「全国漁港漁場協会,漁港・漁場の施設の設計参考書 2015年版」P567

# [集中荷重]

常時(永続状態)/L1地震動(地震時)/津波時での集中荷重と作用位置を入力します。

# <u>4-10. 模式図</u>

|                                             |                                                     |             |          | _ |       | X   |
|---------------------------------------------|-----------------------------------------------------|-------------|----------|---|-------|-----|
|                                             |                                                     |             |          |   |       |     |
| D 🚅 🖬 🗐 🚔   🔋                               |                                                     |             |          |   |       |     |
| 圖 國 第 3 1 1 1 1 1 1 1 1 1 1 1 1 1 1 1 1 1 1 | ▶ <b>▲</b><br>食 土質条件 泳                              | ◎           | 展<br>模式図 |   |       |     |
|                                             |                                                     |             |          |   |       |     |
| <u>+2.900</u>                               |                                                     |             |          |   |       |     |
| +1.000                                      | 4.850                                               |             |          |   | +1.1  | 0.0 |
| <u>+0.500</u>                               | \$40.000                                            |             |          |   |       |     |
|                                             | $rac{\gamma}{\gamma}$ =18.000<br>$\gamma'$ =10.000 |             |          |   |       |     |
| A 400                                       | φ=85.0                                              |             |          |   |       |     |
| -3.600                                      | -3.600                                              |             |          |   | -3.61 | 00  |
|                                             |                                                     |             |          |   |       |     |
| <b>~</b> =18.000                            |                                                     |             |          |   |       |     |
| $\dot{\gamma}^* = 10,000$<br>$\phi = 35.0$  |                                                     |             |          |   |       |     |
|                                             |                                                     |             |          |   |       |     |
| -11.500                                     |                                                     |             |          |   |       | 00  |
|                                             |                                                     |             |          |   |       |     |
|                                             |                                                     | H.W.L-常時 波の | ш ~ <<   | < | > >>  |     |
|                                             |                                                     |             |          |   |       |     |

上部工天端高等の標高、上部工断面、矢板位置、土質常数、各検討条件での潮位を表示しま す。スケールの関係で文字が重なる部分は拡大表示を行い、チェックして下さい。 メニューより「計算(C)/実行(S)」をクリックします。

設計計算を行い、帳票を作成します。処理中のメッセージが表示されます。

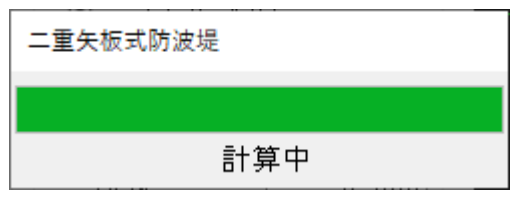

# 計算が正しく終了すると計算結果を確認できます。

| 計算結果           |        |             |     |          |                      |      |      |    |     |     |    |     |     |
|----------------|--------|-------------|-----|----------|----------------------|------|------|----|-----|-----|----|-----|-----|
| H.W.L          | (+1.10 | 10m)波圧作用時   | 波のι | Ш        |                      | 応力度  | 支持力  |    | タイヤ | ł   | ļ  | 复起こ | L L |
| 広力度            | 前列     | 99.042      | ≦   | 180.000  | (N/mm <sup>2</sup> ) | 0    |      |    |     |     | 0  |     |     |
| 10771 <u>5</u> | 後列     | 99.042      | ≦   | 180.000  | $(N/mm^2)$           |      |      |    |     |     |    |     |     |
| 地盤支持           | 寺力     | 361.959     | ≦   | 1085.530 | (kN/m <sup>2</sup> ) |      | 常時。此 |    | 地震  | 地震時 |    | 時   |     |
| タイロッ           | ۲      | 15.825      | ≦   | 130.000  | (N/mm <sup>2</sup> ) | 検討潮位 |      | 腹の | 波の  | 港外  | 港内 | 押波  | 引波  |
| 腹起こ            | ι.     | 23.184      | ≦   | 140.000  | (N/mm <sup>2</sup> ) |      |      | Ш  | 谷   | 則   | 則  | 時   | 時   |
| 1/3            |        | <<          | <   | >        | >>                   | H.V  | V.L  | 0  |     | 0   |    | 0   | _   |
| 根入れ            | 長      | 6.824       | ≦   | 7.900    | (m)                  | L.V  | V.L  | _  |     |     |    |     |     |
| 前面矢            | 板      | SP-IA       |     |          |                      | 潮位   | נ(3) | _  |     |     |    |     | -   |
| タイロッ           | ۲      | 高張力鋼490     | 径 : | 25 mm    |                      | 潮位   | 2(4) | —  | —   | —   | —  | _   | —   |
| 腹起し            | 材      | 2[75 x 40 x | 5.0 | x 7.0    |                      |      |      |    |     |     | 0  | к   |     |

# 5-1. エラーメッセージ

計算時に表示される場合があるエラーメッセージとその対処法です。 ここに掲載されていないメッセージ等に対する対処方法は弊社サポートまでお問合せ下さ い。

# 次の形状寸法で同じ値が入力されています

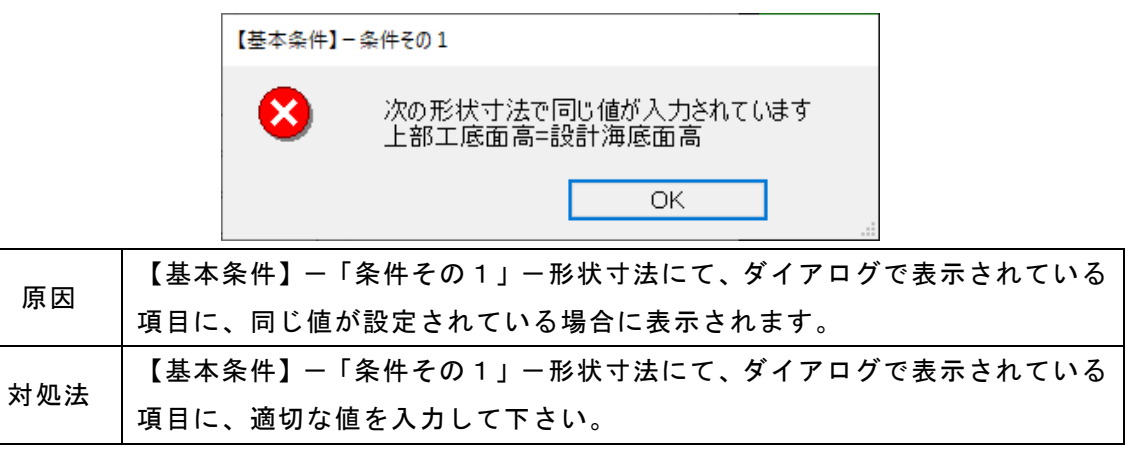

# 次の形状寸法が正しく入力されていません

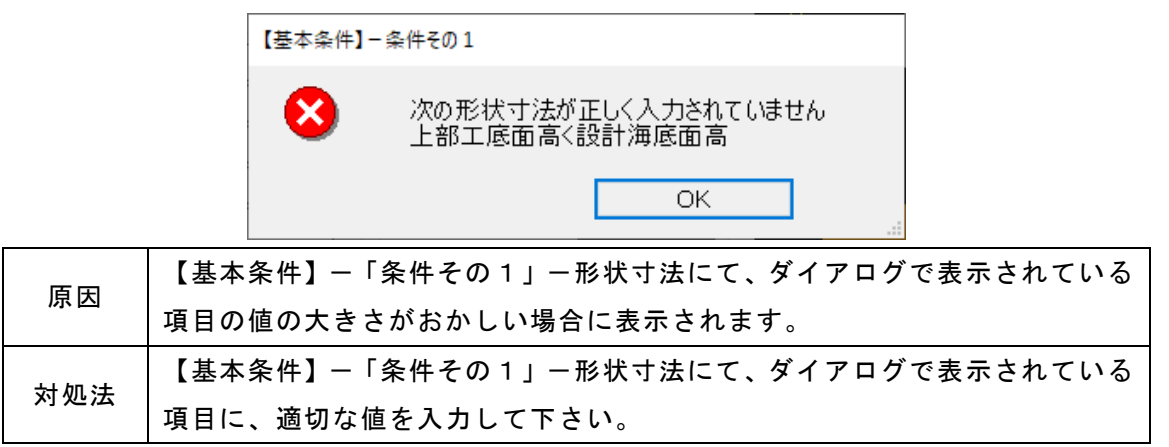

# 矢板設置幅が正しく入力されていません

原因

対処法

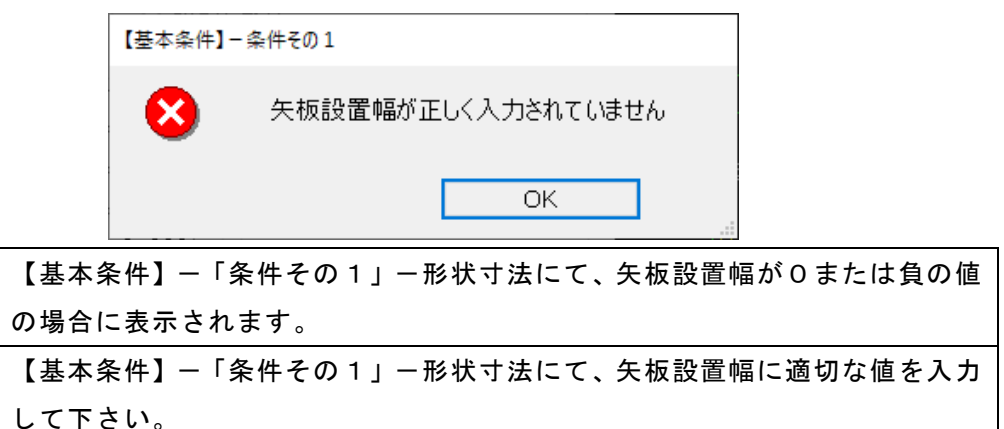

# 検討条件が選択されていません

| 【基本条件】 | -条件その1         |
|--------|----------------|
| 8      | 検討条件が選択されていません |
|        | ОК             |

|     | 【基本<br>ない場 | 条件】「条件そ<br>合に表示されます | の1」—<br>-。        | 形状寸法         | にて  | 、検診     | <b>†</b> 条件 | ·が全 | く選      | 択され     | いてい |
|-----|------------|---------------------|-------------------|--------------|-----|---------|-------------|-----|---------|---------|-----|
|     | 一種         | 討条件                 |                   |              |     |         |             |     |         |         |     |
|     |            | #全国北海城市             | 按封持成合             | rh≊t-k/⇔     | 常   | 時       | 地震          | 霎時  | 津沢      | 時       |     |
| 原因  |            | 候的潮口名称<br>半角8文字     | 19861/981고<br>(m) | 中語/小山<br>(m) | 波の山 | 波<br>の谷 | 港<br>外<br>側 | 港内側 | 押<br>波時 | 引<br>波時 |     |
|     |            | H.W.L               | 1.100             | 1.100        |     |         |             |     |         |         |     |
|     |            | L.W.L               | 0.000             | 1.100        |     |         |             |     |         |         |     |
|     |            |                     | 0.000             | 0.000        |     |         |             |     |         |         |     |
|     |            |                     | 0.000             | 0.000        |     |         |             |     |         |         |     |
| 対処法 | 【基本        | 条件】-「条件そ            | の1」-              | ·形状寸法        | にて  | 、検      | 討条          | 牛を選 | ፪択し     | .て下     | さい。 |

# 次の検討潮位が設計海底面高以下の値に設定されています

|                                   | 【基本条件】 - 条件その1                      |              |  |  |  |  |  |  |  |
|-----------------------------------|-------------------------------------|--------------|--|--|--|--|--|--|--|
|                                   | 次の検討潮位が設計海底面高以下の値に設定されています<br>L.W.L |              |  |  |  |  |  |  |  |
|                                   | ОК                                  |              |  |  |  |  |  |  |  |
| 百日                                | 【基本条件】-「条件その1」-検討条件にて、検討潮位が形状寸法     | <b>よで設定し</b> |  |  |  |  |  |  |  |
| 际囚                                | た設計海底面高以下の値となる場合に表示されます。            |              |  |  |  |  |  |  |  |
| ▲ 【基本条件】-「条件その1」にて、設計海底面高もしくは該当す。 |                                     |              |  |  |  |  |  |  |  |
| 刘观法                               | に適切な値を入力して下さい。                      |              |  |  |  |  |  |  |  |
#### 検討面が正しく入力されていません

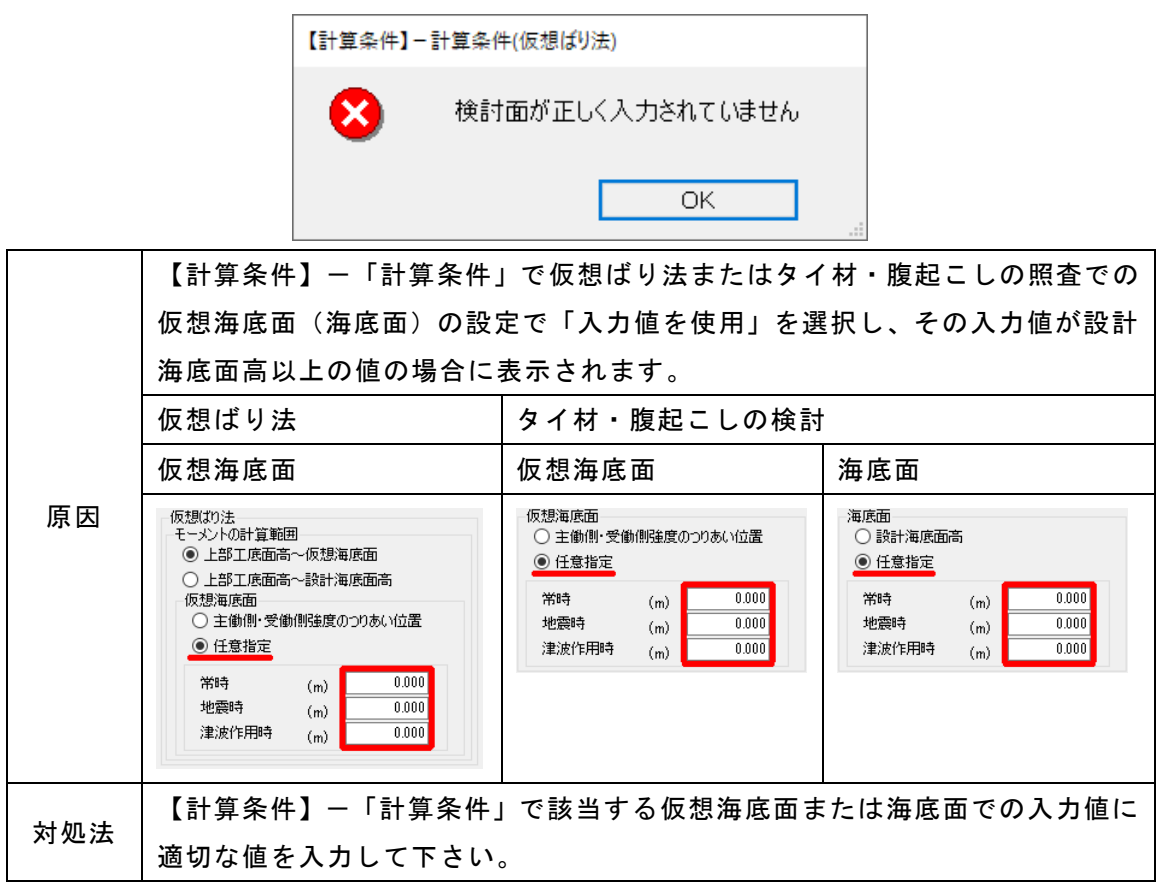

### 設計震度が入力されていません

|     |        | 【計算条件】 地震時                    |
|-----|--------|-------------------------------|
|     |        | 設計震度が入力されていません                |
|     |        | ОК                            |
| 原因  | 【計算条件】 | - 「地震時」で設計震度が0以下の値の場合に表示されます。 |
| 対処法 | 【計算条件】 | -「地震時」で設計震度に適切な値を入力して下さい。     |

#### 安全率が正しく入力されていません

|     |       | 【基本条件】−安全率 |         |          |      |      |        |  |
|-----|-------|------------|---------|----------|------|------|--------|--|
|     |       | 8          | 安全率が正し  | く入力されていま | ≹せん  |      |        |  |
|     |       |            |         | ОК       |      |      |        |  |
| 百日  | 【基本条件 | ‡】−「安全     | ≧率」で地盤支 | を持力の検討   | で用いる | 安全率に | 0または負の |  |
| 际囚  | 値の場合に | こ表示され      | ます。     |          |      |      |        |  |
| 対処法 | 【基本条件 | ‡】−「安全     | ≧率」で地盤支 | を持力の検討   | で用いる | 安全率に | 適切な値を入 |  |
|     | カして下さ | らい。        |         |          |      |      |        |  |

## 単位体積重量が正しく入力されていません

|     |     | 【計算条件】-支持力                      |
|-----|-----|---------------------------------|
|     |     | 単位体積重量が正しく入力されていません             |
|     |     | OK                              |
| 百田  | 【計算 | 条件】「支持力」で単位体積重量が0または負の値の場合に表示され |
| 床囚  | ます。 |                                 |
| 対処法 | 【計算 | 条件】-「支持力」で単位体積重量に適切な値を入力して下さい。  |

## 支持力に関する諸元が正しく入力されていません

|     | 【計算条件】一支持力                          |  |  |  |  |
|-----|-------------------------------------|--|--|--|--|
|     | 支持力に関する諸元が正しく入力されていません              |  |  |  |  |
|     | ОК                                  |  |  |  |  |
| 百日  | 【計算条件】「支持力」 で基礎底面に関する諸元に適切な値が設定されてい |  |  |  |  |
| 示囚  | ない場合に表示されます。                        |  |  |  |  |
| 計加注 | 【計算条件】-「支持力」で基礎底面に関する諸元に適切な値を入力して下さ |  |  |  |  |
| 刈処法 | い。                                  |  |  |  |  |

## 上部エが設定されていません

|     | 【上部工】                            |
|-----|----------------------------------|
|     | 上部工が設定されていません                    |
|     | OK                               |
| 原因  | 【上部工】で構成点座標が全く入力されていない場合に表示されます。 |
| 対処法 | 【上部工】で構成点座標に適切な値を入力して下さい。        |

上部工の単位体積重量が入力されていません

|     | 【上部工】                              |
|-----|------------------------------------|
|     | 上部工の単位体積重量が入力されていません               |
|     | OK                                 |
| 百田  | 【上部工】で上部工の空中/水中の単位体積重量が0または負の値の場合に |
| 际囚  | 表示されます。                            |
| 対加注 | 【上部工】で上部工の空中/水中の単位体積重量に適切な値を入力して下さ |
| 对地本 | い。                                 |

### 任意矢板が選択されていません

|                                    |        | 【矢板】一矢板                   | 任意                  |
|------------------------------------|--------|---------------------------|---------------------|
|                                    |        | 8                         | 任意矢板が選択されていません      |
|                                    |        |                           | OK                  |
| 医田 【矢板】-「矢板」-矢板形式で「矢板任意指定」が選択されていて |        | 板形式で「矢板任意指定」が選択されていて、【矢板】 |                     |
| 示囚                                 | 一「矢板任意 | 意」で矢板が                    | が選択されていない場合に表示されます。 |
| 対処法                                | 【矢板】一  | 「矢板任意」                    | 」で検討に用いる矢板を選択して下さい。 |

## 鋼管矢板が入力されていません

|     | 【矢板】一鋼管矢板                            |  |  |  |  |
|-----|--------------------------------------|--|--|--|--|
|     | 鋼管矢板が入力されていません                       |  |  |  |  |
|     | ОК                                   |  |  |  |  |
| 百日  | 【矢板】-「矢板」-矢板形式で「鋼管矢板指定」が選択されていて、【矢板】 |  |  |  |  |
| 际囚  | -「鋼管矢板」で鋼管矢板が入力されていない場合に表示されます。      |  |  |  |  |
| 対処法 | 【矢板】-「鋼管矢板」で鋼管矢板を入力して下さい。            |  |  |  |  |

## タイ材負担幅が入力されていません

原因

対処法

|       | 【タイ材】- | ·タイ材   |        |         |       |        |   |
|-------|--------|--------|--------|---------|-------|--------|---|
|       | 8      | タイ材負担  | 担幅が入力さ | きれていません |       |        |   |
|       |        |        |        | ОК      |       |        |   |
| 【タイ材】 | — 「タ・  | イ材」でタイ | 材負担幅   | (直接入力)  | に0または | 負の値の場合 | 合 |
| に表示され | れます。   |        |        |         |       |        |   |
| 【タイ材】 | — 「タ·  | イ材」でタイ | 材負担幅   | (直接入力)  | に適切な値 | を入力して  | ٦ |

### タイ材負担幅(矢板枚数)が入力されていません

|     | 【タイ材】 - タイ材                         |
|-----|-------------------------------------|
|     | タイ材負担幅(矢板枚数)が入力されていません              |
|     | OK                                  |
| 盾田  | 【タイ材】-「タイ材」でタイ材負担幅(矢板枚数)に0または負の値の場合 |
|     | に表示されます。                            |
| 対処法 | 【タイ材】「タイ材」でタイ材負担幅(矢板枚数)に適切な値を入力して下  |
|     | さい。                                 |

#### タイ材が選択されていません

さい。

|     |        | 【タイ材】-タイ材     |      |           |             |
|-----|--------|---------------|------|-----------|-------------|
|     |        | タイ材が選択されていません |      |           |             |
|     |        |               |      | ОК        |             |
| 原因  | 【タイ材】- | 「タイ材」         | でタイ材 | が選択されていない | い場合に表示されます。 |
| 対処法 | 【タイ材】- | 「タイ材」         | でタイ材 | を選択して下さい。 | 0           |

#### 腹起こし材が選択されていません

|     | 【タイ材】 一腹起こし材            |              |
|-----|-------------------------|--------------|
|     | 腹起こし材が選択されていません         |              |
|     | ОК                      |              |
| 原因  | 【タイ材】「腹起こし材」で腹起こし材が選択さ  | れていない場合に表示され |
|     | ます。                     |              |
| 対処法 | 【タイ材】-「腹起こし材」で腹起こし材を選択し | 、て下さい。       |

## 粘性土ー主働側崩壊角規定値が入力されていません

|     | 【土質条件】-計算条件                         |
|-----|-------------------------------------|
|     | 粘性土-主働側崩壊角規定値が入力されていません             |
|     | OK                                  |
| 百田  | 【計算条件】「土質」で主働側崩壊角規定値が0または負の値の場合に表示  |
| 示凶  | されます。                               |
| 対処法 | 【計算条件】-「土質」で主働側崩壊角規定値に適切な値を入力して下さい。 |

### ロウの方法ー地盤反力係数が入力されていません

|     | 【計算条件】-計算条件                         |
|-----|-------------------------------------|
|     | ロウの方法-地盤反力係数が入力されていません              |
|     | ОК                                  |
| 百日  | 【計算条件】-「計算条件」でロウの方法-地盤反力係数が0または負の値の |
| 尿囚  | 場合に表示されます。                          |
| 计与注 | 【計算条件】-「計算条件」でロウの方法-地盤反力係数に適切な値を入力し |
| 刘処法 | て下さい。                               |
|     |                                     |

#### 土質条件が設定されていない箇所があります。

|                                 | 【土質条件】- 中詰           |               |     |                     |                             |              |           |           |              |       |               |            |
|---------------------------------|----------------------|---------------|-----|---------------------|-----------------------------|--------------|-----------|-----------|--------------|-------|---------------|------------|
|                                 | 土質条件が設定されていない箇所があります |               |     |                     |                             |              |           |           |              |       |               |            |
|                                 |                      |               |     |                     |                             | [            | l         | ОК        |              | .:    |               |            |
| 【土質条件】にて土質諸元が設定されていない場合に表示されます。 |                      |               | 0   |                     |                             |              |           |           |              |       |               |            |
| 原因                              | →括<br>コピー            | 層上限の<br>標高(m) | 土質  | 単位体積 <u>重</u><br>湿潤 | 量(kN/m <sup>3</sup> )<br>飽和 | 内部<br>摩擦角(度) | 粘着力<br>Co | 粘着勾配<br>K | kh値の<br>計算方法 | N値(回) | 地盤反力<br>係数 kh | 変形係数<br>E0 |
|                                 |                      |               |     |                     |                             |              |           |           |              |       |               |            |
|                                 |                      |               |     |                     |                             |              |           |           |              |       |               |            |
| 対処法                             | エラ                   | ーメッ           | 'セー | ジのタ                 | イトノ                         | レに該当         | 当する       | タブに       | て、適          | 切な土   | _<br>質条(      | キを入力し      |
| 7.1 AZIA                        | て下                   | さい。           |     |                     |                             |              |           |           |              |       |               |            |

### 中詰土の標高が上部工底面高と一致しません

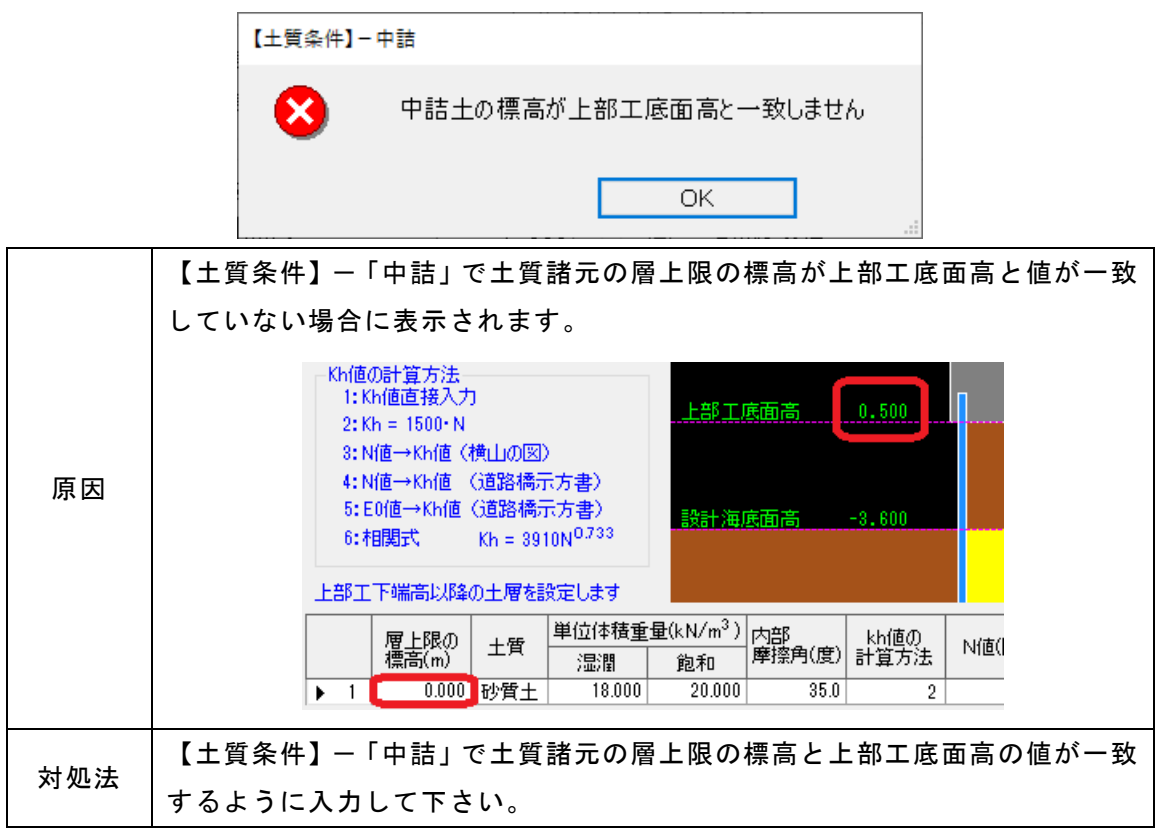

#### 土層の最上限位置での標高が設計海底面と一致しません

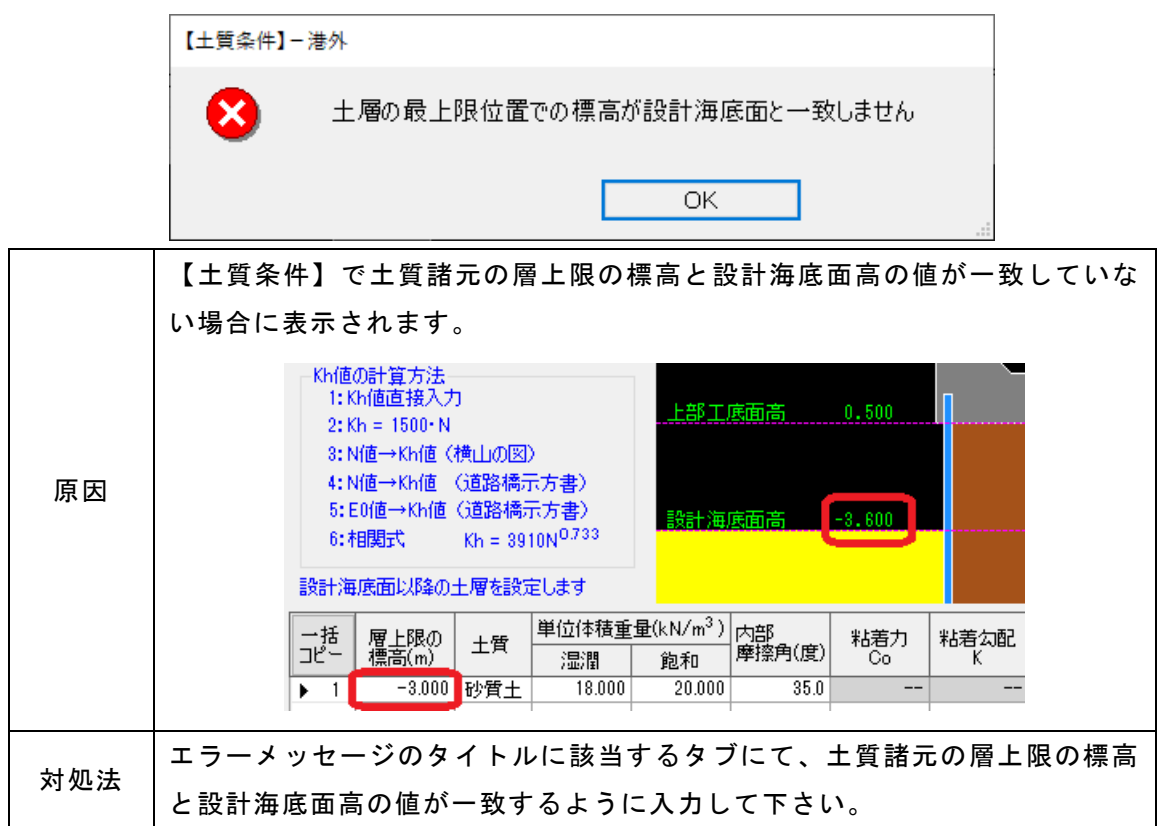

層上限の標高が正しく設定されていない箇所があります。

|                  | 【土質条件】- 中語                         |  |  |  |  |  |
|------------------|------------------------------------|--|--|--|--|--|
|                  | 層上限の標高が正しく設定されていない箇所があります<br>層3    |  |  |  |  |  |
|                  | ОК                                 |  |  |  |  |  |
|                  | 【土質条件】で層上限の標高が降順になっていない場合に表示されます。  |  |  |  |  |  |
|                  | 設計海底面以降の土層を設定します                   |  |  |  |  |  |
| 百田               | 一括 <b>層上限の</b> +                   |  |  |  |  |  |
|                  | コピー 標高(m) <sup>上内</sup> 湿潤 飽和      |  |  |  |  |  |
|                  | ▶ 1 -3.600 砂質土 18.000 20.000       |  |  |  |  |  |
|                  | 2 -3.000 砂質土 18.000 20.000         |  |  |  |  |  |
|                  |                                    |  |  |  |  |  |
| <u>+</u> + /m ≥+ | エラーメッセージのタイトルに該当するタブにて、土質諸元の層上限の標高 |  |  |  |  |  |
| 对观古              | が降順となるように入力して下さい。                  |  |  |  |  |  |

## 単位体積重量が正しく設定されていない箇所があります

|     | 【土質条件】-中語                          |
|-----|------------------------------------|
|     | ¥位体積重量が正しく設定されていない箇所があります<br>層1    |
|     | ОК                                 |
| 原因  | 【土質条件】で単位体積重量が0または負の値の場合に表示されます。   |
| 计加注 | エラーメッセージのタイトルに該当するタブにて、単位体積重量を入力して |
| 刘灿还 | 下さい。                               |

## 砂質土のN値が正しく設定されていない箇所があります

|     | 【土質条件】-中語                          |
|-----|------------------------------------|
|     | 砂質土のN値が正しく設定されていない箇所があります<br>層1    |
|     | ОК                                 |
| 原因  | 【土質条件】でN値がOまたは負の値の場合に表示されます。       |
| 対処法 | エラーメッセージのタイトルに該当するタブにて、N値を入力して下さい。 |

### 砂質土の内部摩擦角が正しく設定されていない箇所があります

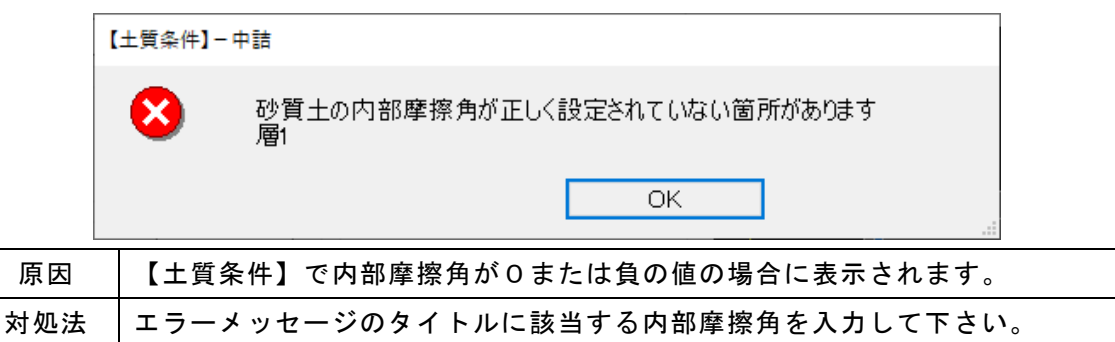

#### 粘性土の諸元が正しく設定されていない箇所があります

|     | 【土質条件】- 中語                      |
|-----|---------------------------------|
|     | 料性土の諸元が正しく設定されていない箇所があります<br>層2 |
|     | ОК                              |
|     | 【土質条件】で、粘着力・粘着勾配が共に0の場合、        |
| 原因  | 粘着カ+(粘着カ基準高-層上限の標高)×粘着勾配が0または負  |
|     | 示されます。                          |
| 対処法 | エラーメッセージのタイトルに該当する粘着力・粘着勾配少なく   |
|     | かには適切な値を入力して下さい。                |

### Kh値が正しく設定されていない箇所があります

|     | 【土質条件】- 中語                          |
|-----|-------------------------------------|
|     | Kh値が正しく設定されていない箇所があります<br>層2        |
|     | ОК                                  |
| 原因  | 【土質条件】で地盤反力係数kh値がOまたは負の値の場合に表示されます。 |
| 计加注 | エラーメッセージのタイトルに該当する地盤反力係数kh値を入力して下さ  |
| 刘処法 | ι <sup>ν</sup> 。                    |

### E0値が正しく設定されていない箇所があります

|     |    | 【土質条件 | ⊧]-中詰       |         |            |            |       |  |
|-----|----|-------|-------------|---------|------------|------------|-------|--|
|     |    | 8     | E0値が〕<br>層2 | 正しく設定され | れていない箇所があり | <b>ま</b> す |       |  |
|     |    |       |             |         | OK         | ]          | -<br> |  |
| 原因  | [= | 上質条件  | 】で変形係       | 数E0値が C | )または負の値の   | 場合に表示さ     | されます。 |  |
| 対処法 | ТŢ | ラーメッ  | セージのタ       | イトルに該   | 亥当する変形係数   | E0を入力して    | て下さい。 |  |

## 波圧に関する諸元が正しく入力されていません

|     | 【波条件】-波圧                            |
|-----|-------------------------------------|
|     | 波圧に関する諸元が正しく入力されていません               |
|     | OK                                  |
|     | 【波条件】-「波圧」で、                        |
| БП  | ・波高H1/3 or HmaxがOまたは負               |
| 原因  | ・周期T または 波長LがOまたは負                  |
|     | この2つのうち、1つでも満たす場合に表示されます。           |
| 対処法 | 【波条件】-「波圧」で波高、周期または波長に適切な値を入力して下さい。 |

### hbでの地盤高が正しく入力されていません

|     | 【波条件】- 波圧  |                    |     |
|-----|------------|--------------------|-----|
|     | Nb7        | 『の地盤高が正しく入力されていません |     |
|     |            | ОК                 |     |
| 百日  | 【波条件】一「波圧」 | で、hbでの地盤高が検討潮位以上   | の標高 |
| ᆙᄶᅜ | 示されます。     |                    |     |
| 计加注 | 【波条件】-「波圧」 | でhbでの地盤高は検討潮位未満の   | 値とな |
| 刘処法 | て下さい。      |                    |     |

## 波圧作用高が正しく入力されていません

|     | 【波条件】一波条件                     |  |  |  |  |
|-----|-------------------------------|--|--|--|--|
|     | 波圧作用高が正しく入力されていません            |  |  |  |  |
|     | OK                            |  |  |  |  |
| 百日  | 【波条件】-「波圧」で、                  |  |  |  |  |
| 尿囚  | 波圧作用上限高≦波圧作用下限高となる場合に表示されます。  |  |  |  |  |
| 対処法 | 【波条件】-「波圧」で、                  |  |  |  |  |
|     | 波圧作用上限高>波圧作用下限高となるように入力して下さい。 |  |  |  |  |

## 動水圧作用高が正しく入力されていません

|                                   |                     | 【基本条件】一動水圧                   |  |  |  |
|-----------------------------------|---------------------|------------------------------|--|--|--|
|                                   | 動水圧作用高が正しく入力されていません |                              |  |  |  |
|                                   |                     | ОК                           |  |  |  |
| 百日                                | 【波条                 | 件】-「動水圧」で、                   |  |  |  |
| 原凶 動水圧作用上限高≦動水圧作用下限高となる場合に表示されます。 |                     |                              |  |  |  |
| さち                                | 【波条                 | 件】-「動水圧」で、                   |  |  |  |
| 刈処法                               | 動水圧                 | 作用上限高>動水圧作用下限高となるように入力して下さい。 |  |  |  |

## 津波作用高が正しく入力されていません

|     | 【波条件】-津波(押波時)                 |
|-----|-------------------------------|
|     | 津波作用高が正しく入力されていません            |
|     | ОК                            |
| 百日  | 【波条件】-「津波(押波時)」または「津波(引波時)」で、 |
| 尿囚  | 津波作用上限高≦津波作用下限高となる場合に表示されます。  |
| 計加注 | 【波条件】-「津波(押波時)」または「津波(引波時)」で、 |
| 刘灺法 | 津波作用上限高>津波作用下限高となるように入力して下さい。 |

## 津波に関する諸元が正しく入力されていません

| 【波条件】-津波(押波時) |                                      |  |  |  |  |  |
|---------------|--------------------------------------|--|--|--|--|--|
|               | 津波に関する諸元が正しく入力されていません     H.W.L(押波時) |  |  |  |  |  |
|               | ОК                                   |  |  |  |  |  |
| 匠田            | 【波条件】-「津波(押波時)」または「津波(引波時)」で、        |  |  |  |  |  |
| 示囚            | 津波の算定に用いる諸元が負の場合に表示されます。             |  |  |  |  |  |
| 計加注           | 【波条件】-「津波(押波時)」または「津波(引波時)」で、        |  |  |  |  |  |
| 刘延法           | 津波の算定に用いる諸元に適切な値を入力して下さい。            |  |  |  |  |  |

## 6. 帳票印刷

弊社帳票印刷プログラム「AEC帳票印刷・編集ツール」(通称:ViewAEC2007)」をプロ グラム内部から起動し、各種計算により作成された計算結果の印刷・確認を行います。 印刷イメージを画面に表示し、印刷前に計算結果やレイアウトの確認などが行えます。 ViewAEC2007は、帳票の編集を行うことが可能となっておりますが、初回起動時は編集 不可モードとして起動しまので、編集を行う際は[編集]-[編集モード]を選択し、編集 可能モードに切り替えてください。詳しくは、ViewAEC2007の操作説明書を参照してく ださい。

### <u>6-1.基本画面の説明</u>

AEC帳票印刷・編集ツールは以下のように構成されています。

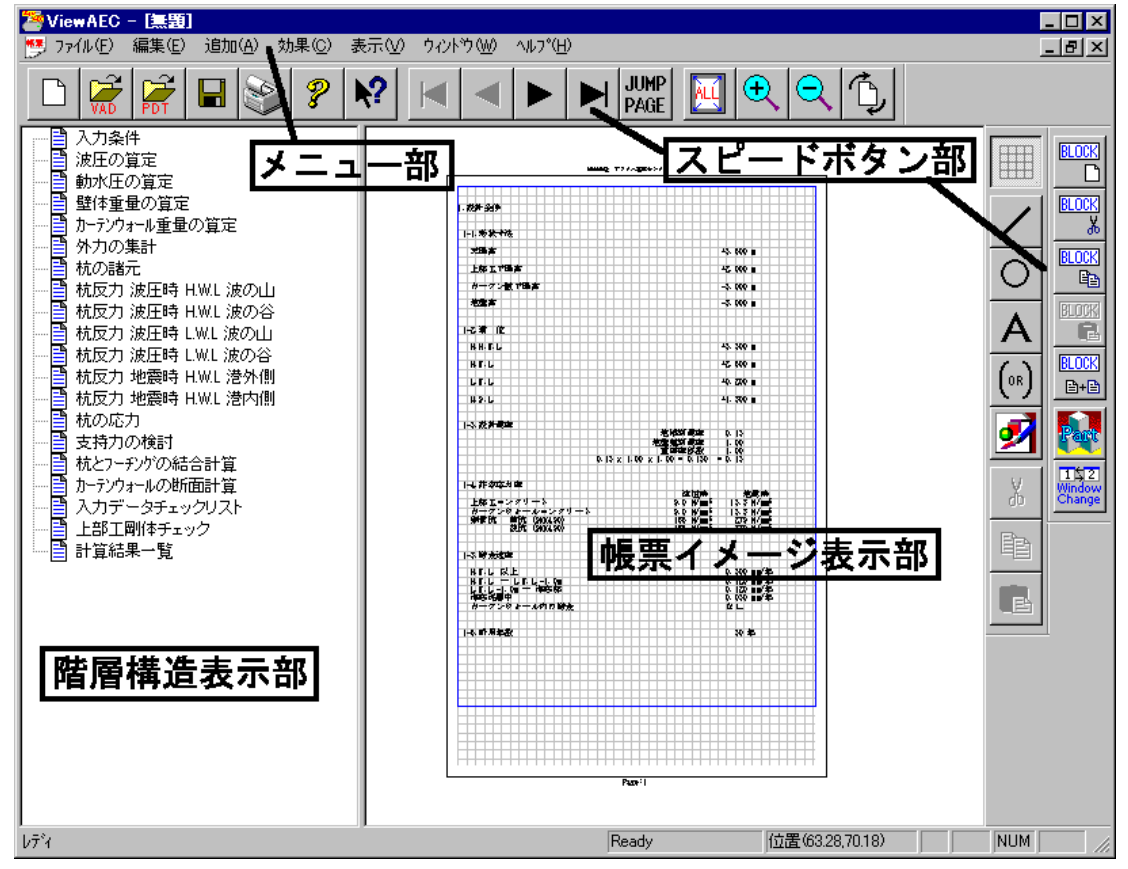

(1) 階層構造表示部

エクスプローラのように、帳票の章が表示されています。マウスで選択することで自 由にジャンプできます。

(2) 帳票イメージ表示部

帳票の印刷イメージが常に表示されています。帳票の編集もここで行います。

(3) メニュー部

各種の設定・操作を行います。

(4)スピードボタン部 よく使う設定・操作の一部が割り当てられたボタンです。 現在開いている帳票をMicrosoft Office Word 2007文書(\*.docx)形式、Excelシート (\*.xlsx)形式に変換するコンバーターを起動します。本機能はMicrosoft Officeをイン ストールしていないPCでも動作致します。

注意:変換する帳票は未編集の帳票データをご使用ください。編集済み(ブロック結合や 文字列追加等)の帳票データの場合、レイアウトが乱れる場合があります。

| 🚰 View AEC 2007 -                         |                                          |                                                                                                    |          |
|-------------------------------------------|------------------------------------------|----------------------------------------------------------------------------------------------------|----------|
| 1771ル(E) 編集(E) 注<br>新担任成(N)               | 自加( <u>A</u> ) 効果( <u>C</u> )<br>CtriltN | 表<br>                                                                                                    |          |
|                                           | Ctrl+O<br>Ctrl+S                         | □ンバート種別<br>● Microsoft Office Word 2007<br>● Microsoft Office Excel 2007<br>変換ページー                                                                        |          |
| 田·<br>Word·Excel文書にコン<br>部品ファイル<br>部品ファイル |                                          | <ul> <li>・ 全(のページを変換</li> <li>・ 省定のページを変換</li> <li>1 ~ 8</li> <li>・ 七ル幅の設定</li> <li>・ 半角1文字</li> <li>・ 半角2文字</li> <li>○ 半角2文字</li> <li>○ 半角2文字</li> </ul> |          |
|                                           |                                          | 文書ファイル       D¥文書.docx                                                                                                    | <u> </u> |

【コンバート種別】 変換する文書形式を選択します。

【変換ページ】 変換するページを指定する場合は開始ページと終了ページを指定します。

【セル幅の設定】 Excel形式に変換する場合の基準セル幅を指定します。

【文書ファイル】 変換後に保存する文書ファイル名を指定します。Excel変換の場合は 1シートの最大ページ数を指定します。初期値は50ページに設定され ています。

コンバート開始ボタンで指定したOffice文書形式に変換します。処理の経過を示すダイ アログの他に『コピーしています...』などのダイアログを表示する事があります。

- ※ 変換した文書ファイルはOffice2007形式です(拡張子docx/xlsx)、Office2007以前の Officeに対応するにはマイクロソフトが提供する『Word/Excel/PowerPoint 2007 ファ イル形式用 Microsoft Office 互換機能パック』が必要になります。
- ※ Ver3.2.7よりWord変換は9,10,10.5,11,12ポイントの文字サイズに対応しました。ただし、見出し文字サイズと通常文字サイズを同じ値にして下さい。非対応の文字サイズで変換した場合はレイアウトが乱れます。その場合、Word側で文字列全選択をし、文字サイズと段落サイズを変更する事でレイアウトを整えることができます。
- ※ Excel変換は9,10,11,12ポイントの文字サイズに対応しています。

## <u>入力データチェックリスト</u>

計算時にシステムに入力したデータを各項 目で表示しています。

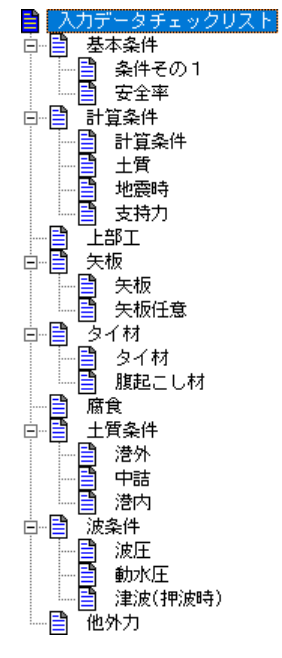

## <u>設計条件</u>

構造物の形状寸法、照査に用いる検討潮位、 鋼材の許容応力度を表示します。

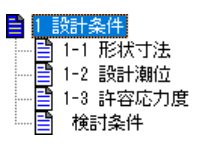

#### 外力の算定

構造物に作用する外力を表示します。「堤体 重量及び重心の算定」は地震時を考慮する場 合、表示します。

「波圧」の算定は常時を考慮する場合、 「動水圧の算定」は地震時を考慮する場合、 「津波の算定」は津波時を考慮する場合、 それぞれ表示します。

波圧/動水圧/津波では構造物に作用する 荷重分布を表示しています。

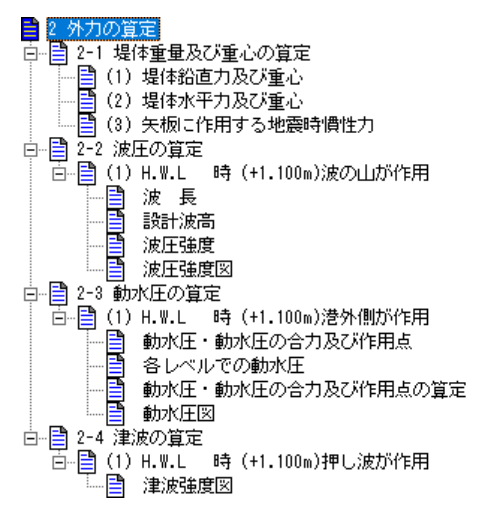

### <u> 矢板諸元</u>

矢板の諸定数を表示しています。矢板の諸定数(現況)は腐食前、矢板の諸定数(耐用期間)は腐食後として使用します。

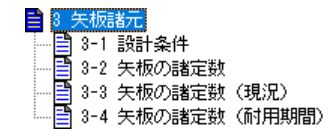

応力の照査

計算条件で「ラーメン式構造物として設計」を選択した場合

外力によるせん断変形モーメント、中詰 土の抵抗モーメントより矢板の抵抗モー メントを算定後、矢板の抵抗モーメント を用いた矢板の応力照査を表示します。

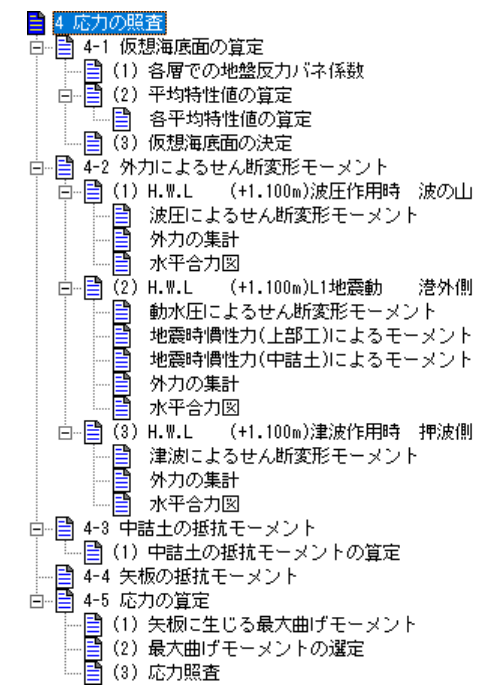

ラーメン式構造物としての計算結果が正 常ではない検討条件があった場合、その 条件のみ仮想ばり法、たわみ曲線法で計 算した結果を採用します。

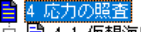

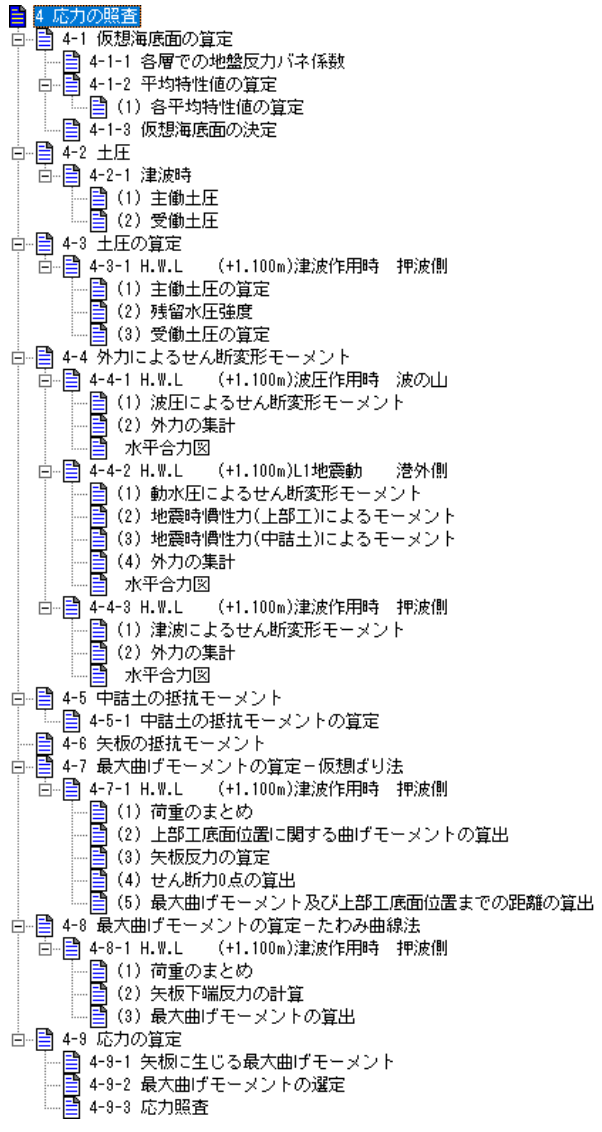

計算条件で「大堀らの方法」を選択した場合 大堀らの方法によって算出された断面カ及<sup>一</sup> び応力照査を表示しています。

| ■ 4 応700照査                                   |     |
|----------------------------------------------|-----|
|                                              |     |
|                                              |     |
| □■ (2) 半均特性値の算定                              |     |
| ● ● ● ● ● ● ● ● ● ● ● ● ● ● ● ● ● ● ●        |     |
| □□□□ 4-2 土圧                                  |     |
| 白…目(1)常時・津波時                                 |     |
|                                              |     |
|                                              |     |
| □□□□□□□□□□□□□□□□□□□□□□□□□□□□□□□□□□□□□        |     |
|                                              |     |
|                                              |     |
| _ ● 受働土圧                                     |     |
| □■ 4-3 土圧の算定                                 |     |
| □ <mark>] (1</mark> ) H.W.L (+1.100m)波圧作用時   | 波の山 |
| ── 📑 主働土圧の算定                                 |     |
| ── 📑 残留水圧強度                                  |     |
| ──■ 受働土圧の算定                                  |     |
| 目 荷重のまとめ                                     |     |
| । ⊡… <mark>員</mark> (2) H.W.L (+1.100m)L1地震動 | 港外側 |
|                                              | 押波側 |
| □−1目 4-4 矢板断面力の算定                            |     |
| □ 📑 (1) H.W.L (+1.100m)波圧作用時                 | 波の山 |
| 中詰め完了時                                       |     |
| 水平外力作用時                                      |     |
| 目 断面力の算出                                     |     |
| । ⊡… <mark>]</mark> (2)H.W.L (+1.100m)L1地震動  | 港外側 |
| ⊡… <mark>員</mark> (2)H.W.L (+1.100m)決地絵齖⊶    | 뾛沖側 |
|                                              | 押波側 |
| □ <mark> ■ 4-5</mark> 応力照査                   |     |
| ──                                           | 波の山 |
| ──📋 (2) H.W.L (+1.100m)L1地震動                 | 港外側 |

## <u>根入れ長の検討</u>

根入れ長の検討結果を表示します。

📑 5 根入れ長の検討

二重矢板式防波堤の地盤支持力の照査を表

示しています。

| - 8 物般支持力小股委                            |          |
|-----------------------------------------|----------|
| ■ 0 20000000000000000000000000000000000 |          |
| □□□□ 6-2 提休 - 浮力によるモーマント                |          |
|                                         |          |
| □□□ (1) 11112 (1110000)                 |          |
| □ □ □ □ □ □ □ □ □ □ □ □ □ □ □ □ □ □ □   | 波の山      |
| □ □ □ 波圧によるモーメント                        |          |
| 外力の集計                                   |          |
| 小平合力図                                   |          |
| □                                       | 港外側      |
| 🛛 🗌 🔚 動水圧によるモーメント                       |          |
|                                         | -メント     |
| - 地震時慣性力(中詰土)によるモ <sup>、</sup>          | -メント     |
| 一日 外力の集計                                |          |
|                                         |          |
| □□□□□ (3) H.W.L (+1.100m)津波作用時          | 押波側      |
| 津波によるモーメント                              |          |
|                                         |          |
|                                         |          |
| □□□□= 6-4 鉛道外/ルーよるモーメント                 | and the  |
|                                         | 渡の田      |
| - 中語エによるモーメノト                           |          |
|                                         |          |
|                                         | 港林側      |
|                                         | 把法御      |
| □<br>□□□□□ 6-5 最大地移反力の質定                | 11/02/61 |
| □ □ □ □ □ 0 0 0 0 0 0 0 0 0 0 0 0 0 0 0 | 波の山      |
|                                         | 港外側      |
|                                         | 押波側      |
|                                         |          |
|                                         |          |

#### <u>タイ材の検討</u>

タイ材の検討に用いる外力の算定及びタイ 材の検討を表示しています。

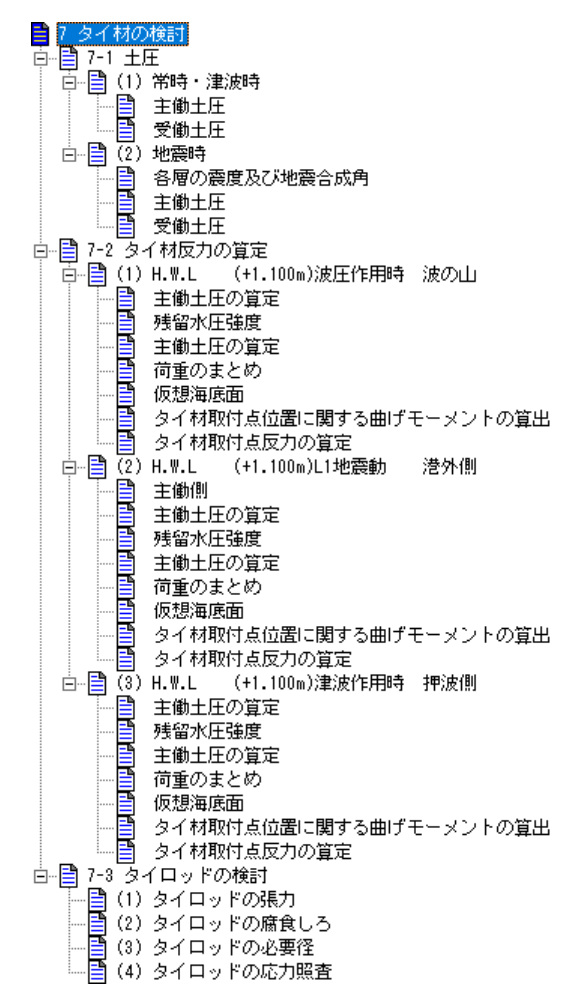

#### 腹起こしの検討

腹起こし材の検討を表示しています。

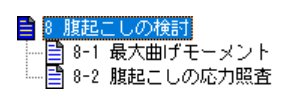

#### <u>計算結果一覧</u>

根入れ長・応力・地盤支持力・タイ材・腹起 こしの検討結果を表示しています。

| 1 | 9 į | 计算制 | 結果一覧 |
|---|-----|-----|------|
|   | B   | 9-1 | 根入れ長 |
|   | B   | 9-2 | 応力度  |
|   | B   | 9-3 | 支持力  |
|   | B   | 9-4 | タイ材  |
|   | Ē   | 9-5 | 腹起こし |

### <u>トライアル計算結果一覧</u>

本プログラムでは矢板/タイ材/腹起こし 材を複数選択した場合、全ての検討条件で 照査を満たすまで次の部材を設定して行い ます。その計算結果過程を表示しています。

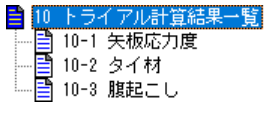

# 7.計算概要の説明

漁港の防波堤・けい船岸等の設計指針と計算例(平成4年度改訂版) P215に掲載され ている事例を基に作成しています。

この事例では地震時/津波時の照査は行っておりませんが、サンプルデータでは地震時/津波時の検討も加えています。地震時の設計震度は0.12、津波時では谷本式で検討を 行っています。

波圧については、事例では黒田/広井式で計算を行っていますが、本プログラムでは
 合田式で計算を行っています。

### 7-1. 事例

#### 堤体重量及び重心の算定

地震時の検討を行う場合に表示します。

計算条件で「ラーメン式構造物として設計」を選択した場合、「堤体水平力及び重心」で 算定した水平力と重心が、応力の照査-地震時慣性力(上部工)によるモーメントの算定 に使用します。

(2) 堤体水平力及び重心

| No | W              | Kh                   | 水平力      | 作用長さ  | Wh∙y     |
|----|----------------|----------------------|----------|-------|----------|
|    | (kN/m)         |                      | Wh(kN/m) | у (m) | (kN・m/m) |
|    | 19.            | 800× 0.120           | 2.376    | 1.850 | 4, 396   |
| 2  | 5.             | 445× 0.120           | 0.653    | 1.667 | 1.088    |
| 3  | 132.           | 210x 0.120           | 15 865   | 0.650 | 10.312   |
| it |                |                      | 18, 894  |       | 15.796   |
| 重心 | = 1<br>= 0.8   | 5.796 /<br>36 (m)    | 18.894   |       |          |
| 標高 | = 0.5<br>= 1.3 | 00 + 0 836<br>36 (m) |          |       |          |
|    |                |                      |          |       |          |
|    |                | 2, 492               | Q 836    |       |          |
|    |                |                      |          |       |          |

#### 波圧の算定

検討条件下での波圧(合田式)/動水圧/津波の算定及び構造物における分布形状を表示 します。

#### <u> 矢板諸元</u>

矢板の諸定数を表示しています。

表記している矢板の種類は複数選択した矢板を腐食前の断面性能(現況考慮せず)の小さい順で並べ替え、矢板の照査を行い、全ての検討条件で照査を満たす矢板となります。 選択した全ての矢板で全ての検討条件で照査を満たさない場合は最も断面性能が大きい 矢板となります。

| 現況       |             | 現》        | <br>兄       |                | Y | 耐用期  | 8           | ħ          | 讨用其          | 朋間            |      |                |
|----------|-------------|-----------|-------------|----------------|---|------|-------------|------------|--------------|---------------|------|----------------|
|          | 範囲上限        | AN RO     | 2000        | 這加矢板           |   | 34TH | 範囲上限        | 腐食速度       | (mm/年)       | 防食            | 方法   | 追加矢板           |
| 同りグリ     | (m)         | 海側        | 中詰          | 低減率(%)         |   | 相リグリ | (m)         | 海側         | 中詰           | 海側            | 中詰   | 低減率(%)         |
| 1        | 0.500       | 0.100     | 0.100       | 0              |   | ▶ 1  | 0.500       | 0.100      | 0.020        | 防食なし          | 防食なし | 0              |
| ▶ 2      | -1.000      | 0.050     | 0.050       | 0              |   | 2    | -1.000      | 0.200      | 0.020        | 防食なし          | 防食なし | 0              |
| 後列       | 範囲上限<br>(m) | 腐食し<br>海側 | 5(mm)<br>中詰 | 追加矢板<br>低減率(%) |   | 後列   | 範囲上限<br>(m) | 腐食速度<br>海側 | (mm/年)<br>中詰 | 防食:<br>海側     | 方法中詰 | 追加矢板<br>低減率(%) |
|          | 0.500       | 0.100     | 0.100       | 0              |   | ▶ 1  | 0.500       | 0.300      | 0.020        | 防食なし          | 防食なし | 0              |
| 1        | 0.500       |           | 0.050       | 0              |   |      |             |            |              |               |      |                |
| 1<br>▶ 2 | -1.000      | 0.050     | 0.000       | 0              |   |      |             |            |              |               |      |                |
| 1        | -1.000      | 0.050     | 0.050       |                |   |      |             |            |              |               |      |                |
| 1        | -1.000      | 0.050     | 0.050       |                |   |      |             |            | 電気の          | 方食率           |      | 0.00           |
| 1        | -1.000      | 0.050     | 0.050       |                | J |      |             |            | 電気限          | 方食率<br>方食有効年表 | 友(年) | 0.00           |

腐食-矢板にて、矢板の諸定数(現況)に腐食しろが設定されていた場合、帳票に矢板の諸 定数(現況)を表記します。矢板の諸定数(現況)には現況にて設定した腐食しろを考慮し た際の値になります。

矢板の諸定数(耐用期間)には現況にて設定した腐食しろと耐用期間で設定した腐食諸元 によって算出された腐食しろを加算した際の値になります。

- 3 矢板諸元
- 3-1 設計条件

矢板の種類 : SP-ⅢA (SYW295)

3-2 矢板の諸定数

|        | 断面三次<br>モーメント<br>I (cm*/m) | 断面係数<br>Z<br>(cm <sup>1</sup> /m) | 腐食前 |
|--------|----------------------------|-----------------------------------|-----|
| SP-IIA | 22800                      | 1520                              |     |

#### 3-3 矢板の諸定数(耐用期間)

| 前列                     | 腐食         | しろ         | 断面三次                 | 断面係数         |         |
|------------------------|------------|------------|----------------------|--------------|---------|
|                        | 海側<br>(mm) | 中語<br>(mm) | モーメント<br>  I (cm⁴/m) | Z<br>(cm³/m) |         |
| 第 1層(+0.500~ -3.600)   | 3.000      | 0.600      | 16100                | 1070         |         |
| 第 2層(-3.600 ~ -11.500) | 3.000      | 0.600      | 16100                | 1070         |         |
|                        |            |            |                      |              | <b></b> |
| 後列                     | 腐食         | しろ         | 断面三次                 | 斷面係數         |         |
|                        | 海側         | 中語         | モーメント                | Z            |         |
|                        | (mm)       | (mm)       | I (cm⁴/m)            | (cm³/m)      |         |
| 第 1層( +0.500 ~ -3.600) | 3.000      | 0.600      | 16100                | 1070         |         |
| 第 2層(-3.600 ~ -11.500) | 3.000      | 0.600      | 16100                | 1070         |         |

#### 仮想海底面の算定

計算条件で「ラーメン式構造物として設計」を選択した場合に算定します。矢板前列/後 列でそれぞれ算定を行い、1/βの値が最大となる値を採用しています。

#### <u>土圧</u>

計算条件で「ラーメン式構造物として設計」を選択し、算定した矢板の抵抗モーメントが 負または1.0以下の値になった場合に、仮想ばり法とたわみ曲線法に作用する外力として 計算します。

#### <u>外力によるせん断変形モーメント</u>

算定した仮想海底面を支点にした際、作用する波圧/動水圧/津波のモーメントをせん 断変形モーメントとして用います。地震時の場合には上部工による地震時慣性力、中詰土 による地震時慣性力のモーメントをせん断変形モーメントに付加します。

#### <u>中詰土の抵抗モーメント</u>

中詰土の抵抗モーメントを算定します。

4-5 中詰土の抵抗モーメント

中詰土の抵抗モーメントは次式により算出される

4-5-1 中詰土の抵抗モーメントの算定

$$\begin{array}{rcl} \gamma \,'= & 10.0 & (kN/m^3) \\ B_* &= & 4.850 & (m) \\ \phi &= & 35.0 & (E) \\ h_0 &= & 4.100 & (m) \end{array}$$

$$\begin{array}{rcl} h_* &= & h_0 &+ & 1.5/\beta &= & 4.100 &+ & 2.419 \\ &= & & 6.519 & (m) \end{array}$$

$$\begin{array}{rcl} M_F &= & \frac{1}{6} \cdot & 10.0 \cdot & 6.519 \cdot & 4.850^2 \bigg( 3 &- & \frac{4.850}{6.519} \cos\left( 35.0 \right) \bigg) \sin\left( 35.0 \right) \\ &= & & 350.433 & (kN \cdot m/m) \end{array}$$

#### <u>矢板の抵抗モーメント</u>

外力によるせん断変形モーメントと中詰土の抵抗モーメントを用いて矢板の抵抗モーメントを算定します。

4-6 矢板の抵抗モーメント

矢板の抵抗モーメントは次式により算出される

$$M_* = 1.2M_0 - M_0$$

- ここに M. : 矢板の抵抗モーメント (kN・m/m) M。: 外力によるせん断変形抵抗モーメント(kN・m/m) M. : 中詰土の抵抗モーメント (kN・m/m)

| 横討条件                  |       | M₀ (kN·m/m) | M <sub>f</sub> (kN⋅m/m) | M <sub>∗</sub> (kN⋅m/m) |
|-----------------------|-------|-------------|-------------------------|-------------------------|
| 【H.W.L (+1.100m)波圧作用開 | ⊧ 波の山 | 419.760     | 350.433                 | 153.279                 |
| H.W.L (+1.100m)L1地震動  | 潖外側   | 453.406     | 350.433                 | 193.654                 |
| 【H.W.L (+1.100m)津波作用開 | = 押波側 | 52.231      | 350.433                 | -287.756                |

この事例では津波作用時に矢板の抵抗モーメントが負になっていますので、津波作用時 は仮想ばり法、たわみ曲線法を行います。

### 最大曲げモーメントの算定-仮想ばり法

計算条件で「ラーメン式構造物として設計」を選択し、算定した矢板の抵抗モーメントが 負または1.0以下の値になった場合に、仮想ばり法での計算を行います。

(1) 構造物に作用する主働側(主働土圧+残留水圧+波圧/ 動水圧)に作用する荷重と受働側(受働土圧)をまとめ ます。

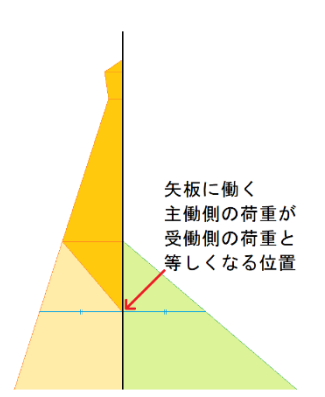

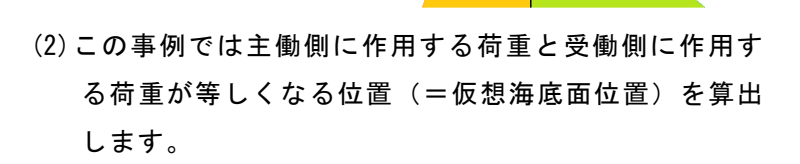

(3) (2) で算出した位置と上部工底面位置を支点とする張 り出し梁を設定します。

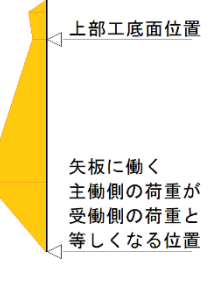

受働側 荷重

(4) (3)の張り出し梁から上部工底面位置に関する曲げモーメントを算出します。

| No  | <br>百        | <del></del>    | 9      |        | l M      |
|-----|--------------|----------------|--------|--------|----------|
| INU | <del>开</del> | 77             | (kN∕m) | (m)    | (kN・m/m) |
| 1   | 1/2 x        | 2.223 x 0.300  | 0.333  | -0.700 | -0.233   |
| 2   |              | 2.223 x 0.100  | 0.222  | -0.550 | -0.122   |
| 3   |              | 2.223 x 0.500  | 1.112  | -0.250 | -0.278   |
| 4   | 1/2 x        | 2.223 x 4.100  | 4.557  | 1.367  | 6.229    |
| 5   | 1/2 x        | 12.034 x 4.100 | 24.670 | 2.733  | 67.423   |
| 6   | 1/2 x        | 9.811 x 0.161  | 0.790  | 4.154  | 3.282    |
|     |              | 計              | 31.684 |        | 76.301   |

(2) 上部工底面位置に関する曲げモーメントの算出

는지지 S: 水平力(kN/m)

Ⅰ: 上部工底面位置からの距離(m) Μ: 上部工底面位置まわりのモーメント(kN・m/m)

(5)(4)で算出した上部工底面位置に関する曲げモーメントを用いて仮想海底面位置での 反力を算定し、そこから上部工底面位置の反力を算定します。

矢板反力の算定

支点間の距離

 $I_r = 0.500 - (-3.761) = 4.261 m$ 

仮想海底面での反力

$$R_0 = \frac{\Sigma M}{1_r} = \frac{76.301}{4.261} = 17.907 \text{ kN/m}$$

上部工底面位置(上部工底面〜矢板下端間)での反力

 $A_{\nu} = \Sigma S - R_{D} = 31.684 - 17.907 = 13.777 \text{ kN/m}$ 

(6) (4)(5)の算出値を用いて、せん断力0点となる位置を算出します。

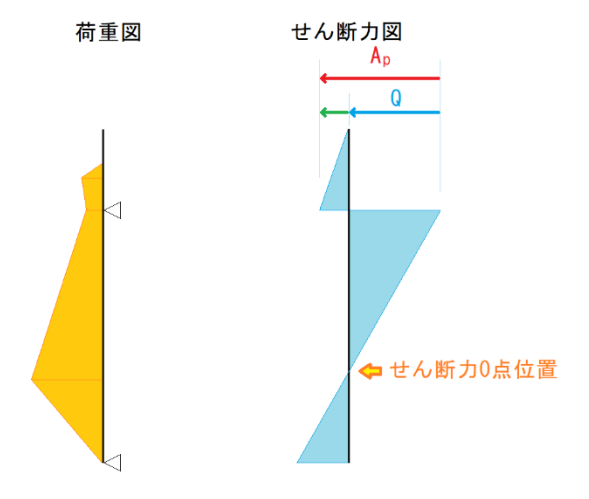

せん断力0点の算出

| _ 土層<br>(m)      | 作用力<br>P(kN/m)     | ΣP<br>(kN/m) | _上部工底面<br>反力 A,(kN/m) | せん断力<br>Q (kN/m) |
|------------------|--------------------|--------------|-----------------------|------------------|
| 0.500            |                    | 1.667        | 13.777                | 12.110           |
| 0.500            | 4.557<br>24.670    | 30.894       | 13.777                | -17.117          |
| -3.600<br>-3.761 | 0.790<br>0.000     | 31.684       | 13.777                | -17.907          |
| せん断力             | $Q = A_p - \Sigma$ | ΞP           |                       |                  |

上記の表から、せん断力 0点は[ 0.500 m ~ -3.600 m]の間である したがって、せん断力 0点の位置及び荷重強度は以下のようになる

Q = 12.110 - <u>2.223 + (2.223 + 2.393 · X)] · X</u> = 12.110 - 2.223 · X - 1.197 · X<sup>2</sup> = 0 X = 2.385 m せん断力 0点の位置 DL = 0.500 - 2.385 = -1.885 m

(7) せん断力0点位置の荷重強度を求め、上部工底面位置とせん断力0点位置を支点とす る単純梁のモデルからせん断力0点位置に関するモーメントを算出します。

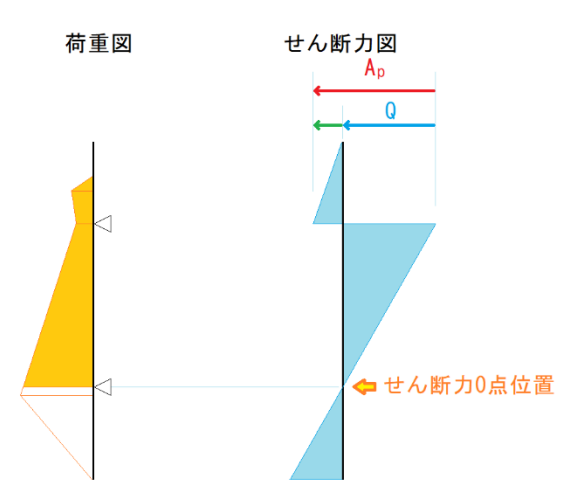

せん断力 0点の位置 DL = 0.500 - 2.385 = -1.885 m

荷重強度 P = 7.930 kN/m²

| No | 算     | 式       |       | S<br>(INZ) |       | / N / X    |
|----|-------|---------|-------|------------|-------|------------|
|    |       |         |       | (KN/M)     | (m)   | (KN ° m/m) |
|    | 1/2 x | 2.223 x | 0.300 | -0.333     | 3.085 | -1.027     |
| 2  |       | 2.223 x | 0.100 | -0.222     | 2.935 | -0.652     |
| 3  |       | 2.223 x | 0.500 | -1.112     | 2.635 | -2.930     |
| 4  | 1/2 x | 2.223 x | 2.385 | -2.651     | 1.590 | -4.215     |
| 5  | 1/2 x | 7.930 x | 2.385 | -9.457     | 0.795 | -7.518     |
|    |       | 言十      |       |            |       | -16.342    |

さこて

- NC S : 水平力(kN/m) Ha: せん断力0点からの距離(m) Ma: せん断力0点に関するモーメント(kN・m/m)
- (8) 最大曲げモーメントを算出します。

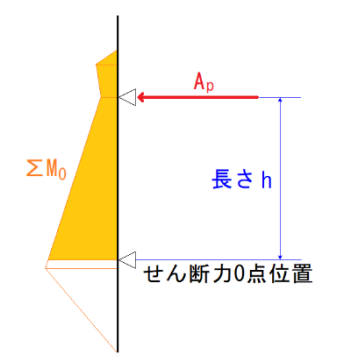

- (5) 最大曲げモーメント及び上部工底面位置までの距離の算出 上部工底面位置からせん断力 0点までの距離
  - h = 0.500 (-1.885) = 2.385 m

最大曲げモーメント

M. .x = Ap x h +∑Mo = 13.777 x 2.385 - 16.342

= 16.516 kN·m/m

### <u>最大曲げモーメントの算定-たわみ曲線法</u>

支点を動かして

支点位置(矢板下端)の たわみ角が0になる位置を算出

計算条件で「ラーメン式構造物として設計」を選択し、算定した矢板の抵抗モーメントが 負または1.0以下の値になった場合に、たわみ曲線法での計算を行います。

(1)構造物に作用する主働側(主働土圧+残留水圧+波 圧/動水圧)に作用する荷重と受働側(受働土圧)を まとめます。

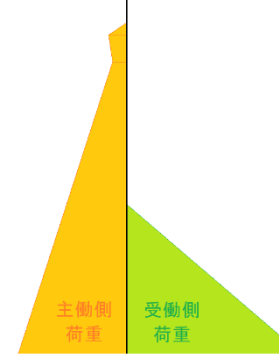

曲げモーメントの算出

(2) 上部工底面以降で支点を動かし、動かした支点位置 (矢板下端)のたわみ角が0になる位置を算出しま す。

(3) (2)で算出した位置と上部工底面位置を支点とする 張り出し梁を設定して、曲げモーメントを算出しま す。 各検討条件で、矢板の抵抗モーメントから頭部変位量を算出後、矢板に生じる最大曲げモ ーメントを算出します。

6-7 応力の算定

(1) 矢板に生じる最大曲げモーメント

矢板に生じる最大曲げモーメントは頭部変位重を用いて次式により算定される

 $M_{max} = EI\beta^2 Y_{top}$ 

| Y <sub>t e p</sub> | $=\frac{M_{e}h_{e}^{2}}{24EI}$ |                    |
|--------------------|--------------------------------|--------------------|
| 2212               |                                |                    |
| М :                | 矢板に生じる最大曲げモーメント                | (kN • m/m)         |
| Y <sub>top</sub> : | 頭部変位重                          | (m)                |
| β :                | 特性値                            | (m <sup>-1</sup> ) |
| h° :               | 有効堤高                           | (m)                |
| 1 :                | 断面二次モーメント                      | (m⁴/m)             |
| Ε:                 | ヤング係数 2.0×10*                  | (kN/m²)            |

H.W.L 時 (+1.100m)波圧作用時 波の山

| h <sub>e</sub> = 6.371 (m) | β(m <sup>-</sup> ) | l(cmº/m) | M <sub>e</sub> (kN·m/m) | Y <sub>tep</sub> (mm) | M <sub>∎∎a</sub> (kN•m/m) |
|----------------------------|--------------------|----------|-------------------------|-----------------------|---------------------------|
| 展 食前                       | 0.593420           | 19200    | 149.920                 | 6.288                 | 89.281                    |
| 胰食後                        | 0.660633           | 12500    | 149.920                 | 9.659                 | 110.658                   |

H.W.L 時(+1.100m)L1地震動 港外側

| [ | h <sub>e</sub> = 6.371 (m) | β(m <sup>-</sup> ) | l(cmº/m) | M <sub>e</sub> (kN•m/m) | Y <sub>t • •</sub> (mm) | M <sub>ett</sub> (kN • m/m) |
|---|----------------------------|--------------------|----------|-------------------------|-------------------------|-----------------------------|
| [ | 腐食前                        | 0.593420           | 19200    | 262.067                 | 10.992                  | 156.071                     |
| [ | 腐食後                        | 0.660633           | 12500    | 262.067                 | 16.884                  | 193. 431                    |

H.W.L 時 (+1.100m)津波作用時 押波側

| h <sub>e</sub> = 6.371 (m) | β(m <sup>-1</sup> ) | l (cm*/m) | M <sub>a</sub> (kN∘m/m) | Y <sub>t • •</sub> (mm) | M <sub>••</sub> (kN•m/m) |
|----------------------------|---------------------|-----------|-------------------------|-------------------------|--------------------------|
| 腐食前                        | 0.593420            | 19200     | 23.966                  | 1.005                   | 14.270                   |
| 腐食後                        | 0.660633            | 12500     | 23.966                  | 1.544                   | 17.689                   |

上記で算出した矢板の抵抗モーメントMoについて

| $\int$ | $(M_0 > 1.0)$    | $M_{max}=M_0$                           |
|--------|------------------|-----------------------------------------|
|        |                  | 仮想ばり法で算出した最大曲げモーメントM <sub>maxf</sub> と  |
|        | $(M_0 \leq 1.0)$ | たわみ曲線法で算出した最大曲げモーメントM <sub>maxt</sub> と |
|        |                  | 比較して最大となる値をMmaxとして採用                    |

4-9-2 最大曲げモーメントの選定

H.W.L (+1.100m)波圧作用時 波の山

| - |     |              |               |                     |            |
|---|-----|--------------|---------------|---------------------|------------|
|   |     | 変位量より<br>算出  | して仮想<br>しばり法  | たわみ曲線法              | M          |
|   |     | M₀(kN · m/m) | M, (kŃ · m/m) | $M_2(kN \cdot m/m)$ | (kN · m∕m) |
|   | 腐食前 | 87.714       |               |                     | 87.714     |
|   | 腐食後 | 104.380      |               |                     | 104.380    |

H.W.L (+1.100m)L1地震動 港外側

| Ξ. | <u> </u> | 96365 YOUYING |              |                     |            |
|----|----------|---------------|--------------|---------------------|------------|
|    |          | 変位量より<br>算出   | 仮想<br>ばり法    | たわみ<br>曲線法          | M          |
|    |          | M₀(kN · m/m)  | M₁(kN · m/m) | $M_2(kN \cdot m/m)$ | (kN · m∕m) |
|    | 腐食前      | 110.814       |              |                     | 110.814    |
|    | 腐食後      | 131.866       |              |                     | 131.866    |

H.W.L (+1.100m)津波作用時 押波側

| Ē |     |              |            |            |            |
|---|-----|--------------|------------|------------|------------|
| L |     | 安恒量より        | 1仮想        | たわみ        |            |
|   |     | 算出           | ばり法        | 曲線法        | M          |
|   |     | M₀(kN · m/m) | M₁(kN・m/m) | M₂(kN⋅m/m) | (kN · m∕m) |
| Γ | 腐食前 |              | 16.516     | 14.459     | 16.516     |
| Γ | 腐食後 |              | 16.516     | 14.459     | 16.516     |

#### <u> 矢板断面力の算定</u>

計算条件で「大堀らの方法」を選択した場合に表示します。

(1) 中詰完了時

地盤上部で中詰土の主働土圧を考慮

地中部は主働土圧と受働土圧が釣り合う深さまで土圧を考慮以降は横抵抗バネを考慮し た線形解析

(2) 水平力作用時

地盤上部は矢板と中詰土の複合構造で波圧/動水圧/地震時慣性力(中詰土)を考慮地中部 は横抵抗バネを考慮した非線形解析

本システムでは、(1)中詰完了時、(2)水平力作用時に作用する荷重を表記しています。

(3) (1)と(2)で算出した各断面位置での断面力を足し合わせた値を、矢板の断面力としています。

断面諸元については、腐食前の値を使用しています。

### <u>応力照査</u>

上記で算出した各検討条件での最大曲げモーメントM<sub>max</sub>を用いて応力照査を行います。 計算条件で「ラーメン式構造物として設計」を選択した場合

(3) 応力照査

矢板の照査は次式により行う

 $\sigma \leq \sigma_{\bullet}$ 

|                      | M                                                       |
|----------------------|---------------------------------------------------------|
| σ                    | =                                                       |
| בבוב<br>ש.<br>ס<br>ז | -<br>: 矢板に生じる最大曲げモーメント<br>: 許容応力度<br>: 矢板の応力度<br>: 断面係数 |

| (kN ⋅ m/m) |
|------------|
| (kN/m²)    |
| (kN/m²)    |
| (m³/m)     |

H.W.L (+1.100m)波圧作用時 波の山

| σ. = 180.0(N/mm²) | M <sub>••</sub> (kN • m/m) | Z(cm³/m) | σ(N/mm²) | 照査   |
|-------------------|----------------------------|----------|----------|------|
| 腐食前               | 87.714                     | 1520     | 57.707   | 0.K. |
| 腐食後               | 104.380                    | 1070     | 97.551   | 0.K. |

H.W.L (+1.100m)L1地震動 港外側

| Ī | σ. = 270.0(N/mm²) | M., (kN·m/m) | Z(cm³/m) | σ(N/mm²) | 照査   |
|---|-------------------|--------------|----------|----------|------|
| Ī | 腐食前               | 110.814      | 1520     | 72.904   | 0.K. |
|   | 腐食後               | 131.866      | 1070     | 123.239  | 0.K. |

H.W.L (+1.100m)津波作用時 押波側

| $\sigma_* = 180.0(N/mm^2)$ | M <sub>••</sub> (kN • m/m) | Z(cm³/m) | σ(N/mm²) | 照査   |
|----------------------------|----------------------------|----------|----------|------|
| 腐食前                        | 16.516                     | 1520     | 10.866   | 0.K. |
| 腐食後                        | 16.516                     | 1070     | 15.436   | 0.K. |

計算条件で「大堀らの方法」を選択した場合

4-5 応力照査

矢板の照査は次式により行う

(1) H.W.L (+1.100m)波圧作用時 波の山

前列

|   | 検討範囲             | Z(cm³/m) | M <sub>∎ •</sub> .(kN • m/m) | σ(N/mm*) | σ <sub>•</sub> (N/mm*) | 照査   |
|---|------------------|----------|------------------------------|----------|------------------------|------|
|   | +2.900 ~ -11.500 | 1070     | 53.692                       | 50.179   | 180.000                | 0.K. |
| 後 | 列                |          |                              |          |                        |      |

| 検討範囲               | Z(cm³/m) | M <sub>∎ • •</sub> (kN • m/m) | σ(N/mm <sup>*</sup> ) | σ.(N/mm²) | 照査   |
|--------------------|----------|-------------------------------|-----------------------|-----------|------|
| _ +2.900 ∼ -11.500 | 1070     | 48.651                        | 45.468                | 180.000   | 0.K. |

#### (2) H.W.L (+1.100m)L1地震動 港外側

前列

| 1 × 61 4600      | 2(00/00) | M <b>m e</b> * * (KN • m/m) | σ(N/mm*) | σ.(N/mm*) | 照宜   |
|------------------|----------|-----------------------------|----------|-----------|------|
| +2.900 ~ -11.500 | 1070     | 64.919                      | 60.672   | 270.000   | 0.K. |

後列

| .71              |          |                               |                       |           |      |
|------------------|----------|-------------------------------|-----------------------|-----------|------|
| 検討範囲             | Z(cm³/m) | M <mark>∎ •</mark> (kN • m/m) | σ(N/mm <sup>*</sup> ) | σ.(N/mm*) | 照査   |
| +2.900 ~ -11.500 | 1070     | 68.105                        | 63.649                | 270.000   | 0.K. |

#### (3) H.W.L (+1.100m)津波作用時 押波側

前列

| 検討範囲                  | Z(cm³/m) | M <sub>∎ • *</sub> (kN · m/m) | σ(N/mm*) | σ.(N/mm²) | 照査   |
|-----------------------|----------|-------------------------------|----------|-----------|------|
| +2.900 $\sim$ -11.500 | 1070     | 40.834                        | 38.163   | 180.000   | 0.K. |
|                       |          |                               |          |           |      |

後列

| 検討範囲             | Z(cm³/m) | M <mark></mark> (kN · m/m) | σ(N/mm²) | σ.(N/mm²) | 照査   |
|------------------|----------|----------------------------|----------|-----------|------|
| +2.900 ~ -11.500 | 1070     | 38.740                     | 36.206   | 180.000   | 0.K. |

#### 根入れ長の検討

腐食前の断面性能を用いて根入れ長の算定を行い、検討します。

### 地盤支持力の照査

各検討条件での最大地盤反力を算定します。

そのために矢板構造物に作用する水平カ/鉛直力によるモーメントを算出します。 水平カ/鉛直力によるモーメントの支点位置は作用する水平力の向き(符号)によって次 のようになります。

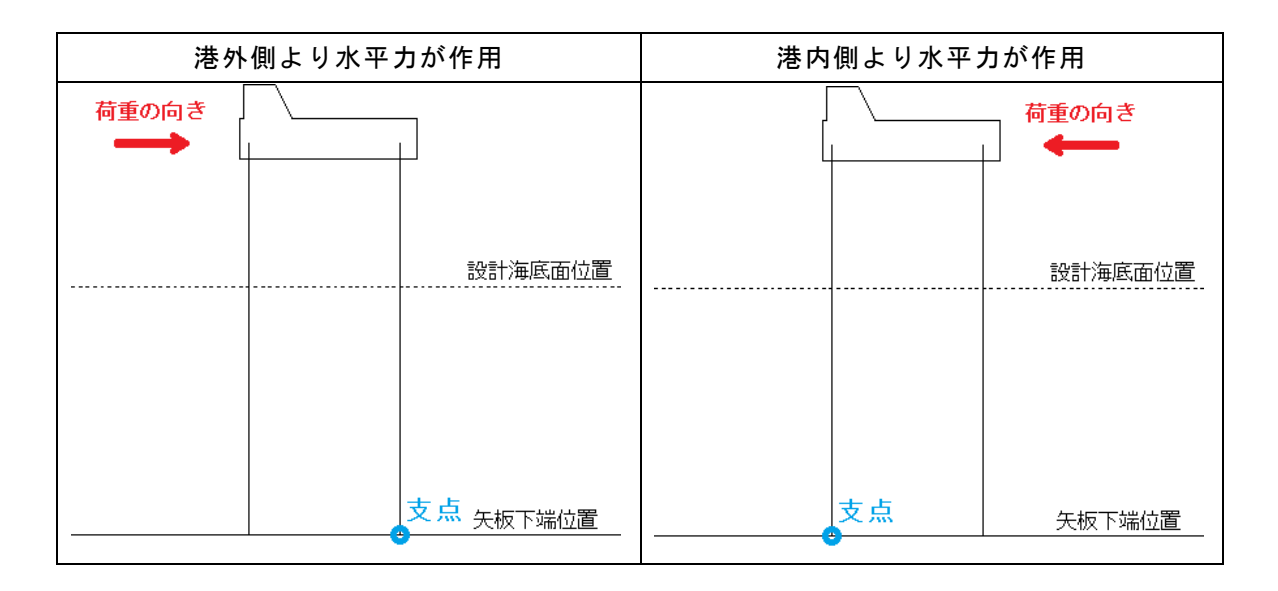

最大地盤反力は、矢板下端に生じる水平/鉛直合力の曲げモーメントの合計値と鉛直合 カにより算定します。

最大地盤反力の計算過程で算出される堤体端から合力作用位置までの距離がマイナス値の場合、最大地盤反力が計算できないとして、この検討条件下での照査は行いません。

### <u>タイ材の検討</u>

矢板に作用する主働土圧・残留水圧により生じるタイ材取付点位置での反力を算出して、 タイ材の照査を行います。タイ材反力の算定方法は仮想ばり法で行います。

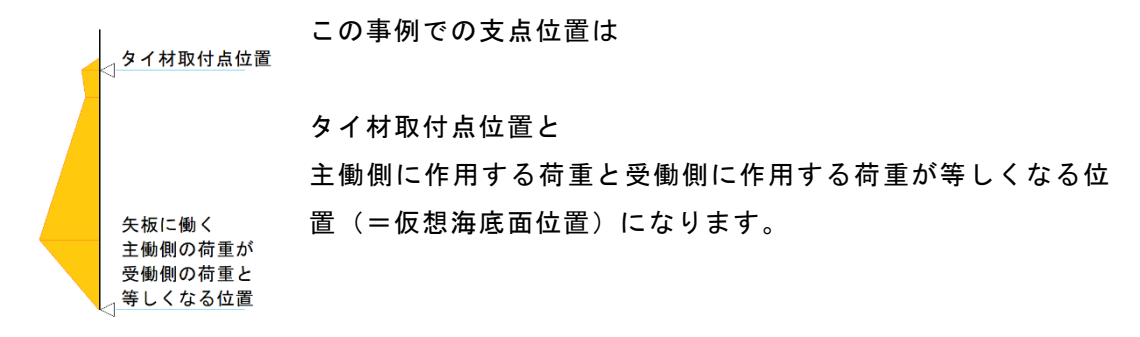

表記しているタイ材の種類は

複数選択したタイ材を腐食前の断面性能(現況考慮せず)の小さい順で並べ替え、タイ材の照査を行い、全ての検討条件で照査を満たすタイ材となります。

選択した全てのタイ材で、全ての検討条件での照査を満たさない場合は最も断面性能が 大きいタイ材となります。

#### <u>腹起こしの検討</u>

上記で算出したタイ材反力を元に、腹起こし材に作用する最大モーメントを算出し、腹起 こしの検討を行います。表記している腹起こし材の種類は、複数選択した腹起こし材を腐 食前の断面性能(現況考慮せず)の小さい順で並べ替え、腹起こしの照査を行い、全ての 検討条件で照査を満たす腹起こし材となります。

選択した全ての腹起こし材で全ての検討条件で照査を満たさない場合は最も断面性能が 大きい腹起こし材となります。

### <u>計算結果一覧</u>

根入れ長・矢板応力・地盤支持力・タイ材・腹起こしの照査結果を表示します。

#### <u>トライアル計算結果一覧</u>

矢板応力・タイ材・腹起こしの各照査を満たすまでに使用した部材の照査結果を表示しま す。